71685237 2024-12-01 Gültig ab Version Software 5.03.xx

BA01909S/04/DE/04.24-00

# Betriebsanleitung Entlade-Durchflussrechner SBC600

Präzision und Effizienz bei Entladevorgängen

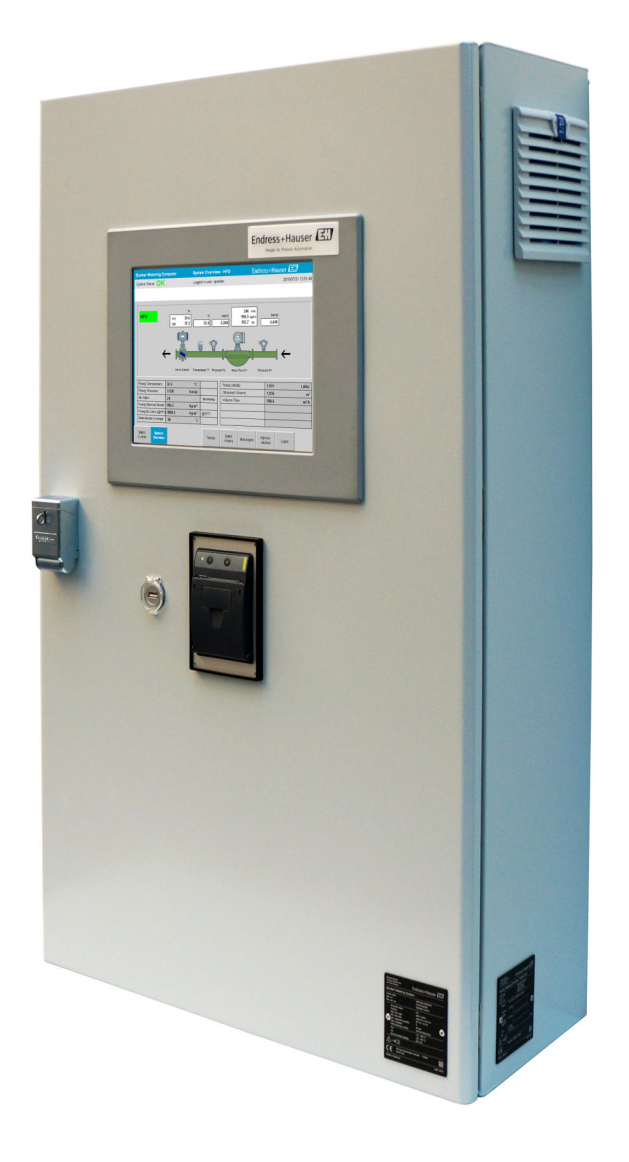

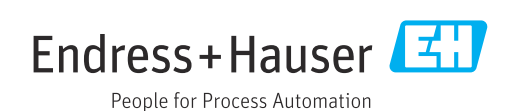

| Änderungshis | torie |
|--------------|-------|
|--------------|-------|

| Produktversion | Betriebsanleitung        | Änderungen                                                                                                    |
|----------------|--------------------------|----------------------------------------------------------------------------------------------------|
| 5.00.xx        | BA01909S/04/DE/<br>01.18 | Erstversion                                                                                                    |
| 5.01.xx        | BA01909S/04/DE/<br>02.23 | Kapitel Anhang: Meldungen und Spezifikation Modbus-Datenre-<br>gister ergänzt.                                                                                                    |
| 5.02.xx        | BA01909S/04/DE/<br>03.24 | <ul> <li>Anpassungen in folgenden Kapiteln:</li> <li>Kapitel 4.2.1: Typenschild</li> <li>Kapitel 7.2.1, 7.3.1, 7.3.2 und 7.3.7: Screenshots aktualisiert.</li> <li>Kapitel 8: Abbildung überarbeitet.</li> <li>Kapitel 10.1: Anpassungen</li> <li>Kapitel 10.2: Neue Gliederung, neues Unterkapitel 10.2.2, Screenshot aktualisiert</li> <li>Kapitel 10.4: Neue Gliederung, neues Unterkapitel 10.4.2, Screenshot aktualisiert</li> <li>Kapitel 15.1: Liste der Meldungen</li> <li>Kapitel 15.3.2: Spezifikation Modbus Datenregister</li> <li>Kapitel 1.6 und Kapitel 15.4: Windows XP wird nicht mehr unterstützt</li> </ul> |
| 5.03.xx        | BA01909S/04/DE/<br>04.24 | Anpassungen in folgenden Kapiteln:<br>• Kapitel 15.1: Liste der Meldungen<br>• Kapitel 15.3.2: Spezifikation Modbus Datenregister                                                                                                    |

## Inhaltsverzeichnis

| 1                                      | Hinweise zum Dokument                                                                                                    | 5                          |
|----------------------------------------|----------------------------------------------------------------------------------------------------|----------------------------|
| 1.1<br>1.2                             | DokumentfunktionVerwendete Symbole1.2.1Warnhinweissymbole1.2.2Symbole für Informationstypen1.2.3Elektrische Symbole                                                                    | 5<br>5<br>5<br>5<br>6      |
| 1.3<br>1.4<br>1.5                      | 1.2.4       Software-Symbole         Verwendete Akronyme       Gültige Versionen         Gültige Versionen       Gültige Versionen         Eingetragene Marken       Gultige Versionen | 6<br>6<br>7<br>7           |
| 2                                      | Grundlegende Sicherheitshinweise 8                                                                                                    | 8                          |
| 2.1<br>2.2<br>2.3<br>2.4<br>2.5<br>2.6 | Anforderungen an das Personal                                                                                                    | 8<br>8<br>8<br>9<br>9<br>9 |
| 3                                      | Produktbeschreibung 10                                                                                                    | 0                          |
| 3.1                                    | Produktaufbau103.1.1Anzeige System Übersicht113.1.2Verwendung des Entlade-Durch-<br>fluegragehaurg11                                                                                   | 0<br>1<br>2                |
|                                        | 3.1.3 Veränderung des Entlade-Durch-<br>flussrechners                                                                                                    | 2                          |
| 4                                      | Warenannahme und Produktidenti-                                                                                                    |                            |
|                                        | fizierung 12                                                                                                    | 3                          |
| 4.1<br>4.2                             | Warenannahme1Produktidentifizierung14.2.1Steuereinheit und Bedienterminal4.2.2Endress+Hauser System                                                                                    | 3<br>3<br>3<br>3<br>3      |
| 4.3                                    | Lagerung und Transport 14                                                                                                    | 4                          |
| 5                                      | Montage 15                                                                                                    | 5                          |
| 6                                      | Elektrischer Anschluss 18                                                                                                    | 8                          |
| 6.1                                    | Anschlussbedingungen186.1.1Erforderliche Werkzeuge186.1.2Verbindungskabel186.1.3Ethernet Anschluss186.1.4Kabeleinführungen und Verteiler-18                                            | 8<br>8<br>8<br>8           |
| 6.2                                    | DOX 18<br>Spezielle Anschlusshinweise                                                                                                    | ช<br>9                     |
|                                        |                                                                                                    |                            |
| 7                                      | Bedienungsmöglichkeiten 20                                                                                                    | D                          |

| 7.2                                                                                                    | Navigation                                                                                                    | 21                                                                                                    |
|----------------------------------------------------------------------------------------------------|----------------------------------------------------------------------------------------------------|----------------------------------------------------------------------------------------------------|
|                                                                                                    | 7.2.1 Allgemeiner Aufbau                                                                                                    | 21                                                                                                    |
| 7.3                                                                                                    | Anzeigen und Schaltflächen                                                                                                    | 22                                                                                                    |
|                                                                                                    | 7.3.1 Batten Control Anzeige                                                                                                    | 22<br>22                                                                                                    |
|                                                                                                    | 7.3.2 Bystem Overview Anzeige                                                                                                    | 23                                                                                                    |
|                                                                                                    | 7.3.4 Settings Anzeigen                                                                                                    | 24                                                                                                    |
|                                                                                                    | 7.3.5 Trends Anzeige                                                                                                    | 25                                                                                                    |
|                                                                                                    | 7.3.6 Batch History Anzeige                                                                                                    | 26                                                                                                    |
|                                                                                                    | 7.3.7 Batch History Details Anzeige                                                                                                    | 26                                                                                                    |
|                                                                                                    | 7.3.8 Messages Anzeige                                                                                                    | 27                                                                                                    |
|                                                                                                    | 7.3.9 Administration Anzeige                                                                                                    | 27                                                                                                    |
|                                                                                                    | 7.3.10 Diagnostic Information Anzeige                                                                                                    | 28                                                                                                    |
|                                                                                                    | 7.3.11 Messages Historical Anzeige                                                                                                    | 28                                                                                                    |
|                                                                                                    | 7.3.12 ZERO VEHICATION ANZENGE                                                                                                    | 29<br>31                                                                                                    |
|                                                                                                    | 7 3 14 Show keyboard Schaltfläche                                                                                                    | 31                                                                                                    |
|                                                                                                    | 7.3.15 Display Off Schaltfläche                                                                                                    | 31                                                                                                    |
| 7.4                                                                                                    | Ventilregelung                                                                                                    | 31                                                                                                    |
| 7.5                                                                                                    | Entlade-Durchfluss-Profile                                                                                                    | 32                                                                                                    |
|                                                                                                    | 7.5.1 Entlade-Durchfluss-Profile über das                                                                                                    |                                                                                                    |
|                                                                                                    | HMI-Bedienpanel                                                                                                    | 33                                                                                                    |
| 7.6                                                                                                    | Sonderfunktionen                                                                                                    | 35                                                                                                    |
|                                                                                                    | 7.6.1 Air-Index-Warnung                                                                                                    | 35                                                                                                    |
| 8                                                                                                    | Systemintegration                                                                                                    | 37                                                                                                    |
|                                                                                                    | , <u>,</u>                                                                                                    |                                                                                                    |
|                                                                                                    |                                                                                                    |                                                                                                    |
| 9                                                                                                    | Inbetriebnahme                                                                                                    | 38                                                                                                    |
| <b>9</b><br>9.1                                                                                                    | Inbetriebnahme<br>Datum und Uhrzeit ändern                                                                                                    | <b>38</b>                                                                                                    |
| <b>9</b><br>9.1<br>9.2                                                                                                    | Inbetriebnahme<br>Datum und Uhrzeit ändern<br>Einstellungen exportieren                                                                                                    | <b>38</b><br>38<br>39                                                                                                    |
| <b>9</b><br>9.1<br>9.2<br>9.3                                                                                                    | Inbetriebnahme<br>Datum und Uhrzeit ändern<br>Einstellungen exportieren<br>BMC Service Tool                                                                                                    | <b>38</b><br>38<br>39<br>39                                                                                                    |
| <b>9</b><br>9.1<br>9.2<br>9.3<br>9.4                                                                                                    | Inbetriebnahme         Datum und Uhrzeit ändern         Einstellungen exportieren         BMC Service Tool         Benutzerverwaltung         9 /u 1         Bonutzerstufen                                                                                                    | <b>38</b><br>38<br>39<br>39<br>39<br>39                                                                                                    |
| <b>9</b><br>9.1<br>9.2<br>9.3<br>9.4                                                                                                    | Inbetriebnahme         Datum und Uhrzeit ändern         Einstellungen exportieren         BMC Service Tool         Benutzerverwaltung         9.4.1         Benutzerstufen         9.4.2         Anmelden/Ahmelden                                                                                                    | 38<br>39<br>39<br>39<br>39<br>40<br>40                                                                                                    |
| <b>9</b><br>9.1<br>9.2<br>9.3<br>9.4                                                                                                    | InbetriebnahmeDatum und Uhrzeit ändernEinstellungen exportierenBMC Service ToolBenutzerverwaltung9.4.1Benutzerstufen9.4.2Anmelden/Abmelden9.4.3Zugriffsrechte                                                                                                    | <b>38</b><br>38<br>39<br>39<br>39<br>39<br>40<br>40<br>40                                                                                                   |
| <b>9</b><br>9.1<br>9.2<br>9.3<br>9.4                                                                                                    | InbetriebnahmeDatum und Uhrzeit ändernEinstellungen exportierenBMC Service ToolBenutzerverwaltung9.4.1Benutzerstufen9.4.2Anmelden/Abmelden9.4.3ZugriffsrechteRelaisausgänge                                                                                                    | <b>38</b><br>39<br>39<br>39<br>40<br>40<br>41<br>41                                                                                                    |
| <b>9</b><br>9.1<br>9.2<br>9.3<br>9.4                                                                                                    | InbetriebnahmeDatum und Uhrzeit ändernEinstellungen exportierenBMC Service ToolBenutzerverwaltung9.4.1Benutzerstufen9.4.2Anmelden/Abmelden9.4.3ZugriffsrechteRelaisausgänge9.5.1Systemstatus                                                                                                    | <b>38</b><br>39<br>39<br>39<br>40<br>40<br>41<br>41<br>41                                                                                                   |
| <b>9</b><br>9.1<br>9.2<br>9.3<br>9.4                                                                                                    | InbetriebnahmeDatum und Uhrzeit ändernEinstellungen exportierenBMC Service ToolBenutzerverwaltung9.4.1Benutzerstufen9.4.2Anmelden/Abmelden9.4.3ZugriffsrechteRelaisausgänge9.5.1Systemstatus9.5.2Angepasste Warnungen                                                                                                    | <b>38</b><br>39<br>39<br>39<br>40<br>40<br>41<br>41<br>42<br>42                                                                                             |
| <ul> <li>9.1</li> <li>9.2</li> <li>9.3</li> <li>9.4</li> <li>9.5</li> <li>9.6</li> </ul>                                                                                                    | InbetriebnahmeDatum und Uhrzeit ändernEinstellungen exportierenBMC Service ToolBenutzerverwaltung9.4.1Benutzerstufen9.4.2Anmelden/Abmelden9.4.3ZugriffsrechteRelaisausgänge9.5.1Systemstatus9.5.2Angepasste WarnungenModbus TCP Gateway (optional)                                                                                                    | <b>38</b><br>38<br>39<br>39<br>39<br>40<br>40<br>41<br>41<br>41<br>42<br>42<br>43                                                                           |
| <ul> <li>9</li> <li>9.1</li> <li>9.2</li> <li>9.3</li> <li>9.4</li> <li>9.5</li> <li>9.6</li> <li>10</li> </ul>                                                                                   | InbetriebnahmeDatum und Uhrzeit ändernEinstellungen exportierenBMC Service ToolBenutzerverwaltung9.4.1Benutzerstufen9.4.2Anmelden/Abmelden9.4.3ZugriffsrechteRelaisausgänge9.5.1Systemstatus9.5.2Angepasste WarnungenModbus TCP Gateway (optional)                                                                                                    | <b>38</b><br>38<br>39<br>39<br>39<br>40<br>40<br>41<br>41<br>42<br>42<br>43<br><b>44</b>                                                                    |
| <ul> <li>9</li> <li>9.1</li> <li>9.2</li> <li>9.3</li> <li>9.4</li> <li>9.5</li> <li>9.6</li> <li>10</li> <li>10</li> </ul>                                                                       | Inbetriebnahme         Datum und Uhrzeit ändern         Einstellungen exportieren         BMC Service Tool         Benutzerverwaltung         9.4.1         Benutzerstufen         9.4.2         Anmelden/Abmelden         9.4.3         Zugriffsrechte         9.5.1         Systemstatus         9.5.2         Angepasste Warnungen         Modbus TCP Gateway (optional)                                                                                                    | <b>38</b><br>38<br>39<br>39<br>40<br>40<br>41<br>41<br>42<br>42<br>43<br><b>44</b>                                                                          |
| <ul> <li>9</li> <li>9.1</li> <li>9.2</li> <li>9.3</li> <li>9.4</li> <li>9.5</li> <li>9.6</li> <li>10</li> <li>10.1</li> <li>10.2</li> </ul>                                                       | Inbetriebnahme         Datum und Uhrzeit ändern         Einstellungen exportieren         BMC Service Tool         Benutzerverwaltung         9.4.1         Benutzerstufen         9.4.2         Anmelden/Abmelden         9.4.3         Zugriffsrechte         Relaisausgänge         9.5.1         Systemstatus         9.5.2         Angepasste Warnungen         Modbus TCP Gateway (optional)         Betrieb         Aufsummierung der transferierten Menge         Entlade-Transfervorgang vorberaiten                                                                                                    | <b>38</b><br>38<br>39<br>39<br>39<br>40<br>40<br>41<br>41<br>42<br>42<br>43<br><b>44</b><br>44                                                              |
| <ul> <li>9</li> <li>9.1</li> <li>9.2</li> <li>9.3</li> <li>9.4</li> <li>9.5</li> <li>9.6</li> <li>10</li> <li>10.1</li> <li>10.2</li> </ul>                                                       | Inbetriebnahme         Datum und Uhrzeit ändern         Einstellungen exportieren         BMC Service Tool         Benutzerverwaltung         9.4.1         Benutzerverwaltung         9.4.1         Benutzerstufen         9.4.2         Anmelden/Abmelden         9.4.3         Zugriffsrechte         Relaisausgänge         9.5.1         Systemstatus         9.5.2         Angepasste Warnungen         Modbus TCP Gateway (optional)         Betrieb         Aufsummierung der transferierten Menge         Entlade-Transfervorgang vorbereiten         10.2.1                                                                                                    | <b>38</b><br>39<br>39<br>39<br>39<br>40<br>40<br>41<br>41<br>42<br>42<br>43<br><b>44</b><br>44<br>44                                                        |
| <ul> <li>9</li> <li>9.1</li> <li>9.2</li> <li>9.3</li> <li>9.4</li> <li>9.5</li> <li>9.6</li> <li>10</li> <li>10.1</li> <li>10.2</li> </ul>                                                       | Inbetriebnahme         Datum und Uhrzeit ändern         Einstellungen exportieren         BMC Service Tool         Benutzerverwaltung         9.4.1         Benutzerstufen         9.4.2         Anmelden/Abmelden         9.4.3         Zugriffsrechte         8.5.1         Systemstatus         9.5.2         Angepasste Warnungen         Modbus TCP Gateway (optional)         Betrieb         Aufsummierung der transferierten Menge         10.2.1         Manuelle Bedienung         10.2.2         Bedienung über Modbus                                                                                                    | <b>38</b><br>39<br>39<br>39<br>40<br>40<br>41<br>41<br>42<br>42<br>43<br><b>44</b><br>44<br>44<br>44<br>44                                                  |
| <ul> <li>9</li> <li>9.1</li> <li>9.2</li> <li>9.3</li> <li>9.4</li> <li>9.5</li> <li>9.6</li> <li>10</li> <li>10.1</li> <li>10.2</li> <li>10.3</li> </ul>                                         | InbetriebnahmeDatum und Uhrzeit ändernEinstellungen exportierenBMC Service ToolBenutzerverwaltung9.4.1Benutzerstufen9.4.2Anmelden/Abmelden9.4.3ZugriffsrechteRelaisausgänge9.5.1Systemstatus9.5.2Angepasste WarnungenModbus TCP Gateway (optional)BetriebAufsummierung der transferierten MengeEntlade-Transfervorgang vorbereiten10.2.1Manuelle Bedienung10.2.2Bedienung über ModbusLieferantenliste bearbeiten                                                                                                    | <b>38</b><br>39<br>39<br>39<br>40<br>40<br>41<br>41<br>42<br>42<br>43<br><b>44</b><br>44<br>44<br>44<br>44<br>44<br>47<br>47                                |
| <ul> <li>9</li> <li>9.1</li> <li>9.2</li> <li>9.3</li> <li>9.4</li> <li>9.5</li> <li>9.6</li> <li>10</li> <li>10.1</li> <li>10.2</li> <li>10.3</li> <li>10.4</li> </ul>                           | InbetriebnahmeDatum und Uhrzeit ändernEinstellungen exportierenBMC Service ToolBenutzerverwaltung9.4.1Benutzerstufen9.4.2Anmelden/Abmelden9.4.3ZugriffsrechteRelaisausgänge9.5.1Systemstatus9.5.2Angepasste WarnungenModbus TCP Gateway (optional)BetriebAufsummierung der transferierten MengeEntlade-Transfervorgang vorbereiten10.2.1Manuelle Bedienung10.2.2Bedienung über ModbusLieferantenliste bearbeitenEntlade-Transfervorgang beenden                                                                                                    | <b>38</b><br>39<br>39<br>39<br>39<br>40<br>40<br>41<br>41<br>42<br>42<br>43<br><b>44</b><br>44<br>44<br>44<br>44<br>47<br>47<br>48                          |
| <ul> <li>9</li> <li>9.1</li> <li>9.2</li> <li>9.3</li> <li>9.4</li> <li>9.5</li> <li>9.6</li> <li>10</li> <li>10.1</li> <li>10.2</li> <li>10.3</li> <li>10.4</li> </ul>                           | Inbetriebnahme         Datum und Uhrzeit ändern         Einstellungen exportieren         BMC Service Tool         Benutzerverwaltung         9.4.1         Benutzerstufen         9.4.2         Anmelden/Abmelden         9.4.3         Zugriffsrechte         Relaisausgänge         9.5.1         Systemstatus         9.5.2         Angepasste Warnungen         Modbus TCP Gateway (optional)         Betrieb         Aufsummierung der transferierten Menge         10.2.1         Manuelle Bedienung         10.2.2         Bedienung über Modbus         Lieferantenliste bearbeiten         Entlade-Transfervorgang beenden         10.4.1         Manuelle Bedienung                                                                                                    | <b>38</b><br>39<br>39<br>39<br>40<br>40<br>41<br>41<br>42<br>42<br>43<br><b>44</b><br>44<br>44<br>44<br>44<br>44<br>47<br>47<br>48<br>49                    |
| <ul> <li>9</li> <li>9.1</li> <li>9.2</li> <li>9.3</li> <li>9.4</li> <li>9.5</li> <li>9.6</li> <li>10</li> <li>10.1</li> <li>10.2</li> <li>10.3</li> <li>10.4</li> </ul>                           | InbetriebnahmeDatum und Uhrzeit ändernEinstellungen exportierenBMC Service ToolBenutzerverwaltung9.4.1Benutzerstufen9.4.2Anmelden/Abmelden9.4.3ZugriffsrechteRelaisausgänge9.5.1Systemstatus9.5.2Angepasste WarnungenModbus TCP Gateway (optional)BetriebAufsummierung der transferierten MengeEntlade-Transfervorgang vorbereiten10.2.1Manuelle Bedienung10.2.2Bedienung über ModbusLieferantenliste bearbeitenEntlade-Transfervorgang beenden10.4.1Manuelle Bedienung10.4.2Bedienung über Modbus                                                                                                    | <b>38</b><br>39<br>39<br>39<br>40<br>40<br>41<br>41<br>42<br>42<br>43<br><b>44</b><br>44<br>44<br>44<br>44<br>44<br>44<br>47<br>47<br>48<br>49<br>50        |
| <ul> <li>9</li> <li>9.1</li> <li>9.2</li> <li>9.3</li> <li>9.4</li> <li>9.5</li> <li>9.6</li> <li>10</li> <li>10.1</li> <li>10.2</li> <li>10.3</li> <li>10.4</li> <li>11</li> </ul>               | Inbetriebnahme         Datum und Uhrzeit ändern         Einstellungen exportieren         BMC Service Tool         Benutzerverwaltung         9.4.1         Benutzerstufen         9.4.2         Anmelden/Abmelden         9.4.3         Zugriffsrechte         Relaisausgänge         9.5.1         Systemstatus         9.5.2         Angepasste Warnungen         Modbus TCP Gateway (optional)         Modbus TCP Gateway (optional)         Entlade-Transfervorgang vorbereiten         10.2.1       Manuelle Bedienung         10.2.2       Bedienung über Modbus         Lieferantenliste bearbeiten       Entlade-Transfervorgang beenden         10.4.1       Manuelle Bedienung         10.4.2       Bedienung über Modbus                                                                | <b>38</b><br>39<br>39<br>39<br>40<br>40<br>41<br>41<br>42<br>42<br>43<br><b>44</b><br>44<br>44<br>44<br>44<br>44<br>47<br>47<br>48<br>49<br>50<br><b>51</b> |
| <ul> <li>9</li> <li>9.1</li> <li>9.2</li> <li>9.3</li> <li>9.4</li> <li>9.5</li> <li>9.6</li> <li>10</li> <li>10.1</li> <li>10.2</li> <li>10.3</li> <li>10.4</li> <li>11</li> <li>11.1</li> </ul> | Inbetriebnahme         Datum und Uhrzeit ändern         Einstellungen exportieren         BMC Service Tool         Benutzerverwaltung         9.4.1         Benutzerstufen         9.4.2         Anmelden/Abmelden         9.4.3         Zugriffsrechte         9.5.1         Systemstatus         9.5.2         Angepasste Warnungen         Modbus TCP Gateway (optional)         Modbus TCP Gateway (optional)         Betrieb         Aufsummierung der transferierten Menge         Entlade-Transfervorgang vorbereiten         10.2.1       Manuelle Bedienung         10.2.2       Bedienung über Modbus         Lieferantenliste bearbeiten         Entlade-Transfervorgang beenden         10.4.1       Manuelle Bedienung         10.4.2       Bedienung über Modbus         Systemstatus | <b>38</b><br>39<br>39<br>39<br>39<br>40<br>41<br>41<br>42<br>42<br>43<br><b>44</b><br>44<br>44<br>44<br>47<br>47<br>48<br>49<br>50<br><b>51</b><br>51       |

| 11.2<br>11.3<br>11.4<br>11.5<br>11.6                                                                                                 | Meldungen11.2.1Meldungskategorien11.2.2Aktuell aktive Meldungen anzeigen11.2.3Meldungen quittieren11.2.4Liste der MeldungenMengenscheindruckerDrahtbruchsignalNetzausfallChargenergebnis zu hoch                                                                                                    | 51<br>51<br>52<br>52<br>52<br>52<br>52<br>53<br>53                                      |
|----------------------------------------------------------------------------------------------------|----------------------------------------------------------------------------------------------------|-----------------------------------------------------------------------------------------|
| 12                                                                                                    | Wartung                                                                                                    | 54                                                                                      |
| 12.1                                                                                                    | Mengenscheindrucker12.1.1Papierrolle austauschen12.1.2Papierrolle einlegen12.1.3Reinigung12.1.4Service und AustauschDienleu des Bedienpanels                                                                                                    | 54<br>54<br>55<br>56<br>56                                                              |
| 12.2<br>12.3<br>12.4                                                                                                    | Schaltschranklüfter<br>Instandhaltung des Systems                                                                                                    | 56<br>56<br>56                                                                          |
| 13                                                                                                    | Reparatur                                                                                                    | 57                                                                                      |
| 13.1<br>13.2                                                                                                    | Allgemeine Hinweise                                                                                                    | 57<br>57                                                                                |
|                                                                                                    |                                                                                                    |                                                                                         |
| 14                                                                                                    | Technische Daten                                                                                                    | 58                                                                                      |
| <b>14</b><br>14.1<br>14.2<br>14.3                                                                                                    | Technische DatenSpannungsversorgungEingang/AusgangUmgebungsbedingungen                                                                                                    | <b>58</b><br>58<br>58<br>58                                                             |
| <ul> <li>14.1</li> <li>14.2</li> <li>14.3</li> <li>15</li> </ul>                                                                     | Technische DatenSpannungsversorgungEingang/AusgangUmgebungsbedingungenAnhang                                                                                                    | 58<br>58<br>58<br>58<br>58                                                              |
| <ul> <li>14</li> <li>14.1</li> <li>14.2</li> <li>14.3</li> <li>15</li> <li>15.1</li> <li>15.2</li> </ul>                             | Technische Daten         Spannungsversorgung         Eingang/Ausgang         Umgebungsbedingungen         Umgebungsbedingungen         Liste der Meldungen         Verplombung/Verriegelung         15.2.1         Verriegelung von Programmeinstel-<br>lungen                                                                                                    | 58<br>58<br>58<br>58<br>59<br>69<br>69                                                  |
| <ul> <li>14</li> <li>14.1</li> <li>14.2</li> <li>14.3</li> <li>15</li> <li>15.1</li> <li>15.2</li> </ul>                             | Technische Daten         Spannungsversorgung         Eingang/Ausgang         Umgebungsbedingungen         Umgebungsbedingungen         Liste der Meldungen         Verplombung/Verriegelung         15.2.1         Verriegelung von Programmeinstel-<br>lungen         15.2.2         Verplombung von Schaltschränken         15.2.3         USB Ports                                                                                                    | <b>58</b><br>58<br>58<br><b>59</b><br>69<br>69<br>69<br>70                              |
| <ul> <li>14</li> <li>14.1</li> <li>14.2</li> <li>14.3</li> <li>15</li> <li>15.1</li> <li>15.2</li> </ul>                             | Technische DatenSpannungsversorgungEingang/AusgangUmgebungsbedingungenUmgebungsbedingungenAnhangListe der MeldungenVerplombung/Verriegelung15.2.1Verriegelung von Programmeinstellungen15.2.2Verplombung von Schaltschränken15.2.3USB PortsSchnittstellenspezifikation15.3.1Modbus TCP15.3.2Spezifikation Modbus-Datenregister                                                                                                    | <b>58</b><br>58<br>58<br><b>59</b><br>69<br>69<br>69<br>70<br>71<br>71<br>73            |
| <ul> <li>14</li> <li>14.1</li> <li>14.2</li> <li>14.3</li> <li>15</li> <li>15.1</li> <li>15.2</li> <li>15.3</li> <li>15.4</li> </ul> | Technische Daten         Spannungsversorgung         Eingang/Ausgang         Umgebungsbedingungen         Umgebungsbedingungen         Anhang         Liste der Meldungen         Verplombung/Verriegelung         15.2.1         Verriegelung von Programmeinstel-<br>lungen         15.2.2         Verplombung von Schaltschränken         15.2.3         USB Ports         Schnittstellenspezifikation         15.3.1         Modbus TCP         15.3.2         Spezifikation Modbus-Datenregister         Hinweis zu der verwendeten Fremdanbieter-<br>Software         15.4.1         Rockwell Factory Talk View - Site                                                                           | <b>58</b><br>58<br>58<br>59<br>69<br>69<br>70<br>71<br>73<br>83                         |
| <ul> <li>14</li> <li>14.1</li> <li>14.2</li> <li>14.3</li> <li>15</li> <li>15.1</li> <li>15.2</li> <li>15.3</li> <li>15.4</li> </ul> | Technische Daten         Spannungsversorgung         Eingang/Ausgang         Umgebungsbedingungen         Umgebungsbedingungen         Anhang         Liste der Meldungen         Verplombung/Verriegelung         15.2.1         Verriegelung von Programmeinstel-<br>lungen         15.2.2         Verplombung von Schaltschränken         15.2.3         USB Ports         Schnittstellenspezifikation         15.3.1         Modbus TCP         15.3.2         Spezifikation Modbus-Datenregister         Hinweis zu der verwendeten Fremdanbieter-<br>Software         15.4.1       Rockwell Factory Talk View - Site<br>Edition und RSLinx         15.4.2       Microsoft(R) Windows(R) Embedded | <b>58</b><br>58<br>58<br>59<br>69<br>69<br>69<br>70<br>71<br>71<br>73<br>83<br>83       |
| <ul> <li>14</li> <li>14.1</li> <li>14.2</li> <li>14.3</li> <li>15</li> <li>15.1</li> <li>15.3</li> <li>15.4</li> </ul>               | Technische DatenSpannungsversorgungEingang/AusgangUmgebungsbedingungenUmgebungsbedingungenListe der MeldungenVerplombung/Verriegelung15.2.1Verriegelung von Programmeinstel-<br>lungen15.2.2Verplombung/Verriegelung von Schaltschränken15.2.3USB PortsSchnittstellenspezifikation15.3.1Modbus TCP15.3.2Spezifikation Modbus-DatenregisterHinweis zu der verwendeten Fremdanbieter-<br>Software15.4.1Rockwell Factory Talk View - Site<br>Edition und RSLinx15.4.2MiCROSOFT SQL SERVER 2008 R2<br>EXPRESS                                                                                                    | <b>58</b><br>58<br>58<br>59<br>69<br>69<br>70<br>71<br>71<br>73<br>83<br>83<br>83<br>84 |

## 1 Hinweise zum Dokument

### 1.1 Dokumentfunktion

Diese Anleitung liefert alle Informationen, die in den verschiedenen Phasen des Lebenszyklus des Geräts benötigt werden: Von der Produktidentifizierung, Warenannahme und Lagerung über Montage, Anschluss, Bedienungsgrundlagen und Inbetriebnahme bis hin zur Störungsbeseitigung, Wartung und Entsorgung.

### 1.2 Verwendete Symbole

### 1.2.1 Warnhinweissymbole

#### **GEFAHR**

Bezeichnet eine unmittelbar drohende Gefahr. Wenn sie nicht gemieden wird, sind Tod oder schwerste Verletzungen die Folge.

#### **WARNUNG**

Bezeichnet eine möglicherweise drohende Gefahr. Wenn sie nicht gemieden wird, können Tod oder schwerste Verletzungen die Folge sein.

#### **A** VORSICHT

Bezeichnet eine möglicherweise drohende Gefahr. Wenn sie nicht gemieden wird, können leichte oder geringfügige Verletzungen die Folge sein.

#### HINWEIS

Bezeichnet eine möglicherweise schädliche Situation. Wenn sie nicht gemieden wird, kann das Produkt oder etwas in seiner Umgebung beschädigt werden.

### 1.2.2 Symbole für Informationstypen

| Symbol    | Bedeutung                                                                          |
|-----------|------------------------------------------------------------------------------------|
|           | <b>Erlaubt</b><br>Abläufe, Prozesse oder Handlungen, die erlaubt sind.             |
|           | <b>Zu bevorzugen</b><br>Abläufe, Prozesse oder Handlungen, die zu bevorzugen sind. |
| ×         | <b>Verboten</b><br>Abläufe, Prozesse oder Handlungen, die verboten sind.           |
| i         | <b>Tipp</b><br>Kennzeichnet zusätzliche Informationen.                             |
|           | Verweis auf Dokumentation                                                          |
|           | Verweis auf Seite                                                                  |
|           | Verweis auf Abbildung                                                              |
|           | Zu beachtender Hinweis oder einzelner Handlungsschritt                             |
| 1., 2., 3 | Handlungsschritte                                                                  |
| L.        | Ergebnis eines Handlungsschritts                                                   |
| ?         | Hilfe im Problemfall                                                               |
|           | Sichtkontrolle                                                                     |

### 1.2.3 Elektrische Symbole

| Symbol   | Bedeutung                                                                                                    |
|----------|----------------------------------------------------------------------------------------------------|
|          | Gleichstrom                                                                                                    |
| $\sim$   | Wechselstrom                                                                                                    |
| $\sim$   | Gleich- und Wechselstrom                                                                                                    |
| <u>+</u> | <b>Erdanschluss</b><br>Eine geerdete Klemme, die vom Gesichtspunkt des Benutzers über ein Erdungssystem<br>geerdet ist.                                                                                                    |
|          | Anschluss Potenzialausgleich (PE: Protective earth)<br>Erdungsklemmen, die geerdet werden müssen, bevor andere Anschlüsse hergestellt<br>werden dürfen.                                                                                                    |
|          | <ul> <li>Die Erdungsklemmen befinden sich innen und außen am Gerät:</li> <li>Innere Erdungsklemme: Anschluss Potenzialausgleich wird mit dem Versorgungsnetz verbunden.</li> <li>Äußere Erdungsklemme: Gerät wird mit dem Erdungssystem der Anlage verbunden.</li> </ul> |

## 1.2.4 Software-Symbole

| Symbol        | Bedeutung                                                                                                    |
|---------------|----------------------------------------------------------------------------------------------------|
|               | Fehlermeldung                                                                                                    |
| •             | Warnung                                                                                                    |
| 4             | Neue Meldung, nicht quittiert                                                                                                |
| *             | Quittierte, aber noch immer aktive Meldung                                                                                   |
| *             | Quittierte, nicht länger aktive Meldung (Ursache wurde behoben)                                                              |
| $\checkmark$  | Quittierte Meldung: Mit dieser Schaltfläche wird die ausgewählte Meldung quittiert.                                          |
|               | <b>Drucken:</b> Mit dieser Schaltfläche wird die Liste der Meldungen ausgedruckt (nur wenn ein Drucker zur Verfügung steht). |
| ¢             | Aktualisieren: Mit dieser Schaltfläche wird die Liste der Meldungen aktualisiert.                                            |
| +             | Hinzufügen: Mit dieser Schaltfläche werden weitere Lieferanten hinzugefügt.                                                  |
| 25.00         | Stift: Mit dieser Schaltfläche wird der ausgewählte Eintrag bearbeitet.                                                      |
| ×             | Mit dieser Schaltfläche wird der ausgewählte Eintrag gelöscht.                                                               |
| $\langle X  $ | Mit dieser Schaltfläche wird der letzte Buchstabe oder die letzte Ziffer gelöscht.                                           |
| $\otimes$     | Mit dieser Schaltfläche wird der gesamte Text gelöscht.                                                                      |

## 1.3 Verwendete Akronyme

| Akronyme | Bedeutung                          |
|----------|------------------------------------|
| API      | American Petroleum Institute       |
| BTN      | Entlade-Mengenscheinnummer         |
| EMV      | Elektromagnetische Verträglichkeit |
| GEP      | Good Engineering Practices         |

| Akronyme | Bedeutung                                                                                                    |
|----------|----------------------------------------------------------------------------------------------------|
| GMP      | Good Manufacturing Practices                                                                                                    |
| GMT/UTC  | Greenwich Mean Time/Coordinated Universal Time                                                                                                  |
| HMI      | Human Machine Interface - Software-Applikation zur Visualisierung (Mensch-Maschine-Schnitt-<br>stelle, d. h. die Anzeige- und Bedienoberfläche) |
| IPA      | Isopropyl Alcohol (Isopropanol)                                                                                                    |
| NIST     | US National Institute of Standards and Technology                                                                                               |
| SPS      | Speicherprogrammierbare Steuerung (PLC)                                                                                                    |
| RTD      | Widerstandsthermometer                                                                                                    |
| SBC600   | Entlade-Durchflussrechner                                                                                                    |
| ТСР      | Transmission Control Protocol                                                                                                    |
| USV      | Unterbrechungsfreie Stromversorgung                                                                                                    |
| ZV       | Zero Verification (Nullpunktabgleich)                                                                                                    |

### 1.4 Gültige Versionen

Dieses Benutzerhandbuch gilt für folgende Versionen:

| Komponente                       | Version     |
|----------------------------------|-------------|
| SPS-Programm <sup>1)</sup>       | ab V5.02.xx |
| HMI-Programm <sup>1)</sup>       | ab V5.02.xx |
| Hardware-Plattform <sup>1)</sup> | ab V1.02.xx |

1) Es gilt für alle Installationsarten des Schaltschranks (Systeme mit nur einem Schaltschrank oder zwei Schaltschränken)

### 1.5 Eingetragene Marken

FactoryTalk<sup>®</sup>, RSLinx<sup>®</sup>, Studio 5000<sup>™</sup> und alle übrigen Rockwell Software<sup>®</sup>-Produkte sind eingetragene Warenzeichen von Rockwell Automation.

Microsoft<sup>®</sup>, Windows 7<sup>®</sup>, Internet Explorer<sup>®</sup> und das Microsoft-Logo sind eingetragene Warenzeichen der Microsoft Corporation.

Alle anderen Marken- und Produktnamen sind Warenzeichen oder eingetragene Warenzeichen der jeweiligen Unternehmen und Organisationen.

## 2 Grundlegende Sicherheitshinweise

Bei Installation, Inbetriebnahme, Diagnose und Instandhaltung des Entlade-Durchflussrechner oder anderer Einzelgeräte, die Bestandteil des Entladesystem sind, müssen unbedingt die in der Betriebsanleitung zu den spezifischen Geräten und die in der Dokumentation zu den zugehörigen Geräten aufgeführten Sicherheitshinweise eingehalten werden.

## 2.1 Anforderungen an das Personal

Das für Installation, Inbetriebnahme, Diagnose und Instandhaltung zuständige Personal muss folgende Anforderungen erfüllen:

- Es muss sich um entsprechend qualifizierte Experten handeln, die von Endress+Hauser geschult wurden, oder um Experten der Endress+Hauser Service-Organisation
- Das Personal muss vom Schiffseigner/-betreiber autorisiert sein.
- Das Personal muss mit regionalen/nationalen Vorschriften und Bestimmungen vertraut sein.
- Vor Beginn der Arbeiten muss das Personal die in dieser Betriebsanleitung und ergänzenden Dokumentation sowie die in den Zertifikaten enthaltenen Anweisungen (je nach Anwendung) gelesen und verstanden haben.
- Das Personal muss die Anweisungen einhalten und die grundlegenden Anforderungen erfüllen.

Das Bedienpersonal muss folgende Anforderungen erfüllen:

- Das Bedienpersonal muss vom Anlageneigner/-betreiber entsprechend den Anforderungen der Aufgabe angewiesen und autorisiert sein.
- Das Bedienpersonal muss die in diesem Handbuch enthaltenen Anweisungen befolgen.

## 2.2 Bestimmungsgemäße Verwendung

Dieses Benutzerhandbuch richtet sich an **operator** und **supervisor**, die mit dem Entlade-Durchflussrechner arbeiten. Die in diesem Handbuch erläuterten Funktionalitäten gelten für Benutzer der Stufe **supervisor**. Die Benutzerstufe **operator** erlaubt einen leicht eingeschränkten Zugriff.

Der SBC600 wurde für die Verwendung mit den Coriolis-Durchflussmessgeräten Promass von DN80 bis DN350 von Endress+Hauser konzipiert. Jede andere Art der Verwendung gilt als nicht bestimmungsgemäß. Der Hersteller haftet nicht für Schäden, die auf nicht bestimmungsgemäße Verwendung zurückzuführen sind; in einem solchen Fall trägt der Benutzer die volle Verantwortung. Die Einhaltung der vom Hersteller angegebenen Bedienungs- und Instandhaltungsvoraussetzungen ist Teil der bestimmungsgemäßen Verwendung.

Der SBC600 muss in einer sicheren Umgebung (nicht in Gefahrenbereichen oder Ex-Zonen) installiert werden.

Den SBC600 muss in einem trockenen und klimatisierten Raum installieren.

## 2.3 Arbeitssicherheit

Bei Arbeiten an oder mit Komponenten des Entlade-Durchflussrechners: Immer die persönliche Schutzausrüstung gemäß regionalen/nationalen Vorschriften und Bestimmungen verwenden

Bei der Arbeit mit nassen Händen an oder mit Geräten:

Es empfiehlt sich, Handschuhe zu tragen, da andernfalls ein höheres Risiko besteht, dass es zu einem elektrischen Schlag kommt

### 2.4 Betriebssicherheit

- Den SBC600 und das komplette Entladesystem nur in einem einwandfreien technischen und betriebssicheren Zustand betreiben
- Der Bediener ist für den störungsfreien Betrieb des gesamten Entladesystems, einschließlich des SBC600 und der Geräte, verantwortlich
- Reparaturen nur von zertifiziertem Fachpersonal von Endress+Hauser durchführen lassen
- Eigenmächtige Veränderungen am Entlade-Durchflussrechner oder die Verwendung von nicht zulässigen Geräten können zu unvorhersehbaren Gefahren führen: Sollten trotzdem Änderungen erforderlich sein, wenden Sie sich bitte an den Hersteller
- Sicherstellen der fortgesetzten Betriebssicherheit und Zuverlässigkeit:
  - Reparaturen nur dann ausführen, wenn sie vom Hersteller ausdrücklich genehmigt sind
  - Alle regionalen/nationalen Vorschriften hinsichtlich der Reparatur von elektrischen Geräten einhalten
  - Ausschließlich Originalersatzteile und -zubehörteile von Endress+Hauser verwenden

### 2.5 Produktsicherheit

#### Endress+Hauser Komponenten

Der Entlade-Durchflussrechner wurde gemäß dem Produktentwicklungsstandard des Unternehmens entwickelt und qualifiziert. Dies schließt die mechanische und elektrische Bauform, Leistungstests und Umweltverträglichkeitsprüfungen (z.B. Klima, Vibration, EMV) gemäß den Anforderungen der Norm OIML R117 ein.

#### Programm (Software)

Die Applikationssoftware wurde von Endress+Hauser mithilfe der angegebenen Tools geschrieben. Es wurden die GMP und GEP, wie sie in einem Endress+Hauser Standard für das Schreiben von Applikationssoftware beschrieben werden, eingehalten.

Die Software wurde gemäß einem auf dem V-Modell basierenden Standardprozess entwickelt und nach WELMEC 7.2 qualifiziert.

### 2.6 IT-Sicherheit

Eine Gewährleistung unsererseits ist nur gegeben, wenn das Gerät gemäß der Betriebsanleitung installiert und eingesetzt wird. Das Gerät verfügt über Sicherheitsmechanismen, um es gegen versehentliche Veränderung der Einstellungen zu schützen.

IT-Sicherheitsmaßnahmen gemäß dem Sicherheitsstandard des Betreibers, die das Gerät und dessen Datentransfer zusätzlich schützen, sind vom Betreiber selbst zu implementieren.

Für die Datensicherung der Daten ist der Betreiber selbst verantwortlich.

### 3 Produktbeschreibung

#### Die grundlegenden Funktionen des Entlade-Durchflussrechners sind:

Zu den Hauptaufgaben des Entlade-Durchflussrechners gehören das Erfassen und Anzeigen der Entladedaten aller beteiligten Geräte. Anhand dieser Daten erzeugt er Entlade-Mengen-Scheine und Entlade-Durchfluss-Profile.

In Kombination mit dem vollständigen Messsystem für Entlade-Transfervorgänge stellt der SBC600 folgende Funktionalitäten bereit:

- Kontinuierliche bidirektionale Massedurchflussmessung mit Coriolis-Durchflussmessgeräten
- Kompensation der mitgeführten Luft
- Aufsummierung der Menge des transferierten Kraftstoffs
- Speicherung von Chargendaten
- Ausdruck von Entlade-Mengen-Scheinen
- Entlade-Durchfluss-Profile
- Anzeigen der Dichte
- Anzeigen des Volumens
- Messung der Mediumstemperatur
- Optimierung der Leitungsbefüllung über ein Regelventil (nur Befüllung)

### 3.1 Produktaufbau

Der Entlade-Durchflussrechner SBC600 dient zum Erstellen und Ausgeben von Entlade-Mengen-Scheinen und Entlade-Durchfluss-Profilen, wenn er an die entsprechenden Systemkomponenten (Geräte) angeschlossen ist. Das System bietet benutzerfreundliche schrittweise Vorgänge zum Messen, Überwachen und Verfolgen von Entlade-Transfervorgängen.

Diese Daten können optional über eine Modbus-Verbindung an den Kunden weitergeleitet werden.

Der SBC600 kann mit drei verschiedenen Schaltschrankkonfigurationen ausgeliefert werden:

- Einzelner Schaltschrank mit SPS und HMI im selben Schaltschrank (Steuereinheit) zur Wandmontage
- Zwei Schaltschränke mit SPS (Steuereinheit) und HMI (Bedienerterminal) jeweils separat in einem Schaltschrank zur Wandmontage
- Zwei Schaltschränke mit SPS (Steuereinheit) in einem Schaltschrank zur Wandmontage und dem HMI (Bedienerterminal) in einem Tischpanel

Dieses Bedienerhandbuch gilt für alle aufgeführten Versionen.

### 3.1.1 Anzeige System Übersicht

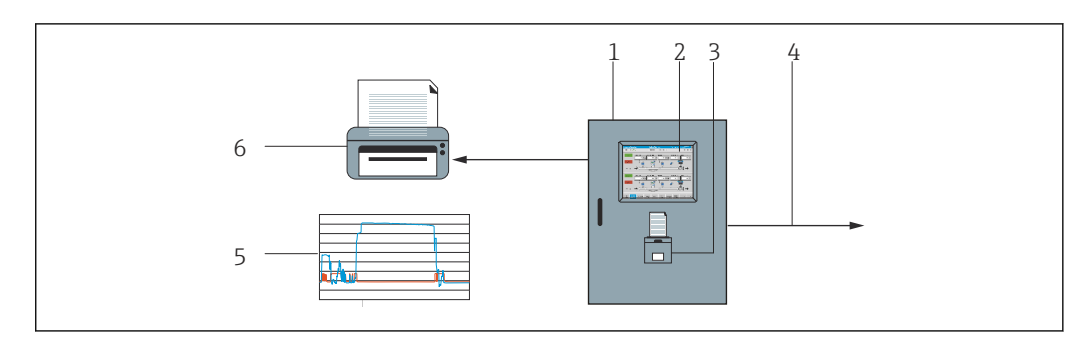

🖻 1 Übersicht Entlade-Durchflussrechner

- 1 Steuereinheit und Bedienterminal des Entlade-Durchflussrechners SBC600
- 2 Integrierte Mensch-Maschine-Schnittstelle (HMI)
- 3 Integrierter Drucker für Entlade-Mengen-Scheine (Entlade Metering Tickets, BMT)
- 4 Modbus TCP (optional)
- 5 Entlade-Durchfluss-Profil
- 6 Externer Drucker zum Ausdrucken von Entlade-Durchfluss-Profilen (optional)

In der Abbildung unten ist ein vollständiges Entladesystem dargestellt, um die Funktionalität des SBC600 besser zu veranschaulichen.

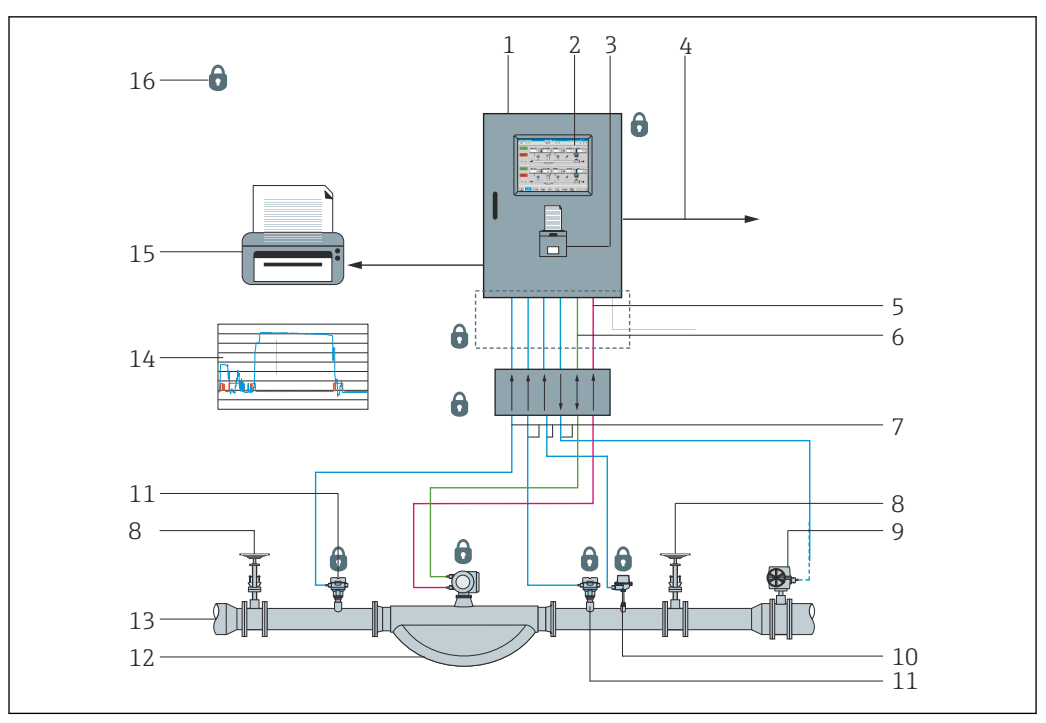

Systemaufbau des Entladesystems

- 1 Entlade-Durchflussrechner SBC600
- 2 Integrierte Mensch-Maschine-Schnittstelle (HMI)
- 3 Integrierte Drucker für Entlade-Mengen-Scheine (Entlade Metering Tickets, BMT)
- 4 Modbus TCP (optional)
- 5 DC 24 V Impuls
- 6 Modbus RTU
- 7 4 ... 20 mA
- 8 Absperrventil
- 9 Regelventil
- 10 Temperatur
- 11 Druck
- 12 Durchfluss
- 13 Messleitung
- 14 Entlade-Durchfluss-Profil
- 15 Externer Drucker zum Ausdrucken von Entlade-Durchfluss-Profilen (optional)
- 16 Versiegelte Systemkomponenten

### 3.1.2 Verwendung des Entlade-Durchflussrechners

Der Entlade-Durchflussrechner darf nur dann verwendet werden, wenn er sich in einem technisch einwandfreien Zustand befindet, und er darf nur entsprechend seiner bestimmungsgemäßen Verwendung und gemäß den in diesem Benutzerhandbuch aufgeführten Anweisungen verwendet werden. Nur sicherheitsbewusste und entsprechend geschulte Personen, die sich der bestehenden Risiken umfassend bewusst sind, dürfen den SBC600 bedienen.

### 3.1.3 Veränderung des Entlade-Durchflussrechners

Da es sich um ein modulares, hoch präzises Messsystem handelt, dürfen nur entsprechend geschulte und befähigte Personen Änderungen am System vornehmen. Veränderungen am Design der Hardware oder Software dürfen nur von Endress+Hauser Process Solutions vor der Durchführung von Updates oder Upgrades vorgenommen werden.

Alle Veränderungen müssen das geltende eichamtliche Zertifikat erfüllen. Andernfalls verliert das Zertifikat seine Gültigkeit.

Weitere Unterstützung erhalten Sie bei Ihrem Endress+Hauser Sales Center vor Ort.

## 4 Warenannahme und Produktidentifizierung

### 4.1 Warenannahme

Bei Erhalt der Ware folgende Punkte prüfen:

- Die Verpackung und Inhalt auf Beschädigungen untersuchen
- Den Lieferumfang auf Vollständigkeit und auf Übereinstimmung mit der Bestellung überprüfen

Die Dokumentation ist im Lieferumfang des Entlade-Durchflussrechner enthalten und umfasst:

- Die vorliegende Betriebsanleitung zum Entlade-Durchflussrechner SBC600
- Schaltplan des Entlade-Durchflussrechners SBC600

### 4.2 Produktidentifizierung

### 4.2.1 Steuereinheit und Bedienterminal

Die Steuereinheit und das Bedienterminal können mithilfe des Typenschildes identifiziert werden, das auf jedem Schaltschrank angebracht ist. Das Bedienterminal kann in einem separaten Schaltschrank untergebracht oder in den Schaltschrank der Steuereinheit integriert werden. Das Typenschild der Steuereinheit ist immer angebracht, das Typenschild des Bedienterminals nur, wenn ein optionales Bedienterminal vorhanden ist.

### 4.2.2 Endress+Hauser System

Folgende Möglichkeiten stehen zur Verfügung, um die Komponenten zu identifizieren: • Typenschildangabe

- Erweiterter Bestellcode (Extended order code) mit Aufschlüsselung der Gerätemerkmale auf dem Lieferschein
- Seriennummer von Typenschildern in *Device Viewer* eingeben (www.endress.com/deviceviewer): Daraufhin werden alle Informationen zum System / Gerät angezeigt.
- Seriennummer vom Typenschild in die *Endress+Hauser Operations App* eingeben oder mit der *Endress+Hauser Operations App* den 2-D-Matrixcode (QR-Code) auf dem Typenschild scannen

| Endress+Hauser 🖽                            | <sup>G</sup> E         | Endress+Hauser<br>Process Solutions A<br>CH-4153 Reinach |
|---------------------------------------------|------------------------|----------------------------------------------------------|
| outer - Control Unit                        | Flow Comp              | Off-Loading                                              |
| SBC600-1DA7/0                               |                        | Order code:                                              |
| W2000224430                                 |                        | erial number:                                            |
| SBC600-AAYY2D1+EAPD                         | ode:                   | Extended order of                                        |
| C 50/60 Hz, 250 VA                          | 110240 V AC            | Power:                                                   |
| 6C0066568B06C041<br>A2848B7AEAF1D521        | 05.01.00               | HMI SW:<br>(HASH)                                        |
| 4F6337D8                                    | 05.01.0 <mark>0</mark> | PLC SW:<br>(Sig. ID)                                     |
|                                             | 01.02.01               | HW:                                                      |
| IP20                                        | -10+55 °C              | Ta:                                                      |
| uation Certificate Entry Lation Certificate | Evalu:<br>Numb         | ⚠→♍                                                      |
|                                             |                        | CE                                                       |

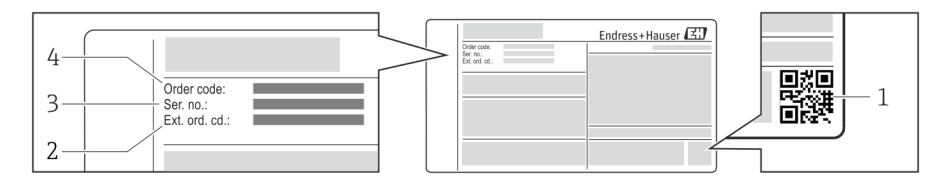

1 2-D-Matrix-Code (QR-Code)

- 2 Erweiterter Bestellcode (Ext. ord.cd.)
- 3 Seriennummer (ser. no.)
- 4 Bestellcode (Order code)

Eine Übersicht über die zugehörige Dokumentation erhalten Sie wie folgt:

- Device Viewer: Seriennummer vom Typenschild eingeben www.endress.com/deviceviewer
- Downloadbereich der Endress+Hauser Internetseite www.endress.com/downloads

### 4.3 Lagerung und Transport

- Der Schaltschrank ist so verpackt, dass er bei Lagerung und Transport zuverlässig vor Stößen geschützt wird. Die Originalverpackung bietet optimalen Schutz
- Die zulässige Lagertemperatur beträgt -20 ... +60 °C (-4 ... 140 °F), vorzugsweise +20 °C (68 °F).
- Den Schaltschrank bei Transport vor direkter Sonneneinstrahlung schützen, um zu hohe Oberflächentemperaturen zu vermeiden
- Den Schaltschrank, auch verpackt, an einem trockenen Platz lagern
- Den Schaltschrank bis zu seinem endgültigen Standort in der Transportbox transportieren, in der er ausgeliefert wurde

## 5 Montage

Der SBC600 wird mit Haltern für die Wandmontage ausgeliefert und muss mit einer entsprechend geeigneten Montageausrüstung an einer stabilen Wand montiert werden.

Weiter unten ist ein Beispiel für ein System mit einzelnem Schaltschrank mit installierten Montagehaltern und die Montagehalter im Detail zu sehen.

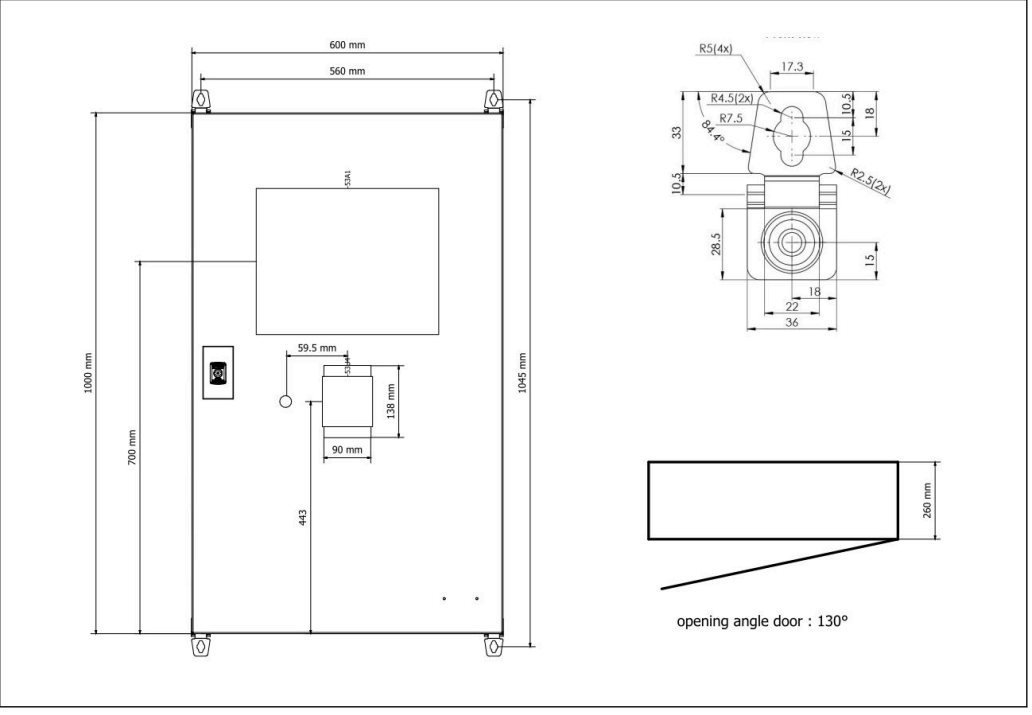

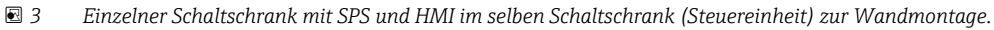

Zwei Schaltschränke mit SPS (Steuereinheit) und HMI (Bedienerterminal) jeweils separat in einem Schaltschrank zur Wandmontage:

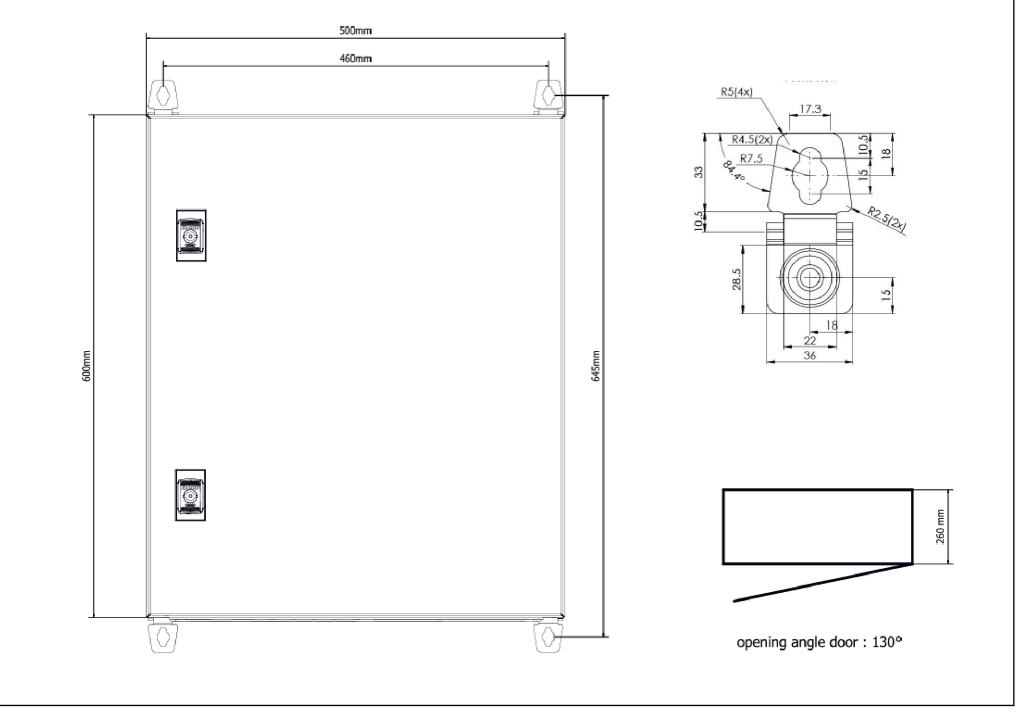

🖻 4 SPS (Steuereinheit) in einem Schaltschrank

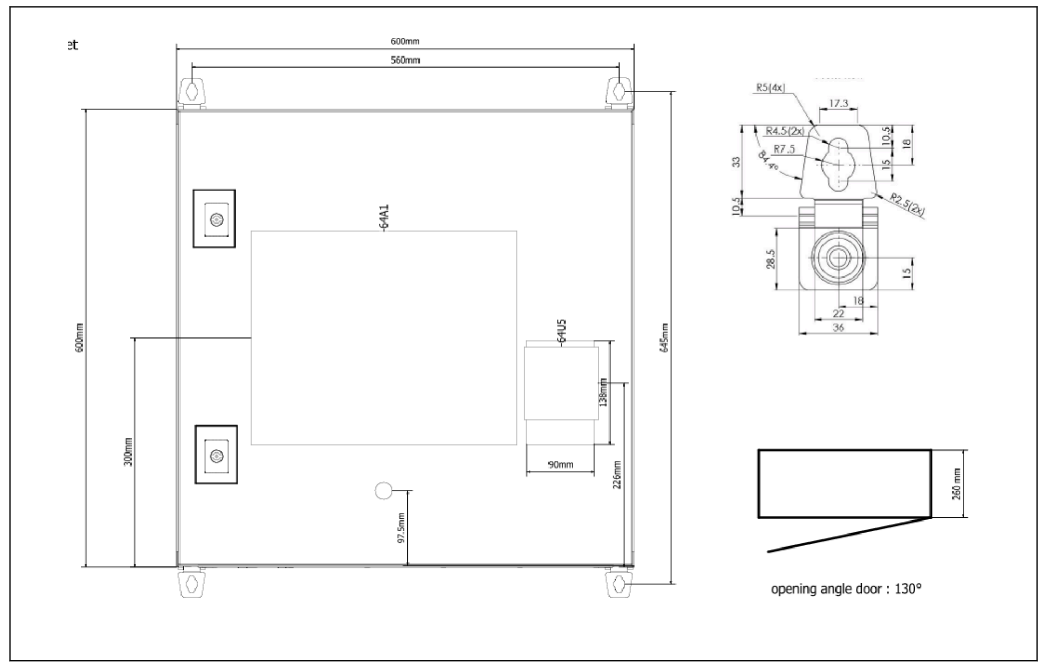

🛃 5 HMI (Bedienerterminal) separat in einem Schaltschrank zur Wandmontage

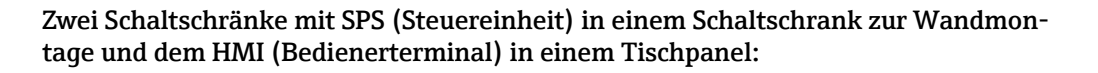

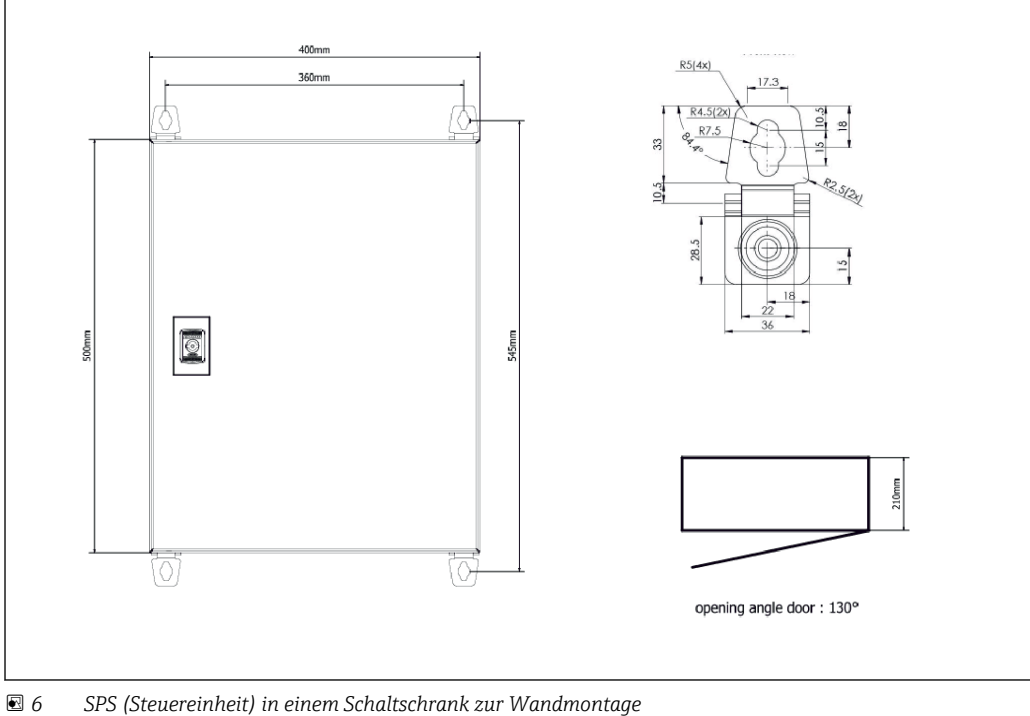

SPS (Steuereinheit) in einem Schaltschrank zur Wandmontage

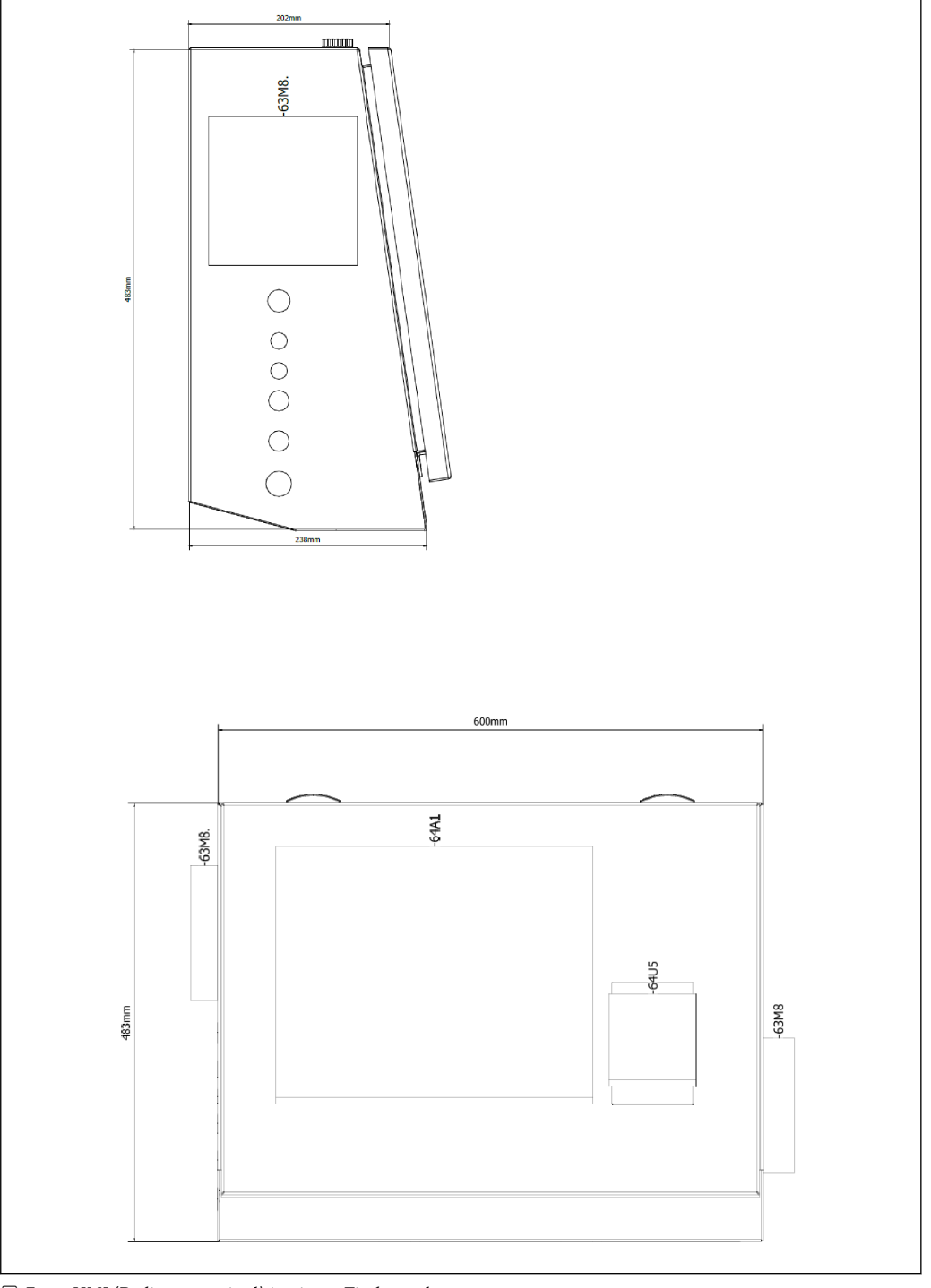

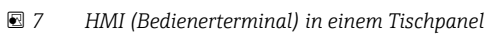

## 6 Elektrischer Anschluss

### 6.1 Anschlussbedingungen

### 6.1.1 Erforderliche Werkzeuge

- Für Kabeleinführungen: Die entsprechenden Werkzeuge verwenden
- Für Sicherungskralle (Edelstahlgehäuse): 8 mm Schraubenschlüssel
- Abisolierzange
- Bei Verwendung von Standard Kabeln: Crimpzange für Aderendhülse
- Crimpwerkzeug für Keystone-Buchse und Stecker Kat. 6A
- Universalmessgerät zur Kabelprüfung

### 6.1.2 Verbindungskabel

#### **WARNUNG**

#### Da der Schaltschrank ist in einer maritimen Umgebung installiert ist,

unterliegen die Anschlusskabel und Kabeleinführungen speziellen Anforderungen.

► Die Anforderungen in dieser Betriebsanleitung müssen erfüllt werden.

Es dürfen ausschließlich Netz- und Signalkabel verwendet werden, die in der Schiffsindustrie gemäß modernster Technologie und nach allgemein anerkannten Regeln der Technik zugelassen sind:

- Bei allen verlegten Kabeln muss es sich um spezielle Kabel für die Schiffsindustrie handeln. Darüber hinaus müssen sie die Anforderungen hinsichtlich der Schiffsklasse erfüllen und über andere erforderliche Zulassungen verfügen.
- Es empfiehlt sich, Panzerkabel zu verwenden und diese zum Schutz vor mechanischen Beschädigungen in festen oder flexiblen Kabelkanälen zu verlegen.
- Alle Signalkabel müssen geerdet sein. Wenn mehradrige Kabel verwendet werden, müssen die einzelnen Signalkabel individuell geerdet werden.
- Bei allen Ethernet-Verbindungskabeln muss es sich um den Kabeltyp S/FTP Kategorie 7 (mit Geflechtschirm als Paarabschirmung und mit Folienschirm als Gesamtabschirmung) handeln.
- Erforderliche Drahtquerschnitte:
  - Signalkabel: 0,75 mm<sup>2</sup>
  - Netzkabel f
    ür AC: 1,5 mm<sup>2</sup>

### 6.1.3 Ethernet Anschluss

Die RJ-45 Ethernet-Anschlüsse der Ethernet-Kabel müssen folgende Spezifikationen erfüllen: Keystone-Buchse Kat. 6A

### 6.1.4 Kabeleinführungen und Verteilerbox

Die Kabeleinführungen müssen alle Sicherheitsbedingungen erfüllen, die am Installationsort gelten. Hierzu können gehören:

- Schutz vor klimatischen Bedingungen
- Schutz vor Korrosion
- Verschließen von nicht verwendeten Kabeleinführungen durch Blindstopfen

Die zusätzliche Verwendung von Dichtungsmasse zur Abdichtung von Anschlussfugen und -verbindungsstellen ist allgemein üblich und hat sich in der Praxis als effektiv erwiesen.

### 6.2 Spezielle Anschlusshinweise

#### Verdrahtung des Schaltschranks

Die Drucksensoren und das Widerstandsthermometer werden direkt über den Entlade-Durchflussrechner (SBC600) gespeist. Das Coriolis-Massedurchflussmessgerät und das Regelventil werden separat gespeist. Für diese Geräte müssen geeignete Trennvorrichtungen vorgesehen werden.

#### HINWEIS

# Werden die Trennvorrichtungen in diesem Schaltschrank installiert, wären sie nur durch Aufbrechen der Plombe zugänglich.

 Die Trennvorrichtungen dürfen nicht in den Schaltschränken des Entlade-Durchflussrechners (SBC600) installiert werden, da diese verplombt sind.

Für den SBC600 und die zugehörigen Geräte wird die Verwendung einer unterbrechungsfreien Stromversorgung (USV) empfohlen. Die erforderlichen Nennleistungen sind in **Kapitel 14** zu finden.  $\rightarrow \square 58$ 

## 7 Bedienungsmöglichkeiten

### 7.1 Hoch- und Herunterfahren

### 7.1.1 Hochfahren

Die Entlade-Durchflussrechner-Applikation wird automatisch gestartet, sobald das System mit Strom versorgt wird. Das Hochfahren des Bedienpanels kann bis zu 5 Minuten in Anspruch nehmen. Der Benutzer **operator** wird nach dem Hochfahren automatisch beim Entlade-Durchflussrechner angemeldet.

### 7.1.2 Herunterfahren

Die Entlade-Durchflussrechner-Applikation kann über die Schaltfläche **Shutdown** heruntergefahren werden:

| Batch<br>Control         System<br>Overview         Parameter         Settings         Trends         Batch<br>History         Messages         Admini-<br>stration         Login         Sh |
|----------------------------------------------------------------------------------------------------|
|----------------------------------------------------------------------------------------------------|

Im folgenden Popup-Fenster **CANCEL** auswählen, um zur vorhergehenden Anzeige zurückzukehren, **RESTART** auswählen, um die Entlade-Durchflussrechner-Applikation neu zu starten, **SHUT DOWN** auswählen, um den PC herunterzufahren, oder **LOG OFF** auswählen, um den aktuellen **Benutzer** abzumelden (nur zu Administrationszwecken).

#### HINWEIS

#### Wird die Applikation während eines Entlade-Transfervorgangs/einer Charge heruntergefahren,

führt dies zu inkonsistenten Daten im Entlade-Durchfluss-Profil.

► Keinen Neustart während eines Entlade-Transfervorgangs/einer Charge durchführen.

Der Entlade-Durchflussrechner unterbricht die Datenprotokollierung, wenn die Applikation heruntergefahren wird.

Wenn der PC heruntergefahren wird, kann er nur durch schalten der Hauptsicherung wieder gestartet werden.

### 7.2 Navigation

P Die folgenden Funktionalitäten können teilweise nur für den **supervisor** sichtbar sein.

### 7.2.1 Allgemeiner Aufbau

| Off-Loading Flow Compu                                                                       | ter Batch C                                                                                                    | ontrol - Line 1 Endi                                                   | ress+Hauser 🖽 🛛                                                                                                    | - 1 |
|----------------------------------------------------------------------------------------------|----------------------------------------------------------------------------------------------------|------------------------------------------------------------------------|----------------------------------------------------------------------------------------------------|-----|
| System Status: OK                                                                            | Logged in user: E                                                                                                    | 3UNKER\EH                                                              | 2024/APR/25 13:51:42                                                                                                    | - 2 |
| Operation Complete                                                                           |                                                                                                    | Line 1 Line                                                            | 2 Reset Total & setup next Batch                                                                                                    | - 3 |
| Valve Control<br>Auto<br>Custo<br>Tota<br>Off<br>Rei<br>Tota<br>Ma<br>Vol<br>Ewav<br>Per: Af | dy Transfer Metering Re<br>Ilizer<br>Loading<br>verse<br>Il OFF-LOADED<br>ISS<br>Iume @Std.T<br>g Density @Std.T<br>PI MPMS Ch11.1 and Ch11.2.1M | rsults t = me<br>12.558<br>0.0<br>4.208<br>4.129<br>1019.1<br>4 (1980) | tric tons<br>t<br>t<br>t<br>t<br>m3<br>kg/m3<br>kg/ | - 4 |
| Mass Flow                                                                                    | 0.0 t/h 🗸                                                                                                    | Totalizer Off-Loading at Batch sta                                     | t 8.351 t                                                                                                    |     |
| Average Pressure                                                                             | 0.000 bar(a) 🗸                                                                                                    | Totalizer Reverse at Batch start                                       | <b>0.0</b> t                                                                                                    |     |
| Temperature                                                                                  | 44.00 °C 🖌                                                                                                    | Date/Time last Reset                                                   | 2024/APR/25 13:42:19                                                                                                    |     |
| Air Index                                                                                    | 24.6 🗸                                                                                                    | Batch Number                                                           | 3                                                                                                    |     |
| Observed Actual Density                                                                      | 996.5 kg/m3 🎸                                                                                                    | Observed Volume                                                        | <b>4.222</b> m3 🗸                                                                                                    |     |
| Std. Density @15°C                                                                           | <b>1019.3</b> kg/m3 🗸                                                                                                    | Observed Volume Flow                                                   | 0.0 m3/h 🗸                                                                                                    |     |
| 🖌 = Signal OK 🛛 🚦 = Last                                                                     | good value 🛛 🕑 = No relia                                                                                                    | able density yet 👘 🥂 = Increas                                         | ing 🗸 = Decreasing                                                                                                    |     |
| Batch System Para                                                                            | ameter Settings Trends                                                                                                    | Batch Messages                                                         | Admini-<br>stration Login Shutdown                                                                                                    | - 5 |

🖻 8 Hauptseite

- 1 Kopfzeile: Enthält die Systembeschreibung (Off-Loading Flow Computer), die Identifikation der aktuellen Anzeige und das Endress+Hauser Logo. Durch Klick auf das Logo öffnet sich die Anzeige Diagnostic Information.
- 2 Leiste System Status: Zeigt den Systemstatus, den aktuell angemeldeten Benutzer sowie das aktuelle Datum und die Uhrzeit an.
- 3 Funktionsleiste: Umfasst Funktionsschaltflächen oder Optionen zur Navigation innerhalb der Anzeige (je nach aktuell angemeldetem Benutzer).
- 4 Anzeigenrumpf: Inhalt hängt von der jeweiligen Anzeige ab.
- 5 Navigationsleiste: Zur Navigation zwischen Anzeigen (je nach aktuell angemeldetem Benutzer). Welche Anzeige aktuell ausgewählt ist, ist an der blauen Hintergrundfarbe zu erkennen, mit der die entsprechende Schaltfläche gekennzeichnet ist.

### 7.3 Anzeigen und Schaltflächen

### 7.3.1 Batch Control Anzeige

Die Abwicklung eines Entlade-Transfervorgangs erfolgt in der **Batch Control** Anzeige:

| Off-Loading Flow Comp                                          | uter Batch                                                                                                    | Control - Line 1         | Endress+H                                                                  | lauser 🖽 🛛 💌                                                                                              |  |  |  |
|----------------------------------------------------------------|----------------------------------------------------------------------------------------------------|--------------------------|----------------------------------------------------------------------------|----------------------------------------------------------------------------------------------------|--|--|--|
| System Status: OK                                              | Logged in use                                                                                                    | er: BUNKER\EH            |                                                                            | 2024/APR/25 13:51:42                                                                                      |  |  |  |
| Operation Complete                                             |                                                                                                    | Line 1                   | Line 2                                                                     | Reset Total &<br>setup next Batch                                                                         |  |  |  |
| Valve Control Cus Auto Cus Cus Cus Cus Cus Cus Cus Cus Cus Cus | tody Transfer Metering<br>alizer<br>F-Loading<br>averse<br>al OFF-LOADED<br>ass<br>olume @Std.T<br>vg Density @Std.T<br>vFI MPMS Ch11.1 and Ch11.2 | Results                  | t = metric tons<br>2.558 t<br>0.0 t<br>4.208 t<br>4.129 m3<br>1019.1 kg/m3 | Supplier:<br>Supplier Name<br>Droduct:<br>123456789011<br>Volume calc.:<br>Measured Ewayg<br>Std.T = 15°C |  |  |  |
| Mass Flow                                                      | <b>0.0</b> t/h 🔮                                                                                                    | Totalizer Off-Loading    | g at Batch start                                                           | <b>8.351</b> t                                                                                            |  |  |  |
| Average Pressure                                               | 0.000 bar(a) 🗸                                                                                                    | Totalizer Reverse at     | t Batch start                                                              | <b>0.0</b> t                                                                                              |  |  |  |
| Temperature                                                    | 44.00 °C 😽                                                                                                    | Date/Time last Rese      | et 20                                                                      | 24/APR/25 13:42:19                                                                                        |  |  |  |
| Air Index                                                      | 24.6                                                                                                    | Batch Number             |                                                                            | 3                                                                                                    |  |  |  |
| Observed Actual Density                                        | 996.5 kg/m3 🗸                                                                                                    | Observed Volume          |                                                                            | <b>4.222</b> m3 🖌                                                                                         |  |  |  |
| Std. Density @15°C                                             | <b>1019.3</b> kg/m3 🗸                                                                                                    | Observed Volume FI       | Observed Volume Flow 0.0 m3/h 🗸                                            |                                                                                                    |  |  |  |
| 🖌 = Signal OK 🕴 = La                                           | t good value 🛛 🕐 = No r                                                                                                    | eliable density yet      | T = Increasing                                                             | ✔ = Decreasing                                                                                            |  |  |  |
| Batch System Pa                                                | rameter Settings Tre                                                                                                    | nds Batch M<br>History M | lessages Admini-<br>stration                                               | Login Shutdown                                                                                            |  |  |  |

Batch Control Anzeige

- 1 Schaltfläche Operation Complete, siehe Kapitel  $10.4 \rightarrow \square 48$
- 2 Linienauswahl: nur bei Zwei-Linien-System sichtbar
- 3 Schaltfläche Reset Total, Vorbereitung auf einen Entlade-Transfervorgang (Mengenzähler auf 0 zurücksetzen) oder bei aktivierter Volumenmessung Reset Total & Product Select (Mengenzähler auf 0 zurücksetzen und Produkt wählen), siehe Kapitel 10.2 → <a> 44</a>
- 4 Schaltfläche Valve control mit Statusanzeige, siehe Kapitel 7.5
- 5 Mengenzähler Totalizer Off-Loading, nicht rücksetzbar
- 6 Mengenzähler Totalizer Reverse, nicht rücksetzbar
- 7 Aktuell gewählter Lieferant, gewähltes Produkt, Dichte und Std. Temperatur, nur bei aktivierter Volumenmessung sichtbar
- 8 Rücksetzbarer Mengenzähler
- 9 Rücksetzbarer Mengenzähler in Volumen basierend auf Std. Dichte bei Std. Temperatur, nur bei aktivierter Volumenmessung sichtbar
- 10 Aktuelle Dichte bei Std. Temperatur, nur bei aktivierter Volumenmessung sichtbar
- 11 Parameterbereich: Übersicht über die mit dem Entlade-Transfervorgang zusammenhängenden Parameter

#### HINWEIS

#### Werden unter einer Charge zu viele Daten aufgezeichnet,

kann möglicherweise kein Entlade-Durchfluss-Profil erstellt werden (Timeout-Fehlermeldung).

Die Funktion Reset Totalizer muss selbst dann vor dem Beginn eines Entlade-Transfervorgangs ausgeführt werden, wenn der rücksetzbare Mengenzähler bereits 0 zeigt. Dadurch wird sichergestellt, dass die korrekte Startzeit für den Entlade-Transfervorgang aufgezeichnet wird und das Entlade-Durchfluss-Profil keine unnötigen Daten enthält.

### 7.3.2 System Overview Anzeige

In der Anzeige System Overview ist das System in der Übersicht dargestellt:

| Off-Loading Flow Compu                  | iter System C                                                                     | verview - Line 1                                                                                                    | Endress+H                               | auser 🖽 🛛 🗙       |  |  |
|-----------------------------------------|-----------------------------------------------------------------------------------|----------------------------------------------------------------------------------------------------|-----------------------------------------|-------------------|--|--|
| System Status: <b>OK</b>                | Logged in user:                                                                   | BUNKER\EH                                                                                                    | 2024/APR/25 15:26:29                    |                   |  |  |
|                                         |                                                                                   |                                                                                                    | Line 1                                  | Line 2            |  |  |
| Line 1                                  | %     *C       et     0.0       43.98     •       Valve Control     Temperature T | bar(a)<br>3.779<br>246<br>996.5<br>347.9<br>347.9<br>0<br>0<br>0<br>0<br>0<br>0<br>0<br>0<br>0<br>0<br>0<br>0<br>0<br>0<br>0<br>0<br>0<br>0<br>0 | A/m<br>gam3<br>th<br>2.4<br>Pressure P1 | (a)<br>95         |  |  |
| Fwavg Temperature                       | <b>43.99</b> °C                                                                   | Mass Total OFF-LOADED                                                                                                    | 34.689 t                                |                   |  |  |
| Fwa∨g Pressure                          | 2.771 bar(a)                                                                      | Observed Volume                                                                                                    | <b>34.810</b> m3                        |                   |  |  |
| Air Index                               | 24.6 🗸                                                                            | Volume Flow                                                                                                    |                                         | <b>349.1</b> m3/h |  |  |
| Fwavg Observed Density                  | <b>996.5</b> kg/m3                                                                |                                                                                                    |                                         |                   |  |  |
| Fwavg Std. Dens. @15°C                  | <b>1019.1</b> kg/m3                                                               |                                                                                                    |                                         |                   |  |  |
| Stable Density Coverage                 | 98 %                                                                              |                                                                                                    |                                         |                   |  |  |
| ↑ = Increasing ↓ = De                   | creasing                                                                          | Std. Dens. per: API MPMS                                                                                                    | Ch11.1 and Ch11                         | .2.1M (1980)      |  |  |
| Batch<br>Control System<br>Overview Par | ameter Settings Trends                                                            | s Batch<br>History Messag                                                                                                    | es Admini-<br>stration                  | Login Shutdown    |  |  |

☑ 10 System Overview Anzeige

- Wenn ein Sensor einen Fehlerzustand aufweist, blinkt das entsprechende Wertefeld rot
- Ein Klick auf das Wertefeld Valve Control öffnet das Popup-Fenster zum Regelventil
- Die Rohrleitung wechselt ihre Farbe zu grün, sobald ein Durchfluss festgestellt wird

### 7.3.3 Parameter Anzeige

Die Anzeige **Parameter** (supervisor) enthält zusätzliche Daten, die nicht in den Anzeigen **Batch Control** oder **System Overview** aufgeführt werden:

| Bunker Metering Computer           | Parameter - HFC        | Parameter - HFO                 |     |                      |                     | Endress+Hauser 🖽 |          |  |  |
|------------------------------------|------------------------|---------------------------------|-----|----------------------|---------------------|------------------|----------|--|--|
| System Status: <b>OK</b>           | Logged in user: superv | visor                           |     | 2018/FEB/22 16:07:07 |                     |                  |          |  |  |
| Flow Meter Data Flow Computer Data | VFR/Air Index          | VFR/Air Index API Density Calc. |     |                      | HFO                 | N                | IGO      |  |  |
| Flow Meter Data                    | HFO                    |                                 |     |                      |                     |                  |          |  |  |
| Mass Flowrate (Modbus)             |                        | 0.0                             | ✓   | ť/h                  |                     |                  |          |  |  |
| Mass Flowrate (Pulse)              |                        | 0.0                             |     | ť/h                  |                     |                  |          |  |  |
| Raw Mass Flowrate                  |                        | 0.0                             | ✓   | t/h                  |                     |                  |          |  |  |
| Flowing Density                    |                        | 827.0                           | ×   | kg/m³                |                     |                  |          |  |  |
| Operating Frequency                |                        | 0.000                           | ✓   | Hz                   |                     |                  |          |  |  |
| Exciter Current                    |                        | 12.0 🗸                          |     |                      |                     |                  |          |  |  |
| Tube Damping                       |                        | 45 🖌                            |     |                      |                     |                  |          |  |  |
| ZERO Value (stored)                |                        | 0                               | ×   |                      |                     |                  |          |  |  |
| Calibration Factor                 | 1.                     | .00000                          | ×   |                      |                     |                  |          |  |  |
| Serial Number Sensor               |                        |                                 | ×   |                      |                     |                  |          |  |  |
| Promass Status                     |                        | 1                               | ×   |                      |                     |                  |          |  |  |
| Promass Temperature                |                        | 23.7                            | ✓   | °C                   |                     |                  |          |  |  |
| Signal OK E Last good value        | e                      |                                 |     |                      |                     |                  |          |  |  |
| Batch System Overview Parameter    | Settings Trends        | Batch<br>History                | Mes | ages                 | Admini-<br>stration | Login            | Shutdown |  |  |

■ 11 Parameter Anzeige (supervisor)

- Über die Schaltflächen in der Funktionsleiste können verschiedene Parametertabellen angezeigt werden
- Der aktuelle Zustand des Parameterwertes wird in der Spalte ganz rechts angezeigt

### 7.3.4 Settings Anzeigen

In der Anzeige **Settings – Alarming** (supervisor) werden die Alarmeinstellungen für Prozesswerte eingestellt. Die Anzeige **Settings – Products** (supervisor) wird nur bei aktivierter Volumenmessung angezeigt. In dieser Anzeige werden die Produkte und die zugehörigen Fluidgruppen definiert und zugeordnet.

#### Settings Anzeige – Alarming

In der Anzeige **Settings – Alarming** (supervisor) werden die Alarmeinstellungen für Prozesswerte eingestellt. Alarmmeldungen können aktiviert und deaktiviert werden. Standardmäßig sind alle Meldungen deaktiviert. Die aktivierten Alarmmeldungen werden angezeigt. Siehe auch **Kapitel 11.2**  $\rightarrow \textcircled{B}$  51. Die beiden kundenspezifischen Relaisausgänge können mit dem für die Alarmausgabe erforderlichen Prozesswert konfiguriert werden. Siehe auch **Kapitel 9.4**  $\rightarrow \textcircled{B}$  39.

| Bunker M               | er Metering Computer Settings |             |         |             |               |                    | Endress+Hauser 🖽 |         |          |                     |            |                 |         |                         |
|------------------------|-------------------------------|-------------|---------|-------------|---------------|--------------------|------------------|---------|----------|---------------------|------------|-----------------|---------|-------------------------|
| System Sta             | itus: <b>OK</b>               |             |         | Logged      | in user: supe | n user: supervisor |                  |         |          |                     | 20         | 18/FEB/2        | 2 16:0  | 07:29                   |
| Alar                   | ming                          | P           | roducts |             |               |                    |                  |         |          |                     |            |                 |         |                         |
| Alarming               |                               |             |         |             | Line1:        | HFC                | <b>)</b>         | _       |          | Line2:              | MG         | 60              | _       |                         |
| Alarm-Tri              | ggers                         |             | Unit    | Range       | Limi          | it                 | Enable           | Re<br>1 | lay<br>2 | Limit               |            | Alarm<br>Enable | Re<br>1 | lay<br>2                |
| None (Dis              | able Relay)                   |             |         |             |               |                    |                  | 0       | 0        |                     |            |                 | 0       | $\overline{\mathbf{O}}$ |
| Flowrate r             | nass F                        |             | t⁄h     | Low<br>High | 1             | 0                  | $\square$        | ۲       | 0        | 15                  | 0          | R               | ۲       | 0                       |
| Temperati              | ure T                         |             | °C      | Low<br>High |               | 0<br>80            | R                | 0       | 0        |                     | 0<br>80    | R               | 0       | 0                       |
| Pressure               | P1                            |             | bar(a)  | Low<br>High |               | 0.0<br>10.0        |                  | 0       | 0        | 1                   | 0.0<br>0.0 |                 | 0       | 0                       |
| Pressure               | P2                            |             | bar(a)  | Low<br>High |               | 0.0<br>10.0        | B                | 0       | 0        | 1                   | 0.0<br>0.0 | 8               | 0       | 0                       |
| Std. Dens              | ity @15°C                     |             | kg/m3   | Low<br>High | 11            | 0.0<br>00.0        | B                | 0       | 0        | 110                 | 0.0        | $\square$       | 0       | 0                       |
| Observed Density kg/m3 |                               | Low<br>High | 11      | 0.0<br>00.0 |               | 0                  | 0                | 110     | 0.0      |                     | 0          | 0               |         |                         |
| Air Index \            | Varning                       |             | -       | High        | 1             | 500                |                  | 0       | 0        | 16                  | 500        |                 | 0       | 0                       |
| Batch<br>Control       | System<br>Overview            | Parame      | ter Set | tings       | Trends        | Ba<br>His          | atch<br>story    | Messa   | ges      | Admini-<br>stration | l          | Login           | Shute   | down                    |

Die nachfolgende Abbildung zeigt die Anzeige:

I2 Anzeige Settings – Alarming (supervisor)

#### Settings Anzeige – Products

Die Anzeige **Settings – Products** (supervisor) wird nur bei aktivierter Volumenmessung angezeigt. In dieser Anzeige werden die Produkte einer Fluidgruppe zugewiesen und können mit einem kundespezifischen Namen versehen werden. Pro Linie kann die Sichtbarkeit der Produkte und ein Default-Produkt ausgewählt werden. Im unteren Bereich der Anzeige wird für die gewählte Fluidgruppe die zugehörigen Werte angezeigt.

Die nachfolgende Abbildung zeigt die Anzeige:

| Bunker Metering Co                                                                                          | ompute                             | r                                                                                       | s        | Settings Endress+Hauser 🖾 |                                                                     |                                               | 3 <b>1</b>                                           |       |                            |  |
|----------------------------------------------------------------------------------------------------|------------------------------------|-----------------------------------------------------------------------------------------|----------|---------------------------|---------------------------------------------------------------------|-----------------------------------------------|------------------------------------------------------|-------|----------------------------|--|
| System Status: OK                                                                                           |                                    |                                                                                         | Logged   | ed in user: supervisor    |                                                                     |                                               | 2018/FEB/23 14:40                                    |       |                            |  |
| Alarming                                                                                                    |                                    | Product                                                                                 | S        |                           |                                                                     |                                               |                                                      |       |                            |  |
| Products<br>Name<br>CustProd1<br>CustProd2<br>CustProd3<br>CustProd4<br>CustProd5<br>CustProd6<br>CustProd7 | <                                  | Fluid Ty<br>Crude<br>Gasolir<br>Trans. ai<br>Jet grou<br>Fuel o<br>Gasolir<br>Trans. ai | pe       | Lab Std.<br>kg/           | Density<br>m3<br>340.0<br>701.0<br>775.0<br>300.0<br>350.0<br>770.0 | HI<br>Show<br>X<br>X<br>X<br>X<br>X<br>X<br>X | Default<br>O<br>O<br>O<br>O<br>O<br>O<br>O<br>O<br>O |       | Default                    |  |
| CustProd8<br>Fluid Type<br>- Density Min. and N<br>- Default Std. Densit<br>- Coef. KD,K1,K2 for            | <<br>Max. for<br>ty @15<br>r API D | Jet grou<br>Gasolir<br>r valid Ra<br>°C<br>ensity ca                                    | inge     | (Source: A                | PI MPMS Ch1<br>653.0<br>700.0<br>346.443000                         | 1.1 and Ch11                                  | .2.1M (1980))<br>770.0<br>0.438800                   |       | kg/m3<br>kg/m3<br>0.000000 |  |
| Batch System<br>Control Overview                                                                            | Para                               | meter                                                                                   | Settings | Trends                    | Batch<br>History                                                    | Messages                                      | Admini-<br>stration                                  | Login | Shutdown                   |  |

I3 Anzeige Settings – Products (supervisor)

### 7.3.5 Trends Anzeige

Die Anzeige **Trends** zeigt Werte in grafischer Form an:

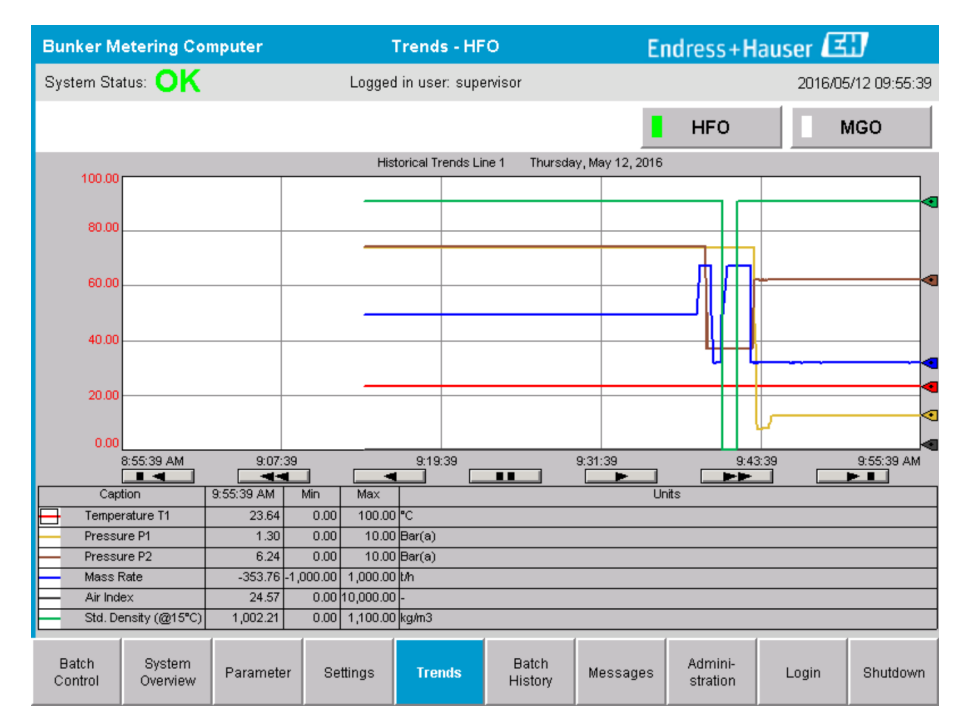

■ 14 Trends Anzeige

- Wenn ein separater externer Datenlogger verwendet wird, werden in der Anzeige Trends nur die Echtzeit-Trends angezeigt. Das bedeutet, dass die Anzeige Trends beim Aufrufen leer ist und die Protokollierung erst dann beginnt, wenn die Anzeige Trends aktiv ist.
- Folgende Werte werden angezeigt: Temperature T1, Pressure P1, Pressure P2, Mass Rate, Air Index und Standard Density (@ 15 °C15 °C).

Standardmäßig werden die Daten der letzten Stunde angezeigt. Über die Schaltflächen kann dieser Zeitrahmen angepasst werden:

| Älteste Daten anzeigen                                                                                                    |
|----------------------------------------------------------------------------------------------------|
| <br>60 Minuten zurück                                                                                                    |
| <br>30 Minuten zurück                                                                                                    |
| Pause/Wiederaufnahme der Datenaktualisierung (wird die Datenaktualisierung nicht unterbro-<br>chen, dann werden die Daten alle 2 Sekunden aktualisiert) |
| 30 Minuten vorwärts                                                                                                    |
| 60 Minuten vorwärts                                                                                                    |
| Neueste Daten anzeigen                                                                                                    |

### 7.3.6 Batch History Anzeige

Die Anzeige **Batch History** zeigt die Daten der letzten 50 Entlade-Transfervorgänge (inklusive In-Transit-Vorgänge, die keine aufsummierte Menge von 0,0 T zeigen):

| Bunker Met                             | ering Com          | puter                 | Batch History - HFO |                            |                   |          | Endress+Hauser 🖽    |       |                  |  |
|----------------------------------------|--------------------|-----------------------|---------------------|----------------------------|-------------------|----------|---------------------|-------|------------------|--|
| System Status                          | : OK               |                       | Logged              | Logged in user: supervisor |                   |          |                     | 201   | 6/05/12 09:57:19 |  |
| Standard Mete                          | ering Profile      | Extended M            | etering Profi       | le                         |                   |          | HFO                 |       | MGO              |  |
| Batch Number                           | . Da<br>@Ba        | te/Time<br>atch Start | Date.<br>@ Bat      | /Time<br>ch End            | Operation<br>Mode | Total    | DELIVERED           |       |                  |  |
| 0000000001                             | 2016/MA            | Y/12 09:40:45         | 2016/MAY/           | /12 09:56:48               | Loading           | 70.691   |                     | t     |                  |  |
| 0000000000                             | 2016/MA            | Y/12 09:13:01         | 2016/MAY/           | /12 09:40:45               | Delivery          | 1.627    |                     | t     |                  |  |
| 0000000000                             |                    |                       |                     |                            |                   |          |                     | t     |                  |  |
| 0000000000                             |                    |                       |                     |                            |                   |          |                     | t     |                  |  |
| 0000000000                             |                    |                       |                     |                            |                   |          |                     | t     |                  |  |
| 0000000000                             |                    |                       |                     |                            |                   |          |                     | t     |                  |  |
| 0000000000                             |                    |                       |                     |                            |                   |          |                     | t     | V                |  |
| 0000000000                             |                    |                       |                     |                            |                   |          |                     | t     | •                |  |
| 0000000000                             |                    |                       |                     |                            |                   |          |                     | t     |                  |  |
| 0000000000                             |                    |                       |                     |                            |                   |          |                     | t     |                  |  |
| Click on desired row for batch details |                    |                       |                     |                            |                   |          |                     |       |                  |  |
| Batch<br>Control                       | System<br>Overview | Parameter             | Settings            | Trends                     | Batch<br>History  | Messages | Admini-<br>stration | Login | Shutdown         |  |

🖻 15 Batch History Anzeige

- Ein Klick auf die Datenzeile öffnet das entsprechende Fenster **Batch History Details**
- Mit den Pfeiltasten rechts neben der Tabelle mit der Chargenhistorie nach oben oder unten navigieren
- Entlade-Durchfluss-Profile zu den Chargen können über die Schaltfläche in der Funktionsleiste geöffnet werden, siehe Kapitel 7.6.

### 7.3.7 Batch History Details Anzeige

Die Anzeige **Batch History Details** zeigt die detaillierten Daten des ausgewählten Entlade-Transfervorgangs an:

| Off-Loading Flow Comput          | ter Batcl        | h History [ | etails Endress+Hauser 🖽 💌     |                     |  |  |  |
|----------------------------------|------------------|-------------|-------------------------------|---------------------|--|--|--|
| System Status: <b>OK</b>         | Logged in us     | er: BUNKER\ | EH 2024/APR/25 13:50          |                     |  |  |  |
| Print Ticket Copy                | ter ready        |             |                               | Print Batch History |  |  |  |
| Batch Number:                    | 0000000002 / Lir | ne 1        |                               |                     |  |  |  |
| Supplier                         | Supplier Nam     | e           | Totalizer:                    |                     |  |  |  |
| Date/Time at Batch Start         | 2024/APR/17 14:  | 32:18       | Off-Loading at Batch Start    | 4.270 t             |  |  |  |
| Date/Time at Batch End           | 2024/APR/17 14:  | 33:17       | Off-Loading at Batch End      | 8.351 t             |  |  |  |
| Fwavg Temperature                | 43.9             | °C          | +/-                           |                     |  |  |  |
| Fwavg Pressure                   | 2.161            | bar(a)      | Reverse at Batch Start        | 0.0 t               |  |  |  |
| Av. Flowrate during this Batch   | 353.2            | t/h         | Reverse at Batch End          | 0.0 t               |  |  |  |
| Max. Flowrate during this Batch  | 355.1            | t/h         | =                             |                     |  |  |  |
| Air Index                        | 25               | -           | Total Mass Off-Loaded         | 4.081 t             |  |  |  |
| Non-aerated Qty. Ratio           | 100.0            | %           | 1                             |                     |  |  |  |
| Std. Density @Std.T for Vol. (*) | 1019.1           | kg/m3       | Std. Dens. @Std.T for Vol.(*) | <b>1019.1</b> kg/m3 |  |  |  |
| Fwavg Observed Density           | 996.5            | kg/m3       | Per: API MPMS Ch11.1 and Ch1  | 1.2.1M (1980)       |  |  |  |
| Fwavg Std. Density @Std.T        | 1019.1           | kg/m3       | =                             |                     |  |  |  |
| Stable Density Coverage          | 98               | %           | Total Volume @Std.T (*)       | 4.004 m3            |  |  |  |
| Power Loss during this Batch     | NO               |             |                               |                     |  |  |  |
| ERROR during this Batch          | NO               |             |                               |                     |  |  |  |
| Result for MPE 0.5% Limit        | PASS             |             |                               |                     |  |  |  |
|                                  |                  |             |                               |                     |  |  |  |
|                                  |                  |             |                               |                     |  |  |  |

Batch History Details Anzeige

### 7.3.8 Messages Anzeige

Die Anzeige **Messages** zeigt alle aktuell aktiven Meldungen an:

| Bunker Metering Computer |                     |                    |            |                            | Messages | ;                | Er         | Endress+Hauser 🖽    |           |          |  |  |
|--------------------------|---------------------|--------------------|------------|----------------------------|----------|------------------|------------|---------------------|-----------|----------|--|--|
| Syst                     | em Statu            | IS: ERF            | ROR        | Logged in user: supervisor |          |                  |            | 2016/05/12 10:05:29 |           |          |  |  |
| $\checkmark$             | ' 🔒 (               | Ф                  |            |                            |          |                  |            |                     |           |          |  |  |
| !                        | <b>₽</b>   Ev       | ent Time           |            | Message                    |          |                  |            |                     |           |          |  |  |
| ٢                        | 20                  | 16-05-12           | 10:04:32   | HFO: CON                   | TROL VAL | VE FAILUF        | RE - MANUA | AL CONTRO           | DL REQUIR | ED       |  |  |
|                          | <u>∦</u> 20<br>₩ 20 | 16-05-12           | 10:04:54   | HEO: PRE                   | OR PRES  | >HI<br>ENT DUBIN |            | FRATION             |           |          |  |  |
|                          | × 20                | 16-05-12           | 10:05:16   | HFO: PRE                   | SSURE P2 | 2>HI             |            | LIVINON             |           |          |  |  |
|                          |                     |                    |            |                            |          |                  |            |                     |           |          |  |  |
|                          |                     |                    |            |                            |          |                  |            |                     |           |          |  |  |
|                          |                     |                    |            |                            |          |                  |            |                     |           |          |  |  |
|                          |                     |                    |            |                            |          |                  |            |                     |           |          |  |  |
|                          |                     |                    |            |                            |          |                  |            |                     |           |          |  |  |
|                          |                     |                    |            |                            |          |                  |            |                     |           |          |  |  |
|                          |                     |                    |            |                            |          |                  |            |                     |           |          |  |  |
| Nome                     | eles encose         | cted               |            |                            |          |                  |            |                     |           |          |  |  |
| 140 me                   | ssage sole          | 0.000.             |            |                            |          |                  |            |                     |           |          |  |  |
|                          |                     |                    |            |                            |          |                  |            |                     |           |          |  |  |
| <b>#</b> 4               |                     |                    | <b>A</b> 2 | L A 1                      | _        |                  |            |                     |           |          |  |  |
| 1.20 .                   |                     | ,                  | •••• )•    | (                          |          | (                |            |                     | (         |          |  |  |
| Ba<br>Cor                | atch<br>ntrol       | System<br>Overview | Parameter  | Settings                   | Trends   | Batch<br>History | Messages   | Admini-<br>stration | Login     | Shutdown |  |  |

🖻 17 Messages Anzeige

Nähere Informationen zu Meldungen sind in **Kapitel 11.2** zu finden.  $\rightarrow \square 51$ 

### 7.3.9 Administration Anzeige

Die Funktionalitäten der Anzeige **Administration** wird in **Kapitel 9** erläutert.  $\rightarrow \square 38$ 

### 7.3.10 Diagnostic Information Anzeige

In der Anzeige **Diagnostic Information** werden diagnoserelevante Informationen aufgeführt. Sie sind bei der Störungsbehebung hilfreich und sollten bei allen Arten von Serviceanfragen an Endress+Hauser gesendet werden. Weitere Informationen zur Anzeige **Diagnostic Information: Kapitel 9**  $\rightarrow \cong$  38

| Bunker Metering Computer Diagnostic Informatio    |                                           |                                                                                                    |                                                                                                    |                                            |                            |                                                                                          | Enc                                                        | lress+                       | Hau                                              | ser 🖽                                                                   |
|---------------------------------------------------|-------------------------------------------|----------------------------------------------------------------------------------------------------|----------------------------------------------------------------------------------------------------|--------------------------------------------|----------------------------|------------------------------------------------------------------------------------------|------------------------------------------------------------|------------------------------|--------------------------------------------------|-------------------------------------------------------------------------|
| System Status: OK Logged in user: supervisor      |                                           |                                                                                                    |                                                                                                    |                                            | 2016/0                     | 5/12 10:09:40                                                                            |                                                            |                              |                                                  |                                                                         |
| Controller Digital In/C<br>L27ERM-QBFC1B (embedde | ut Analog In/Out<br>d) (embedded)         | Counter 1769-ASCII<br>(embedded) (                                                                                                    |                                                                                                    | 1769-S<br>(Modbus                          | SM2<br>s RTU)              | 1769-<br>(Analog                                                                         | IF4I<br>Inputs)                                            | Anybus<br>Modbus T<br>Gatewa | s<br>ICP<br>IV                                   |                                                                         |
| Fault Coc<br>0000                                 | e: Fault Code:<br>0000                    | Fault Code: Fault Code: Fault |                                                                                                    | Fault Code:Fault Code:00000000             |                            | Fault Co<br>0000                                                                         | de:                                                        |                              |                                                  |                                                                         |
| RUN NS                                            | K 1<br>K 2<br>Cle<br>Res                  | Type: 0<br>Code: 0<br>ear Fault<br>tecord content<br>set Minor<br>Fault                                                                                                    | I/O Fault<br>  Program Fault<br>  USB Port Fault<br>  Power-Up Fault<br>  WatchDog Fault<br>  Nonvolatile Mem | 0<br>1<br>2<br>3<br>4<br>5<br>Fault 6<br>7 |                            | UT<br>8   <br>9   <br>10   <br>11   <br>12   <br>13   <br>14   <br>15   <br>etical Banal | 0L<br>0 =<br>1 =<br>2 =<br>3 =<br>4 =<br>5 =<br>6 =<br>7 = | JTPUT<br>8                   | H<br>IN<br>A0 —<br>A1 —<br>OUT<br>0 — 1<br>1 — 1 | IGH SPEED<br>COUNTER<br>1 B0 - 20 -<br>1 B1 - 21 -<br>2 - FUSE -<br>3 - |
| Vessel/Barge ID 1st Row                           | Ship Name                                 |                                                                                                    |                                                                                                    | -                                          | Controller SW Version      |                                                                                          |                                                            | V1.0                         | 5.00                                             |                                                                         |
| Vessel/Barge ID 2nd Row                           | IMO Number                                |                                                                                                    |                                                                                                    |                                            | Algorithm Version          |                                                                                          |                                                            | V1.0                         | 5.00                                             |                                                                         |
| Serial Number PLC Controller                      | C01FD1D1                                  |                                                                                                    |                                                                                                    |                                            | Algorithm's Signature ID   |                                                                                          |                                                            | 7AE                          | 7AE01E55                                         |                                                                         |
| PLC Watchdog                                      | 33989                                     |                                                                                                    |                                                                                                    |                                            | PLC Firmware Version 21.11 |                                                                                          |                                                            |                              |                                                  |                                                                         |
| PLC Date and Time 2016/05/12 10:09:40             |                                           |                                                                                                    |                                                                                                    |                                            | Error Status Global 3      |                                                                                          |                                                            |                              |                                                  |                                                                         |
| Panel PC Date and Time                            | anel PC Date and Time 2016/05/12 10:09:40 |                                                                                                    |                                                                                                    |                                            | Error Status Line 1 ()     |                                                                                          |                                                            |                              |                                                  |                                                                         |
| PLC Time Zone                                     | ne GMT+00:00 Greenwich Mean Time          |                                                                                                    |                                                                                                    | Error Status Line 2                        |                            | 0                                                                                        | 0                                                          |                              |                                                  |                                                                         |
| •                                                 |                                           |                                                                                                    |                                                                                                    |                                            |                            |                                                                                          |                                                            | Applic:<br>Inf               | ation<br>o                                       | System<br>Info                                                          |

18 Diagnostic Information Anzeige

### 7.3.11 Messages Historical Anzeige

Die Anzeige **Messages Historical** (supervisor) kann über die Anzeige **Administration** aufgerufen werden, durch klicken auf die Schaltfläche **Messages Historical**. Weitere Informationen zur Anzeige **Messages Historical**: **Kapitel 9**  $\rightarrow \cong$  38

Hier werden alle Meldungen aufgeführt, die nicht länger aktiv sind (zurückliegende Meldungen):

| Bunker            | Metering Compute    | r Messages Historical                                            | Endress+Hauser 🖽                           |  |  |  |
|-------------------|---------------------|------------------------------------------------------------------|--------------------------------------------|--|--|--|
| System Status: OK |                     | Logged in user: supervisor                                       | 2016/05/12 10:11:39                        |  |  |  |
| 0 🔒               |                     |                                                                  |                                            |  |  |  |
| I A               | Event Time          | Messane                                                          |                                            |  |  |  |
|                   | 2016-05-12 10:06:38 | HEO : EBBOB PRESENT DUBING THIS OPERATION                        |                                            |  |  |  |
| l 🍈 🛴             | 2016-05-12 10:06:12 | HFO : CONTROL VALVE FAILURE - MANUAL CONTROL REQUI               | RED                                        |  |  |  |
| 1 <b>4</b> 7      | 2016-05-12 10:06:08 | HFO : PRESSURE P1 >HI                                            |                                            |  |  |  |
| 1 🍝 🛴             | 2016-05-12 10:05:16 | HF0 : PRESSURE P2 >HI                                            |                                            |  |  |  |
| 🛉 🏹               | 2016-05-12 10:05:13 | HFO : ERROR PRESENT DURING THIS OPERATION                        |                                            |  |  |  |
| li i              | 2016-05-12 10:05:13 | Acknowledged alarm [AlarmErrorDuringThisBatchLine1] in alarm se  | rver [RNA://\$Local/BunkeringComputer:AES  |  |  |  |
| <b>₩</b>          | 2016-05-12 10:04:56 | HFO : PRESSURE P2 >HI                                            |                                            |  |  |  |
| <b>i</b>          | 2016-05-12 10:04:54 | HFO : PRESSURE P1 >HI                                            |                                            |  |  |  |
| <b>\</b>          | 2016-05-12 10:04:32 | HFO : ERROR PRESENT DURING THIS OPERATION                        |                                            |  |  |  |
| <b>Û</b>          | 2016-05-12 10:04:32 | HFO : CONTROL VALVE FAILURE - MANUAL CONTROL REQUIRED            |                                            |  |  |  |
| 🄶 🎸               | 2016-05-12 09:41:19 | MGO : ERROR PRESENT DURING THIS OPERATION                        |                                            |  |  |  |
| 1 🖤 🐓             | 2016-05-12 09:41:17 | MG0 : POWER UP OF CONTROLLER CAUSED BY POWER FAIL                | URE                                        |  |  |  |
| . 🔶 🛠             | 2016-05-12 09:40:47 | HFO : ERROR PRESENT DURING THIS OPERATION                        |                                            |  |  |  |
| 1                 | 2016-05-12 09:40:47 | HFO : POWER UP OF CONTROLLER CAUSED BY POWER FAIL                | URE                                        |  |  |  |
| • *               | 2016-05-12 09:39:44 | PARAMETER SWITCH IN "UNSEALED" POSITION                          |                                            |  |  |  |
| • *               | 2016-05-12 09:16:13 | PARAMETER SWITCH IN "UNSEALED" POSITION                          |                                            |  |  |  |
| 1 😟 🐓             | 2016-05-12 09:16:13 | HF0 : POWER UP OF CONTROLLER CAUSED BY POWER FAIL                | URE                                        |  |  |  |
| • *               | 2016-05-12 09:16:13 | HFO : ERROR PRESENT DURING THIS OPERATION                        |                                            |  |  |  |
| 1 🐠 ヤ             | 2016-05-12 09:16:13 | MG0 : POWER UP OF CONTROLLER CAUSED BY POWER FAIL                | LURE                                       |  |  |  |
| • *               | 2016-05-12 09:16:13 | MGO : ERROR PRESENT DURING THIS OPERATION                        |                                            |  |  |  |
| 1                 | 2016-05-12 09:16:13 | Acknowledged alarm [AlarmSwitchParameterSeal] in alarm server [F | RNA://\$Local/BunkeringComputer:AEServer]  |  |  |  |
| 1                 | 2016-05-12 09:16:13 | Acknowledged alarm [AlarmPowerLossDetectLine1] in alarm server   | [RNA://\$Local/BunkeringComputer:AEServer] |  |  |  |
| <u> </u>          | 2016.05.12.09.16.13 | Acknowledged alarm MarmErrorDuringThisRatchl inel1 in alarm se   | rver IRNA: //tl.ocal/RunkeringComputer:AES |  |  |  |
| Events: 30        | Filter: Hist Mess   | ages                                                             |                                            |  |  |  |
|                   | 1                   |                                                                  |                                            |  |  |  |
|                   |                     |                                                                  | Messages Audit                             |  |  |  |
|                   |                     |                                                                  | Historical Trail                           |  |  |  |

In Messages Historical Anzeige (supervisor)

### 7.3.12 ZERO Verification Anzeige

**Zero Verification** (supervisor) ist ein wichtiger Bestandteil der anschließenden Überprüfungen, denen eine Messinstallation unterzogen wird, und dient dazu, sicherzustellen, dass der im Durchflussmessgerät gespeicherte Nullwert bei regelmäßigen Eichungen/ Nachkalibrierungen die Anforderungen erfüllt. Der Prozess der Nullpunktüberprüfung wird in einem separaten Dokument für die jeweilige Installation beschrieben und muss eingehalten werden.

Die nachfolgend beschriebene Funktionalität des Entlade-Durchflussrechners unterstützt diesen Prozess. Die Abweichung zwischen dem gespeicherten Nullwert und der beobachteten Nullpunktverschiebung wird berechnet. Sie muss in einem akzeptablen Bereich liegen. Die Funktion **ZERO Verification** kann über die Seite **Administration** aufgerufen werden. Weitere Informationen zur Anzeige **ZERO Verification**: **Kapitel 9**  $\Rightarrow$  🖺 38

| Bunker Metering Computer                                                                                   | ZERO Verification - HFO                                              | Endress+Hauser 🖽 🗴                                                                                                    |
|----------------------------------------------------------------------------------------------------|----------------------------------------------------------------------|----------------------------------------------------------------------------------------------------|
| System Status: OK                                                                                          | Logged in user: supervisor                                           | 2016/05/12 11:13:58                                                                                                    |
| Start ZERO Verification                                                                                    | ZERO Verification History                                            | HFO MGO                                                                                                    |
| Verification Settings                                                                                      | Test Results                                                         | ZERO Verification Result                                                                                                    |
| No. of Test Cycles: 3<br>Qmin [t/h]: 90.0<br>ZERO Offset Limit [%]: 0.20<br>ZERO Value set at flowmeter: 0 | ZERO Offset 1:<br>ZERO Offset 2:<br>ZERO Offset 3:<br>Offset Median: | 0       0         0       ZERO Offset Limit [ZERO Value]: +/-       10         0       Observed ZERO Offset:       0         ZERO Verification completed, please generate ZERO Verification report (separate document)       0 |
| Process Stability Criteria                                                                                 |                                                                      |                                                                                                    |
| Damping [A/m]: 245                                                                                         | Max. Acceptable Damping: 2500                                        | Pressure [bar(a)]: 3,493 Min. Available Pressure: 3,000                                                                                                    |
| Exciter Current [mA]: 8.0                                                                                  | Max. Exciter Current: 15.0                                           | ZERO Values Max. ZERO Offset Span: 20                                                                                                    |
| ZERO Value within sp                                                                                       | ecified limits, no action re                                         | quired                                                                                                    |
|                                                                                                    |                                                                      |                                                                                                    |

20 ZERO Verification Anzeige (supervisor)

Kriterien für die Prozessstabilität: Eine Nullpunktüberprüfung kann nur dann gestartet werden, wenn die Prozessbedingungen innerhalb der Grenzwerte liegen (grün gekennzeichnet). Diese Grenzwerte werden während der Inbetriebnahme festgelegt und können nur von Endress+Hauser geändert werden.

Auf die Schaltfläche Start ZERO Verification klicken.

Die Überprüfung mit den unter Verification Settings aufgeführten Werten wird gestartet.

Messung: Zwischenergebnis der Nullpunktverschiebung für jeden Messzyklus. Nachdem die angegebene Anzahl von Messzyklen durchgeführt wurde, wird der Mittelwert bestimmt.

Wenn der Prozess zur Nullpunktüberprüfung erfolgreich abgeschlossen wurde, wird unter **ZERO Verification Result** das Ergebnis angezeigt. Folgende Ergebnisse sind möglich:

| Status          | Farbe | Text auf der HMI                                                                             | Grenzwerte                                                                                                 |
|-----------------|-------|----------------------------------------------------------------------------------------------|----------------------------------------------------------------------------------------------------|
| Good            | Grün  | ZERO Value within specified limits, no action required                                       | Die Nullpunktabweichung liegt innerhalb<br>eines Bandes von ± des max. Wertes                              |
| Adjust-<br>ment | Gelb  | ZERO Value shall be adjusted. Please con-<br>tact the supervisor for further steps           | Die Nullpunktabweichung liegt innerhalb<br>eines Bandes von ± des max. Wertes und 2 *<br>± des max. Wertes |
| Inspection      | Rot   | ZERO Value needs inspection. Please con-<br>tact Endress+Hauser service for further<br>steps | Die Nullpunktabweichung ist größer als 2 * ±<br>des max. Wertes                                            |

Die letzten 10 Nullpunktüberprüfungen können angesehen werden:

- ► Auf die Schaltfläche ZERO Verification History klicken.
  - └ Die Anzeige **Zero Verification History** wird geöffnet.

### 7.3.13 Audit Trail Anzeige

Die Anzeige **Audit Trail** (supervisor) zeigt alle prozessrelevanten Änderungen, die im System vorgenommen wurden. Weitere Informationen zur Anzeige **Audit Trail**: **Kapitel 9**  $\rightarrow \implies 38$ 

| Bunker Metering Computer                                                                                                    | Audit Trail                                                                                                    | Endress+Hauser 🖽                   |
|----------------------------------------------------------------------------------------------------|----------------------------------------------------------------------------------------------------|------------------------------------|
| System Status: OK                                                                                                    | Logged in user: supervisor                                                                                           | 2016/05/12 10:12:21                |
| <b>\$</b>                                                                                                    |                                                                                                    |                                    |
| Image: Provide state state         Image: Provide state         Image: Providestate         Image: Provide state         Imag | Message<br>LINE 2: PROMASS PULSE VALUE CHANGED FROM 180000 TO<br>NUMBER OF BUNKERING LINES CHANGED FROM 1 TO 2 BY te | 30000 BY testadmin<br>stadmin      |
| Events: 2 Filter: Audit Trail                                                                                                    | <u></u>                                                                                                    |                                    |
| •                                                                                                    |                                                                                                    | Messages Audit<br>Historical Trail |

🖻 21 Anzeige Audit Trail Anzeige (supervisor)

Die Anzeige Audit Trail anzeigen lassen:

- ► In der Anzeige Administration auf die Schaltfläche Audit Trail klicken.
- Wann immer ein Parameterwert geändert wird (und er Teil des Audit Trails ist), werden der alte und der neue Wert aufgeführt - zusammen mit einem Datums-/Zeitstempel und dem Namen des Benutzers, der die Parameteränderung vorgenommen hat.

#### 7.3.14 Show keyboard Schaltfläche

Durch Betätigen der Schaltfläche **Show keyboard** (supervisor) wird eine virtuelle Tastatur eingeblendet, die verwendet werden kann, falls die Funktionalität des Touch Screens nicht ausreichen sollte.

### 7.3.15 Display Off Schaltfläche

Die Schaltfläche **Display Off**(supervisor) schaltet nur den Bildschirm ab (System/Messungen laufen im Hintergrund weiter). Weitere Informationen zur Schaltfläche **Display Off**: **Kapitel 9**  $\rightarrow \square$  38

### 7.4 Ventilregelung

In vielen Anwendungen ist ein Regelventil installiert, um sicherzustellen, dass die Leitung schnell gefüllt wird und während des Entlade-Transfervorgangs gefüllt bleibt. Erreicht

wird dies, indem an der Auslaufseite des Messgerätes ein bestimmter Druck aufrechterhalten wird. Es gibt drei mögliche Betriebsarten für das Regelventil:

- Automatische Regelung: Der Entlade-Durchflussrechner regelt das Ventil automatisch anhand des Sollwertes
- Manuelle Regelung: Das Regelventil kann manuell bedient werden, indem auf dem Entlade-Durchflussrechner im Fenster Valve Control die gewünschte Position offen/ geschlossen von 0 – 100 % ausgewählt wird. Dieses Fenster öffnet sich, wenn die Angabe Valve Control berührt wird
- **Manueller Betrieb:** Das Regelventil ist normalerweise mit einem Handrad für die Handnotbetätigung oder den manuellen Betrieb im Störfall ausgestattet, detailliertere Beschreibung ist im Handbuch des Regelventils zu finden

Bei Vorgängen wie **Verladung** und **Lieferung** befindet sich das Regelventil normalerweise in der Betriebsart **Automatische Regelung**. Bei **Verladevorgängen** regelt das Regelventil aktiv den Druck, während es bei **Liefervorgängen** vollständig geöffnet bleibt. Das Regelventil kann jederzeit auf eine manuelle Regelung umgeschaltet werden.

### **A**GEFAHR

**Durch einen fehlerhaften Ventilbetrieb können hohe Druckstufen verursacht werden,** die während der Verladung und Lieferung zu schwerwiegenden Schäden und/oder schwerer Körperverletzungen führen kann.

Das Regelventil nur dann in der Betriebsart Manuelle Regelung verwenden, wenn dies unbedingt erforderlich ist, äußerst vorsichtig dabei vorgehen.

Wenn es zu einem Ventilfehler oder -ausfall kommt, schaltet das Regelventil automatisch in die Betriebsart **Manuelle Regelung** um. Je nach Ursache kann ein manueller Betrieb erforderlich sein. Die Schaltfläche **Valve Control** und das Fenster **Valve Control** werden bei der manuellen Regelung in Orange angezeigt. Während der **Automatischen Regelung** werden sie in Blau angezeigt.

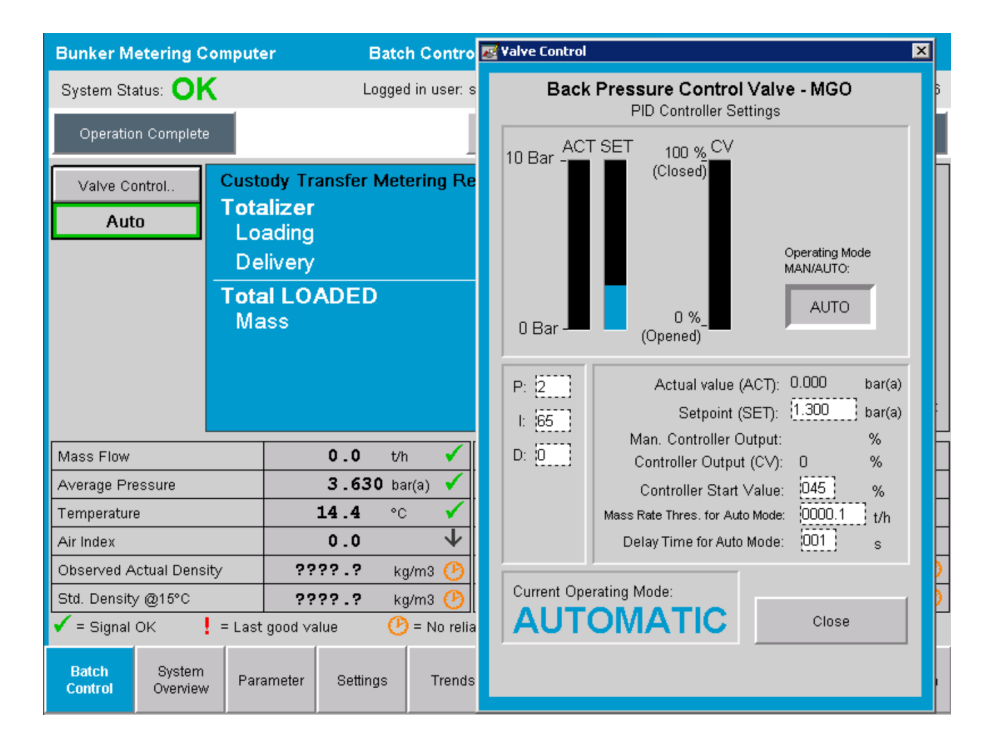

## 7.5 Entlade-Durchfluss-Profile

Der Entlade-Durchflussrechner bietet die Funktionalität, für jeden durchgeführten Entlade-Transfervorgang ein Entlade-Durchfluss-Profil zu erstellen. Zwei verschiedene Konfigurationen sind möglich:

- Standardoption: Die Datenbank des Entlade-Durchflussrechners zu nutzen und die Entlade-Durchfluss-Profile direkt über das Bedienpanel zu erstellen.
- Alternativ: Ein externer Datenlogger kann verwendet werden. Die Daten werden dann auf dieser separaten externen Einheit gespeichert, und die Daten können von dort heruntergeladen werden.

Eine der beiden Optionen wird von Endress+Hauser während der Inbetriebnahme des Systems eingerichtet.

### 7.5.1 Entlade-Durchfluss-Profile über das HMI-Bedienpanel

Wenn die Funktion **Metering Profile** (Entlade-Durchfluss-Profil) auf dem Bedienpanel aktiviert ist (nur, wenn kein externer Datenlogger verwendet wird), können sowohl Benutzer des Typs **operator** als auch des Typs **supervisor** Entlade-Durchfluss-Profile zu den durchgeführten Entlade-Transfervorgängen erstellen. Die Funktion steht in der Anzeige **Batch History** über die **Funktionsleiste** zur Verfügung:

| Bunker Metering Comp      | uter Batch History - HFO   | Endress+Hauser 🖽    |
|---------------------------|----------------------------|---------------------|
| System Status: OK         | Logged in user: supervisor | 2015/07/31 14:20:26 |
| Standard Metering Profile | Extended Metering Profile  |                     |

Der Benutzer **operator** kann auf die Funktion **Standard Metering Profile** zugreifen. Der Benutzer **supervisor** kann außerdem auch die Funktion **Extended Metering Profile** verwenden. Das **Standard Metering Profile** enthält die Angaben zu **Mass Flow, Air Index, Damping** und **Standard Density**. Der **Extended Metering Profile Expert** enthält zusätzliche Informationen zu Temperatur und Drücken während des Entladens.

Beide Schaltflächen öffnen das Fenster **Entlade-Metering-Profile**, das eine Liste aller aufgezeichneten Entlade-Transfervorgänge enthält. Standardmäßig werden nur die letzten 25 Entlade-Durchfluss-Profile angezeigt. Bei Bedarf können ältere Entlade-Durchfluss-Profile über die Dropdown-Liste am unteren Rand der Applikation für Entlade-Durchfluss-Profile geladen werden:

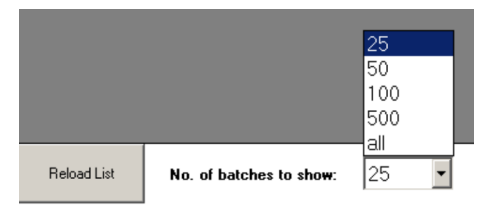

Bunker Meterina Profile

| Line 1           |                                     |             |            |                  | Version 1.2.0.1     |
|------------------|-------------------------------------|-------------|------------|------------------|---------------------|
| Runkar Tickat No | Operation Mode                      | Ratch Mode  | Mass Total | Chart Time       | End Time            |
| 3                | Delivery                            | Mass in Air | 16.607     | 2015/08/13 12:20 | 2015/08/13 12:23    |
| 2                | Delivery                            | Mass in Air | 143.183    | 2015/08/13 12:01 | 2015/08/13 12:20    |
| 1                | Delivery                            | Mass in Air | 20.380     | 2015/08/13 11:58 | 2015/08/13 12:01    |
| 0                | Unknown                             | Unknown     | Unknown    |                  | 2015/08/10 13:46    |
|                  |                                     |             |            |                  |                     |
|                  |                                     |             |            |                  |                     |
|                  |                                     |             |            |                  |                     |
|                  |                                     |             |            |                  |                     |
|                  |                                     |             |            |                  |                     |
|                  |                                     |             |            |                  |                     |
|                  |                                     |             |            |                  |                     |
|                  |                                     |             |            |                  |                     |
|                  |                                     |             |            |                  |                     |
|                  |                                     |             |            |                  |                     |
|                  |                                     |             |            |                  |                     |
|                  |                                     |             |            |                  |                     |
|                  |                                     |             |            |                  |                     |
| Reload List N    | o. of batches to sho <del>w</del> : | 25 💽        |            | Generate R       | eport E <u>x</u> it |
|                  |                                     |             |            |                  |                     |

1. Eine Charge in der Liste auswählen.

- 2. Auf die Schaltfläche Generate Report klicken.
  - └ Der Bericht zum Entlade-Durchfluss-Profil wird erzeugt.
- 3. Auf die Schaltfläche **Exit** klicken.

Der erzeugte Bericht zum Entlade-Durchfluss-Profil wird in einem separaten Fenster angezeigt.

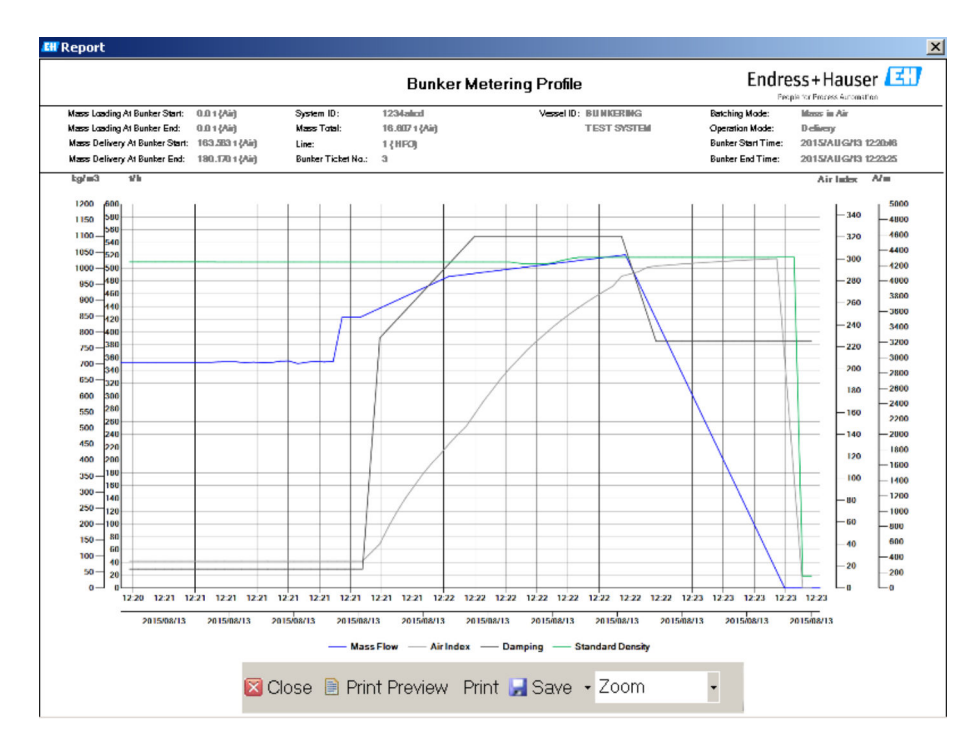

- Über die Schaltfläche Save kann der Bericht zum Entlade-Durchfluss-Profil als PDF oder Excel-Datei auf einem angeschlossenen Speicherlaufwerk gespeichert werden. Wenn das gewünschte Dateiformat ausgewählt wurde, kann ein Dateiname für die zu speichernde Datei eingegeben werden.
  - Falls eine detailliertere Analyse der Daten des Entlade-Transfervorgangs erforderlich ist, können die Daten über die CSV-Funktion in eine CSV-Datei exportiert werden. Diese kann dann exportiert und an einen Endress+Hauser Experten weitergeleitet werden.

### 7.6 Sonderfunktionen

#### 7.6.1 Air-Index-Warnung

Bei dem Air Index (AI) handelt es sich um einen Parameter, der normalerweise herangezogen wird, um zu beurteilen, ob eine Charge innerhalb der festgelegten Genauigkeitsgrenzen liegt. Er kann jedoch auch genutzt werden, um dem/den Bediener/n jederzeit Informationen dazu bereitzustellen, ob der Entlade-Transfervorgang innerhalb der akzeptablen Grenzen stattfindet. Die Funktion zur Ausgabe einer Air-Index-Warnung hat den Zweck, die Gesamtbedingungen während eines Vorgangs zu verbessern.

Der Entlade-Transfervorgang startet normalerweise mit einem leeren Rohrleitungssystem und einem entsprechend hohen Air-Index. Diese Zeitspanne wird durch eine Verzugszeit überbrückt, bevor eine Warnung ausgegeben wird, dass ein zu hoher Air-Index vorliegt. Die Warnung wird deaktiviert, sobald der Air-Index-Wert den Grenzwert während einer verkürzten Standardverzögerung unterschreitet, und erneut aktiviert, sobald er diesen Grenzwert während der gleichen Zeitspanne überschreitet.

Der Wert und der Status werden in der Anzeige **Batch Control** ausgegeben:

| Mass Flo         | W.                 | 694.5     | T/h (Air) | good       | Totalizer Lo                      | ading at Batch St | art <b>0.0</b>      |              | T (Air) |
|------------------|--------------------|-----------|-----------|------------|-----------------------------------|-------------------|---------------------|--------------|---------|
| Pressure         | P2:                | 0.000     | Bar(a)    | good       | Totalizer Delivery at Batch Start |                   | art 415.2           | 54           | T (Air) |
| Temperat         | ure:               | 22.5      | °C        | good       | Date/Time I                       | last Reset        | 2014/               | APR/29 17:17 | :46     |
| Fwavg Te         | mperature:         | 22.5      | °C        |            |                                   |                   |                     |              |         |
| Flowing D        | Density:           | 953.6     | kg/m3     | good       |                                   |                   |                     |              |         |
| Air Index:       |                    | 1823.9    |           | decreasing | Batch Num                         | nber              | 00000               | 00003        |         |
| Batch<br>Control | System<br>Overview | Parameter | Settings  | Trends     | Batch<br>History                  | Messages          | Admini-<br>stration | Login        | Exit    |

Die Air-Index-Warnung wird in der Anzeige **Messages** aufgelistet:

| Bunkering Computer     | Messages                             | Endress+Hauser 🖽 🛛  |
|------------------------|--------------------------------------|---------------------|
| System Status: WARNING | Logged in user: BUNKER\TESTADMIN     | 2014/04/29 17:40:05 |
| ✓븝遭Ѻ                   |                                      |                     |
| Ι Δ Event Time         | Message                              |                     |
| 2014/04/29 17:39:29    | Line 1 : AIR INDEX IS ABOVE CRITICAL | LVALUE              |
# 8 Systemintegration

Der Entlade-Durchflussrechner befindet sich immer im Messmodus und summiert daher kontinuierlich die durch den Messabschnitt fließende Kraftstoffmenge.

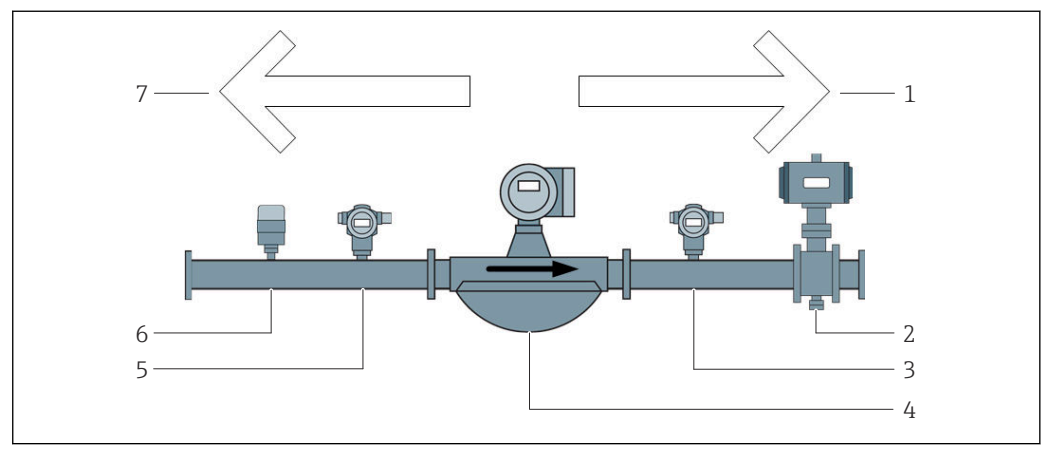

22 Installation

- 1 Off-Loading = positive Durchflussrate
- 2 Regelventil
- 3 Druck P2
- 4 Coriolis-Durchflussmessgerät
- 5 Druck P1
- 6 Temperature T1
- 7 Reverse = negative Durchflussrate

# 9 Inbetriebnahme

### 9.1 Datum und Uhrzeit ändern

Die Systemzeit kann über die Funktion zum **Bearbeiten von Datum und Uhrzeit** geändert werden, durch klicken auf die Schaltfläche **Change Date and Time**.

#### HINWEIS

#### Wenn die Einstellungen für Datum und Uhrzeit während eines laufenden Entlade-Transfervorgangs geändert werden,

können Inkonsistenzen in den Chargendaten und in der Datenback verursacht werden.

► Die Einstellungen für Datum und Uhrzeit nicht während eines laufendes Entlade-Transfervorgangs ändern.

#### HINWEIS

**Bei Änderungen an den Einstellungen für Datum und Uhrzeit oder Zeitzonen,** kann es dazu führen, dass die Datenbank nicht länger synchronisiert ist.

► Nach Änderungen an der Einstellung für Datum und Uhrzeit oder Zeitzonen, das Panel des Entlade-Durchflussrechners neustarten, um die Datenbank mit den korrekten Einstellungen für Datum und Uhrzeit zu synchronisieren.

#### HINWEIS

# Wenn die Applikation während eines Entlade-Transfervorgangs oder einer Charge heruntergefahren wird,

kann es zu inkonsistenten Daten im Entlade-Durchfluss-Profil.

 Keinen Neustart während eines Entlade-Transfervorgangs oder einer Charge durchführen.

| Off-Loading Flow Computer |                    |               | ,                                           | Admini     | stration                | En        | Endress+Hauser 🖽         |                                  |                  |                |  |
|---------------------------|--------------------|---------------|---------------------------------------------|------------|-------------------------|-----------|--------------------------|----------------------------------|------------------|----------------|--|
| System Sta                | tus: <b>OK</b>     |               | Lo                                          | igged in u | ser: supe               | ervisor   |                          |                                  | 2018/MAY/        | 30 15:36:31    |  |
| Diagn<br>Inform           | ostic<br>nation    | Mess<br>& A   | essages Hist. ZERC<br>Audit Trail Verificat |            | ZERO<br>erificatior     | n         | BMC<br>Service Tool      | k                                | Show<br>(eyboard | Display<br>Off |  |
| Log<br>current            | out<br>t User      | C<br>Pa       | hange<br>ssword                             | Da         | Setup<br>ate/Time.      |           |                          |                                  |                  |                |  |
| Software                  | Versions           |               | Part                                        |            | lo                      | dentifier |                          | Version/C                        | hecksum          |                |  |
| (L) = Legal               | ly Relevant        |               | Operating F                                 | anel       |                         | Version   |                          | 5.0                              | 0.00             |                |  |
|                           |                    |               | Controller (I                               | PLC)       |                         | Version   |                          | 5.0                              | 0.00             |                |  |
|                           | HMI Program        |               | m (L)                                       | c          | hecksum                 | DC244D0   | 3BC6F46C3B451D45A9587434 |                                  | 587434           |                |  |
| Sealed Algo               |                    | Sealed Algori | thm (L)                                     |            | Version                 |           | 5.00.00                  |                                  |                  |                |  |
|                           |                    |               | Sealed Algori                               | thm (L)    | (L) Signature ID.       |           |                          | 0                                |                  |                |  |
| Backup                    |                    |               | Setting                                     | s          | Destination             |           |                          | Checksum                         |                  |                |  |
| Export                    | Impor              | t             | Supplier Na                                 | mes        | ι                       | JSB drive |                          | -                                |                  |                |  |
| Export                    |                    |               | Sealed o                                    | nly        | ι                       | JSB drive | 3E57DB1                  | 3E57DB19BD265066C0C3E5029CAF4815 |                  |                |  |
| Export                    |                    |               | All                                         |            | U                       | JSB drive |                          | -                                |                  |                |  |
|                           |                    |               |                                             | ,          |                         |           |                          |                                  |                  |                |  |
| Batch<br>Control          | System<br>Overview | Parame        | eter Setting                                | js T       | Trends Batch<br>History |           | Messages                 | Admini-<br>stration              | Login            | Shutdown       |  |

☑ 23 Anzeige Administration (supervisor)

In der Anzeige **Administration** können nur das Datum und die Uhrzeit geändert werden. Wenn die Einstellungen für die Zeitzone geändert werden müssen, dann muss dies über die Windows-Funktionen zum Einstellen von Datum und Uhrzeit erfolgen. Standardeinstellung für die Zeitzone ist UTC. Die Zeitzone wird während der Inbetriebnahme auf die lokale Zeitzone eingestellt.

### 9.2 Einstellungen exportieren

Die aktuellen Systemeinstellungen können auf einen USB-Stick exportiert werden. Es können entweder alle oder nur die eichamtlichen relevanten (sealed) Einstellungen exportiert werden.

#### Einstellungen exportieren

1. Die Ansicht **Administration** wählen.

→ Die Ansicht **Administration** wird angezeigt.

| Off-Loading Flow Computer      |                    |     | 1                                    | Adminis      | stration            |                                  | Endress+Hauser 🖽 |                    |                                  |                     |                |          |
|--------------------------------|--------------------|-----|--------------------------------------|--------------|---------------------|----------------------------------|------------------|--------------------|----------------------------------|---------------------|----------------|----------|
| System Status: OK Logged in us |                    |     | ser: supe                            | rvisor       |                     |                                  |                  | 2018/MAY/          | 30 15:36:31                      |                     |                |          |
| Diagno:<br>Informat            | stic<br>tion       | M   | essages Hist. Z<br>& Audit Trail Ver |              | ZERO<br>erification |                                  | S                | BMC<br>ervice Tool |                                  | Show<br>Keyboard    | Display<br>Off |          |
| Logou<br>current (             | ut<br>User         |     | Chang<br>Passwo                      | e<br>ord     | Da                  | Setup<br>te/Time                 |                  |                    |                                  |                     |                |          |
| Software V                     | ersions            |     |                                      | Part         |                     | ld                               | entifier         |                    |                                  | Version/C           | Checksum       |          |
| (L) = Legally                  | Relevant           | :   | O                                    | perating Pa  | anel                | ,                                | Version          |                    |                                  | 5.0                 | 0.00           |          |
|                                |                    |     | C                                    | ontroller (P | LC)                 | ,                                | Version          |                    |                                  | 5.0                 | 0.00           |          |
|                                | HMI Program (L)    |     | ı (L)                                | Checksum     |                     | DC244D023BC6F46C3B451D45A9587434 |                  |                    |                                  |                     |                |          |
|                                |                    |     | Seal                                 | led Algorith | nm (L)              | Version                          |                  | 5.00.00            |                                  |                     |                |          |
|                                |                    |     | Seal                                 | led Algorith | nm (L)              | n (L) Signature ID.              |                  | 0                  |                                  |                     |                |          |
| Backup                         |                    |     |                                      | Settings     | ;                   | Destination                      |                  | Checksum           |                                  |                     |                |          |
| Export                         | Impo               | ort | S                                    | upplier Nan  | nes                 | USB drive                        |                  | -                  |                                  |                     |                |          |
| Export                         |                    |     |                                      | Sealed onl   | у                   | U                                | SB dri∨e         |                    | 3E57DB19BD265066C0C3E5029CAF4815 |                     |                |          |
| Export                         |                    |     |                                      | All          |                     | U                                | SB dri∨e         |                    | -                                |                     |                |          |
|                                |                    | (   |                                      |              |                     |                                  |                  | 1                  |                                  |                     |                |          |
| Batch<br>Control               | System<br>Overview | Par | ameter                               | Settings     | a Tr                | rends                            | Batch<br>Histor  | y<br>y             | Messages                         | Admini-<br>stration | Login          | Shutdown |

- 2. USB-Stick an das System anschließen.
- 3. Solange warten, bis das System den USB-Stick erkennt. Das dauert ca. 1 Minute.
- 4. Für das gewünschte **Settings** auf die zugehörige Schaltfläche **Export** klicken.
  - 🛏 Ein Fenster erscheint.

5. Auf die Schaltfläche **OK** klicken.

└ Die Einstellungen werden auf den USB-Stick exportiert.

### 9.3 BMC Service Tool

Details zur Anzeige **BMC Service Tool** (**supervisor**), siehe separates Dokument **BMC Service Tool**.

### 9.4 Benutzerverwaltung

Es steht ein System zur Benutzerverwaltung zur Verfügung, über das die Zugriffsrechte für den Entlade-Durchflussrechner organisiert sind. Bestimmte in diesem Benutzerhandbuch beschriebene Funktionen zum Organisieren der Zugriffsrechte stehen nur für Benutzer mit einer höheren Benutzerstufe (**supervisor**) zur Verfügung.

#### 9.4.1 Benutzerstufen

Folgende Benutzerstufen stehen zur Verfügung:

| Benutzername | Passwort            |
|--------------|---------------------|
| operator     | operator (Standard) |
| supervisor   | supervisor          |

Der Benutzer **operator** wird beim Hochfahren des Systems automatisch angemeldet. Bei der Abmeldung des Benutzers **supervisor** wird der Benutzer **operator** automatisch angemeldet.

Das Passwort für den Benutzer **supervisor** kann durch Klicken auf die Schaltfläche **Change Password** geändert werden.

#### HINWEIS

#### Wurde das Passwort für den Benutzer supervisor vergessen,

kann es vom Benutzer nicht mehr zurückgesetzt werden.

 Nur die Endress+Hauser Kundendienstmitarbeiter können ein Passwort zurücksetzen (nur vor Ort, ein manuelles Zurücksetzen des Passwortes ist nicht möglich).

#### 9.4.2 Anmelden/Abmelden

Benutzer können sich nur über die Anzeige **Login** anmelden. Das Abmelden des aktuellen Benutzers und die Änderung des Passwortes sind nur in der Anzeige **Administration** möglich.

| Off-Loading Flow Computer |                    |     |                                       | ,            | Admini               | stratio                 | n           | Er                  | Endress+Hauser 🖽 |                                  |                |             |  |
|---------------------------|--------------------|-----|---------------------------------------|--------------|----------------------|-------------------------|-------------|---------------------|------------------|----------------------------------|----------------|-------------|--|
| System Sta                | itus: <b>OK</b>    |     |                                       | Lo           | gged in u            | ser: supe               | ervisor     |                     |                  |                                  | 2018/MAY/      | 30 15:36:31 |  |
| Diagr<br>Inforn           | nostic<br>nation   | M   | essages Hist. Z<br>& Audit Trail Veri |              | ZERO<br>erificatior  | n                       | 9           | BMC<br>Service Tool | ł                | Show<br>(eyboard                 | Display<br>Off |             |  |
| Log<br>curren             | jout<br>t User     |     | Chang<br>Passwi                       | je<br>ord    | Da                   | Setup<br>ate/Time.      |             |                     |                  |                                  |                |             |  |
| Software                  | Versions           |     |                                       | Part         |                      | le                      | dentifi     | er                  |                  | Version/C                        | hecksum        |             |  |
| (L) = Legal               | ly Relevant        |     | 0                                     | perating P   | anel                 |                         | Version     | 1                   |                  | 5.0                              | 0.00           |             |  |
|                           |                    |     | С                                     | ontroller (F | PLC)                 |                         | Version     | ı                   |                  | 5.00.00                          |                |             |  |
|                           | HMI Prog           |     | VII Program                           | n (L)        |                      | hecksu                  | m           | DC244D              | D23BC6F460       | 3BC6F46C3B451D45A9587434         |                |             |  |
|                           | Sea                |     | Sea                                   | led Algorit  | l Algorithm (L)      |                         | Version     |                     |                  | 5.00.00                          |                |             |  |
|                           |                    |     | Sea                                   | led Algorit  | hm (L) Signature ID. |                         | ID.         | 0                   |                  |                                  |                |             |  |
| Backup                    |                    |     |                                       | Settings     |                      |                         | Destination |                     | Checksum         |                                  |                |             |  |
| Export.                   | Impo               | rt  | s                                     | upplier Na   | mes                  | U                       | JSB driv    | /e                  |                  | -                                |                |             |  |
| Export.                   |                    |     |                                       | Sealed or    | ily                  | U                       | JSB driv    | /e                  | 3E57DB:          | 3E57DB19BD265066C0C3E5029CAF4815 |                |             |  |
| Export.                   |                    |     |                                       | All          |                      | U                       | JSB driv    | /e                  |                  | -                                |                |             |  |
|                           |                    |     |                                       | 1            |                      |                         |             |                     |                  |                                  |                |             |  |
| Batch<br>Control          | System<br>Overview | Par | ameter                                | Setting      | s T                  | Trends Batch<br>History |             | tch<br>tory         | Messages         | Admini-<br>stration              | Login          | Shutdown    |  |

24 Anzeige Administration (supervisor)

### 9.4.3 Zugriffsrechte

In der nachfolgenden Tabelle sind die benutzerspezifischen Zugriffsrechte aufgeführt:

| Anzeigen                    | operator | supervisor |  |
|-----------------------------|----------|------------|--|
| Batch Control               |          |            |  |
| System Overview             |          |            |  |
| Parameter                   | ⊠        |            |  |
| Einstellungen               | ⊠        |            |  |
| Anzeige Trends              |          |            |  |
| Batch History               |          |            |  |
| Meldungen                   |          |            |  |
| Administration              |          |            |  |
| Messages Historical         | ⊠        |            |  |
| Audit Trail                 | ⊠        |            |  |
| ZERO Verification           | ⊠        |            |  |
| Custom Relay Output Config. | ⊠        |            |  |
| Diagnostic Information      |          |            |  |

| Bedienung                                          | operator     | supervisor |
|----------------------------------------------------|--------------|------------|
| Funktion Operation Complete ausführen              | $\checkmark$ |            |
| Funktion Reset Total ausführen                     |              |            |
| Manuelle Ventilregelung                            |              |            |
| Entlade-Durchfluss-Profile anzeigen und ausdrucken |              |            |
| Extended Metering Profiles anzeigen und ausdrucken | 8            |            |
| Meldungen anzeigen und quittieren                  | $\checkmark$ |            |

| Administration                                  | operator | supervisor   |
|-------------------------------------------------|----------|--------------|
| Passwort des Benutzers <b>supervisor</b> ändern | ⊠        |              |
| Applikation beenden                             | ⊠        | $\checkmark$ |
| Einstellungen für Datum und Uhrzeit ändern      | ⊠        |              |
| Windows-Tastatur einblenden                     | ×        |              |

| Einstellungen                            | operator | supervisor |
|------------------------------------------|----------|------------|
| Einstellungen für Regelventil ändern     | ⊠        |            |
| PID-Einstellungen für Regelventil ändern | ⊠        |            |
| Alarmgrenzwerte ändern                   | ×        |            |

# 9.5 Relaisausgänge

Es stehen potenzialfreie Relaisausgangskontakte zur Verfügung, die einfachen Zugriff auf die Informationen zum Gesamtstatus des Systems und andere Warnungen bieten. Nähere Informationen zur Verschaltung sind im Schaltplan zu finden.

#### 9.5.1 Systemstatus

Es stehen zwei potenzialfreie Kontakte zur Ausgabe des Systemstatus zur Verfügung (nähere Informationen zum Systemstatus in **Kapitel 11.1**  $\rightarrow \cong$  51):

| Funktionsweise       | Relaiskontakt geöffnet          | Relaiskontakt geschlossen          |
|----------------------|---------------------------------|------------------------------------|
| Systemstatus WARNING | Systemstatus WARNING -<br>aktiv | Systemstatus WARNING - nicht aktiv |
| Systemstatus ERROR   | Systemstatus ERROR - aktiv      | Systemstatus ERROR - nicht aktiv   |

Wenn beide potenzialfreien Kontakte geschlossen sind, dann lautet der Systemstatus **OK** (ausfallsicherer Betrieb).

### 9.5.2 Angepasste Warnungen

Es stehen zwei potenzialfreie Kontakte für konfigurierbare Warnungen zur Verfügung. Die Einstellung dieser Warnungen erfolgt über die Anzeige **Settings**.

| Bunker Metering Computer Se   |                    |        |         |             | Settings Endress+Hauser 🖽            |             |               |                    |          | 9                   |              |            |          |         |
|-------------------------------|--------------------|--------|---------|-------------|--------------------------------------|-------------|---------------|--------------------|----------|---------------------|--------------|------------|----------|---------|
| System Status: <b>OK</b> Logg |                    |        |         | Logged      | gged in user: supervisor 2018/FEB/22 |             |               |                    |          |                     | 2 16:0       | )7:29      |          |         |
| Alarmi                        | ng                 | Pr     | roducts |             |                                      |             |               |                    |          |                     |              |            |          |         |
| Alarming                      |                    |        |         |             | Line1:                               | HFC         | <b>)</b>      | _                  |          | Line2:              | MGO          |            |          |         |
| Alarm-Trigge                  | ers                |        | Unit    | Range       | Limi                                 | it          | Enable        | n Re<br>e <b>1</b> | lay<br>2 | Limit               | Ala<br>Ena   | rm<br>ible | Rel<br>1 | ay<br>2 |
| None (Disabl                  | le Relay)          |        |         |             |                                      |             |               | 0                  | ۲        |                     |              |            | Ο        | ٢       |
| Flowrate mas                  | ss F               |        | ť/h     | Low<br>Hiah | 1                                    | 0<br>500    | Я             | •                  | 0        | 15                  |              |            |          | 0       |
| Temperature                   | Т                  |        | °C      | Low<br>High |                                      | 0           | Η             | 0                  | 0        |                     | 0 80         |            | 0        | 0       |
| Pressure P1                   |                    |        | bar(a)  | Low<br>High |                                      | 0.0<br>10.0 |               | 0                  | 0        | 1                   | 0.0<br>0.0 🗙 |            | 0        | 0       |
| Pressure P2                   |                    |        | bar(a)  | Low<br>High |                                      | 0.0<br>10.0 |               | 0                  | 0        | 1                   | 0.0<br>0.0   |            | 0        | 0       |
| Std. Density (                | @15°C              |        | kg/m3   | Low<br>High | 11                                   | 0.0<br>00.0 |               | 0                  | 0        | 110                 | 0.0<br>0.0   | ]          | 0        | 0       |
| Observed De                   | ensity             |        | kg/m3   | Low<br>High | 11                                   | 0.0<br>00.0 |               | 0                  | 0        | 110                 | 0.0<br>0.0   | ]          | 0        | 0       |
| Air Index War                 | rning              |        | -       | High        | 1                                    | 500         |               | 0                  | 0        | 15                  | 500          |            | 0        | 0       |
| Batch<br>Control (            | System<br>Overview | Parame | ter Se  | ttings      | Trends                               | B:<br>Hi:   | atch<br>story | Messa              | ges      | Admini-<br>stration | Login        |            | Shuto    | iown    |

Folgende Warnungen stehen zur Verfügung:

| Funktionsweise          | Relaiskontakt geöffnet                                          | Relaiskontakt geschlossen                             |
|-------------------------|-----------------------------------------------------------------|-------------------------------------------------------|
| Flowrate mass F         | Mindestens eine Meldung zu <b>Flowrate mass F</b><br>aktiv      | Keine Meldung zu <b>Flowrate mass F</b><br>aktiv      |
| Temperature T           | Mindestens eine Meldung zu <b>Temperature T</b><br>aktiv        | Keine Meldung zu <b>Temperature T</b> aktiv           |
| Pressure P1             | Mindestens eine Meldung zu <b>Pressure P1</b><br>aktiv          | Keine Meldung zu <b>Pressure P1</b> aktiv             |
| Pressure P2             | Mindestens eine Meldung zu <b>Pressure P2</b><br>aktiv          | Keine Meldung zu <b>Pressure P2</b> aktiv             |
| Std. Density @<br>15 °C | Mindestens eine Meldung zu <b>Std. Density @</b><br>15 °C aktiv | Keine Meldung zu <b>Std. Density @ 15 °C</b><br>aktiv |

| Funktionsweise    | Relaiskontakt geöffnet                                         | Relaiskontakt geschlossen                          |
|-------------------|----------------------------------------------------------------|----------------------------------------------------|
| Observed Density  | Mindestens eine Meldung zu <b>Observed Den-</b><br>sity aktiv  | Keine Meldung zu <b>Observed Density</b><br>aktiv  |
| Air Index Warning | Mindestens eine Meldung zu <b>Air Index Warn-</b><br>ing aktiv | Keine Meldung zu <b>Air Index Warning</b><br>aktiv |

#### Modbus TCP Gateway (optional) 9.6

Dieses Gateway ist optional erhältlich und dient zum Anschluss des Entlade-Durchflussrechners an andere Informationssysteme. Es muss geprüft werden, ob ein solcher Anschluss an andere Systeme nach den Vorschriften des eichpflichtigen Verkehrs zulässig ist.

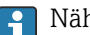

**∏** Nähere Informationen:  $\rightarrow$  **≅** 71

# 10 Betrieb

## 10.1 Aufsummierung der transferierten Menge

Die transferierte Menge wird mithilfe der beiden nicht rücksetzbaren Mengenzähler, dem **Totalizer Off-Loading** und dem **Totalizer Reverse**, berechnet. Je nach Betriebsart des Entlade-Durchflussrechners wird nur einer der beiden angezeigt. Die transferierte Menge **Total Off-Loading** oder **Total Reverse** wird anhand des Wertes berechnet, den diese beiden Mengenzähler zu Beginn und am Ende eines Entlade-Transfervorgangs anzeigen. Dieser Mengenzähler kann auf Null gesetzt werden.

# 10.2 Entlade-Transfervorgang vorbereiten

Aufgrund der Anwendung kann eine nicht ausgelesene Menge während der Fahrt (In-Transit-Menge) aufsummiert werden.

Um einen neuen Entlade-Transfervorgang zu starten, müssen Sie den rücksetzbaren Mengenzähler auf Null setzen. Mit dem Rücksetzen speichert das System gleichzeitig die korrekte Startzeit des Entlade-Transfervorgangs. Sie können den Mengenzähler entweder manuell über die Bedienoberfläche oder remote über Modbus zurücksetzen.

#### HINWEIS

#### Aufzeichung zu vieler Daten unter einer Charge.

Möglicherweise kann kein Entlade-Durchfluss-Profil erstellt werden (Timeout-Fehlermeldung).

Die Funktion Reset Totalizer muss selbst dann vor dem Beginn eines Entlade-Transfervorgangs ausgeführt werden, wenn der rücksetzbare Mengenzähler bereits 0 zeigt. Dadurch wird sichergestellt, dass die korrekte Startzeit für den Entlade-Transfervorgang aufgezeichnet wird und das Entlade-Durchfluss-Profil keine unnötigen Daten enthält.

### 10.2.1 Manuelle Bedienung

#### Gehen Sie wie folgt vor, um einen neuen Entlade-Transfervorgang zu starten:

1. Sicherstellen, dass das System für den Vorgang bereit ist. Hierzu den Systemstatus prüfen, siehe **Kapitel 11.1**→ 🗎 51.

- 2. Ansicht **Batch Control** wählen.
  - └ Die Ansicht **Batch Control** wird angezeigt.

| Off-Loading Flow                               | Computer                               |                                     | Batch Co             | ontrol - Line 1                  | En                              | dress+H                   | auser 🖪                                        | x                       |
|------------------------------------------------|----------------------------------------|-------------------------------------|----------------------|----------------------------------|---------------------------------|---------------------------|------------------------------------------------|-------------------------|
| System Status: 이                               | OK Logged in user: E                   |                                     |                      | BUNKER\EH                        |                                 | 2024/APR/25 13:51:42      |                                                |                         |
| Operation Complet                              | 9                                      |                                     |                      | Line 1                           | Lin                             | e 2                       | Reset T<br>setup next                          | otal &<br>: Batch       |
| Valve Control.<br>Auto                         | Custody<br>Totalize<br>Off-Lo<br>Rever | Transfer Met<br>er<br>ading<br>se   | ering Re             | sults                            | <sup>t=n</sup><br>12.558<br>0.0 | netric tons<br>3 t<br>) t | Supplier:<br>Supplier N                        | lame                    |
|                                                | Total O<br>Mass<br>Volum<br>Fwavg D    | FF-LOAD<br>e @Std.T<br>ensity @Std. | ED<br>T<br>Ch11 2 1M | 1/1980)                          | 4.208<br>4.129                  | 3 t<br>9 m3<br>1 kg/m3    | Product:<br>12345678<br>Volume c<br>Measured I | 9011<br>alc.:<br>Fwavg. |
| Mass Flow                                      |                                        | 0.0 t/                              |                      | Totalizer Off-Loa                | ading at Batch s                | tart                      | 8.35                                           | <b>1</b> t              |
| Average Pressure                               |                                        | 0.000 ba                            | ar(a) 🖌              | Totalizer Revers                 | e at Batch start                | t                         | 0.                                             | 0 t                     |
| Temperature                                    | perature 44.00 °C 🗸                    |                                     |                      | Date/Time last Reset 2024/APR/25 |                                 | 24/APR/25 1               | 3:42:19                                        |                         |
| Air Index                                      | dex 24.6 🗸                             |                                     |                      | Batch Number                     |                                 | 3                         |                                                |                         |
| Observed Actual Density 996.5 kg/m3 🗸          |                                        |                                     | g/m3 🧹               | Observed Volume                  |                                 | 4.22                      | <b>2</b> m3 🖌                                  |                         |
| Std. Density @15°C 1019.3 kg/m3 🗸              |                                        |                                     | g/m3 🧹               | Observed Volume Flow 0.0 m3/h 🗸  |                                 |                           |                                                | <b>0</b> m3/h 🖌         |
| 🖌 = Signal OK 🕴 = Last good value 🕐 = No relia |                                        |                                     |                      | ble density yet                  | 1 = Incre                       | asing                     | 🗸 = Decreas                                    | ing                     |
| Batch System<br>Control Overview               | , Paramete                             | r Settings                          | Trends               | Batch<br>History                 | Messages                        | Admini-<br>stration       | Login                                          | Shutdown                |

#### Weitere Vorgehensweiese, wenn keine Volumenmessung aktiviert wurde.

- 3. In der Ansicht **Batch Control** auf die Schaltfläche **Reset Total** klicken.
  - └ Folgendes Fenster erscheint:

| Reset Total and s                     | etup next Batch fo  | or Line2         |                     | X            |  |
|---------------------------------------|---------------------|------------------|---------------------|--------------|--|
| Select Supplier: (max. 24 characters) |                     |                  |                     |              |  |
| ABSALON-1234                          | 56789               | -                | <b>+</b>            |              |  |
| Select Product:<br>Product Name       | API Fluid Type      | Std. Der<br>Min. | nsity @15°C<br>Max. | kg/m3<br>Lab |  |
| MyFuel1                               | Gasoline            | 653.0            | 770.0               | 700.0        |  |
| MyFuel2                               | Trans. area         | 770.5            | 787.5               | 775.0        |  |
| MyFuel3                               | Jet group           | 788.0            | 838.5               | 800.0        |  |
| MyFuel4                               | Fuel oil            | 839.0            | 1075.0              | 950.0        |  |
| MyFuel5                               | Crude               | 610.5            | 1075.0              | 840.0        |  |
|                                       |                     |                  |                     |              |  |
|                                       |                     |                  |                     |              |  |
|                                       |                     |                  |                     |              |  |
|                                       |                     |                  |                     |              |  |
|                                       |                     |                  |                     |              |  |
|                                       |                     |                  |                     |              |  |
| Reset To                              | tal and apply Value | es (optional     | Print Ticke         | et)          |  |
| ОК                                    | OK & F              | Print            | Car                 | ncel         |  |

4. Lieferant und Produkt für den bevorstehenden Entlade-Transfervorgang wählen.

5. Je nach Bedarf entweder auf die Schaltfläche OK & Print, OK oder Cancel klicken.

└→ OK & Print: Es wird ein In-Transit-Mengenschein gedruckt und der Mengenzähler auf "O" zurückgesetzt.

OK: Es wird kein In-Transit-Mengenschein gedruckt, aber der Mengenzähler wird auf "0" zurückgesetzt.

Cancel: Das Fenster wird geschlossen. Der Mengenzähler wird **nicht** auf "O" zurückgesetzt.

#### Weitere Vorgehensweiese, wenn eine Volumenmessung aktiviert wurde.

3. In der Ansicht **Batch Control** auf die Schaltfläche **Reset Total** klicken.

└ Folgendes Fenster erscheint:

| Reset Total and setup next Batch for Line1           |                      |                  |                     |              |  |  |
|------------------------------------------------------|----------------------|------------------|---------------------|--------------|--|--|
| Select Supplier: (                                   | max. 24 character    | rs)              |                     |              |  |  |
| BEATRIX-343434                                       | BEATRIX-343434343434 |                  |                     |              |  |  |
| Select Product:<br>Product Name                      | API Fluid Type       | Std. Der<br>Min. | nsity @15°C<br>Max. | kg/m3<br>Lab |  |  |
| MyFuel1                                              | Gasoline             | 653.0            | 770.0               | 700.0        |  |  |
| MyFuel2                                              | Trans. area          | 770.5            | 787.5               | 775.0        |  |  |
| MyFuel3                                              | Jet group            | 788.0            | 838.5               | 800.0        |  |  |
| MyFuel4                                              | Fuel oil             | 839.0            | 1075.0              | 950.0        |  |  |
| Select Density to be used for Volume calculations:   |                      |                  |                     |              |  |  |
| Reset Total and apply Values (optional Print Ticket) |                      |                  |                     |              |  |  |
| ОК                                                   | OK & F               | Print            | Car                 | ncel         |  |  |

- 4. Lieferant und Produkt für den bevorstehenden Entlade-Transfervorgang wählen.
- 5. Die zu verwendende Std. Dichte bei Std. Temperatur für das gewählte Produkt prüfen und bei Bedarf anpassen.
- 6. Soll die Labordichte für den gesamten Entlade-Transfervorgang verwendet werden, Option "Fixed Lab Std. Density" wählen.

- 7. Je nach Bedarf entweder auf die Schaltfläche OK & Print, OK oder Cancel klicken.
  - └ OK & Print: Es wird ein In-Transit-Mengenschein gedruckt und der Mengenzähler auf "O" zurückgesetzt.

OK: Es wird kein In-Transit-Mengenschein gedruckt, aber der Mengenzähler wird auf "O" zurückgesetzt.

Cancel: Das Fenster wird geschlossen. Der Mengenzähler wird nicht auf "O" zurückgesetzt.

Bei gewählter Option "Measured Fwavg Std. Density @Std. Temperature" wird zu Beginn des Entlade-Transfervorgangs die eingegebene Labordichte verwenden. Diese Labordichte wird solange verwendet, bis das System eine verlässliche Dichte bestimmen kann. In der Ansicht Batch Control wird bei den betreffenden Werten solange der Status "No reliable density yet" angezeigt.

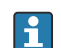

- P Der Mengenzähler Total Off-Loading / Reverse ist jetzt auf 0 zurückgesetzt. Der Entlade-Durchflussrechner ist jetzt für einen neuen Entlade-Transfervorgang bereit.
  - Wird beim Drucken ein Fehler angezeigt, kann dieser behoben und der Druck erneut gestartet oder abgebrochen werden, siehe **Kapitel 12.1**  $\rightarrow \implies 54$
  - Pro Charge kann immer nur ein Original des In-Transit-Mengenscheins ausgedruckt werden, selbst dann, wenn der Ausdruck unvollständig war (weil z.B. nicht genug Papier im Drucker war). Nach dem Drucken des Originals des In-Transit-Mengenscheins können nur noch Mengenscheinduplikate ausgedruckt werden. Die Scheine sind entsprechend markiert.
  - Darauf achten, dass immer ausreichend Druckerpapier in der geeigneten Qualität vorhanden ist, siehe Kapitel 12.1.4  $\rightarrow \square$  56

#### 10.2.2 Bedienung über Modbus

Entlade-Transfervorgang über folgende Modbus-Datenregister vorbereiten:

- 30238 / 30239
- 40007 / 40009
- 40008 / 40010

Spezifikation Modbus-Datenregister: → 🖺 73

#### 10.3Lieferantenliste bearbeiten

Über die Schaltfläche + können weitere Lieferanten hinzugefügt werden. 

Über die Schaltfläche 🖋 kann der ausgewählte Eintrag bearbeitet werden.

Über die Schaltfläche 🗵 kann der ausgewählte Eintrag gelöscht werden.

Über die Schaltfläche 🛥 kann der letzte Buchstabe oder die letzte Ziffer gelöscht werden.

Über die Schaltfläche 🛥 kann der gesamte Text gelöscht werden.

Der Eintrag wird durch Enter bestätigt oder mit Cancel verworfen.

| Select Supplier: (                                  | (max. 24 character                                           | rs)                |                     |              |
|-----------------------------------------------------|--------------------------------------------------------------|--------------------|---------------------|--------------|
| BEATRIX-34343                                       | 4343434                                                      | •                  | + _                 | 2 2          |
| Select Product:<br>Product Name                     | API Fluid Type                                               | Std. Der<br>Min.   | nsity @15°C<br>Max. | kg/m3<br>Lab |
| MyFuel1                                             | Gasoline                                                     | 653.0              | 770.0               | 70           |
| MyFuel2                                             | Trans. area                                                  | 770.5              | 787.5               | 77           |
| MyFuel3                                             | Jet group                                                    | 788.0              | 838.5               | 800          |
| McEuold                                             | Euel oil                                                     | 839 N              | 1075.0              | 951          |
| Nyruei4                                             |                                                              | 000.0              | 1075.0              |              |
| Select Density to                                   | be used for Volur                                            | ne calculati       | ons:                |              |
| Select Density to                                   | <b>be used for Volur</b><br>Density @15°C                    | ne calculati       | ons:                |              |
| Select Density to<br>Fixed Lab Std.<br>Measured Fwa | b be used for Volur<br>Density @15°C<br>avg Std. Density @15 | ne calculati<br>°C | ons:                | at           |

Auf die Schaltfläche 🍻 klicken.

🛏 Das Fenster **Edit Supplier Name** erscheint.

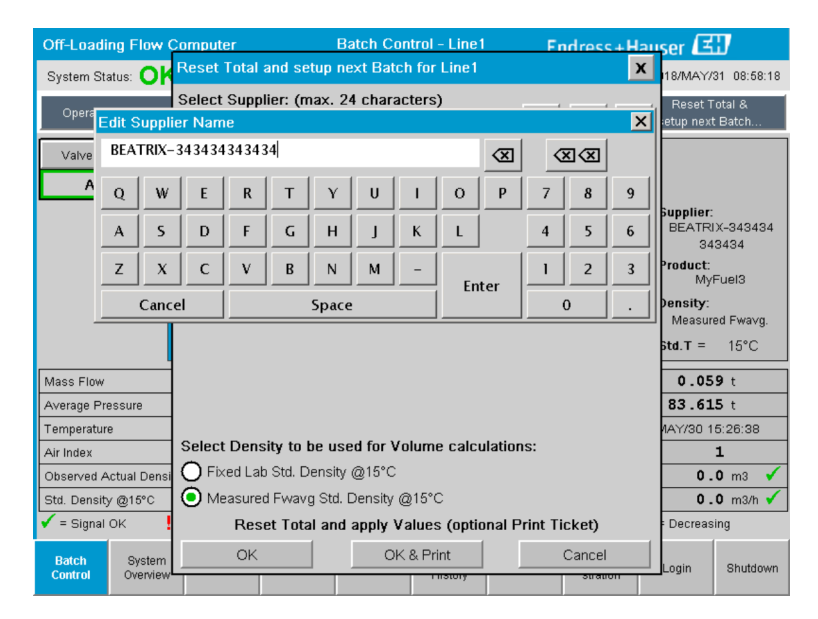

2. Lieferant editieren und auf Enter klicken.

Der Lieferant wurde geändert.

# 10.4 Entlade-Transfervorgang beenden

Sie können den Entlade-Transfervorgang entweder manuell über die Bedienoberfläche oder remote über Modbus beenden.

# 10.4.1 Manuelle Bedienung

1. Ansicht Batch Control wählen.

└ Die Ansicht **Batch Control** wird angezeigt.

| Off-Loading Flo                         | puter                            |                                                                          | Batch Control - Line 1 Endress+Ha                                     |                                  |                                  | lauser 🖪                                   | H x                                                 |                                                                                     |                                           |  |
|-----------------------------------------|----------------------------------|--------------------------------------------------------------------------|-----------------------------------------------------------------------|----------------------------------|----------------------------------|--------------------------------------------|-----------------------------------------------------|-------------------------------------------------------------------------------------|-------------------------------------------|--|
| System Status: 🤇                        | OK Logge                         |                                                                          |                                                                       | ed in user: BUNKER\EH            |                                  |                                            | 2024/APR/25 13:51:42                                |                                                                                     |                                           |  |
| Operation Complete                      |                                  |                                                                          |                                                                       |                                  | Line 1                           | Li                                         | ne 2                                                | Reset 1<br>setup nex                                                                | Total &<br>t Batch                        |  |
| Valve Control<br>Auto                   | Cu<br>To<br>F<br>To<br>Fw<br>Per | otalizer<br>Off-Load<br>Reverse<br>otal OF<br>Mass<br>Volume<br>vavg Den | ansfer Met<br>ding<br>F-LOADI<br>@Std.T<br>sity @Std.<br>S Ch11.1 and | ering Re<br>ED<br>T<br>Ch11.2.1M | suits<br>(1980)                  | t=<br>12.55<br>0.<br>4.20<br>4.12<br>1019. | metric tons<br>8 t<br>0 t<br>8 t<br>9 m3<br>1 kg/m3 | Supplier:<br>Supplier 1<br>Product:<br>1234567(<br>Volume of<br>Measured<br>Std.T = | Name<br>39011<br>salc.:<br>Fwavg.<br>15°C |  |
| Mass Flow                               |                                  |                                                                          | 0.0 t/r                                                               | n 🖌                              | Totalizer Off-Loa                | iding at Batch                             | start                                               | 8.35                                                                                | <b>1</b> t                                |  |
| Average Pressure                        |                                  |                                                                          | 0.000 ba                                                              | ır(a) 🖌                          | Totalizer Reverse at Batch start |                                            | <b>0.0</b> t                                        |                                                                                     |                                           |  |
| Temperature                             | Temperature <b>44.00</b> °C      |                                                                          |                                                                       | · 🖌                              | Date/Time last Reset 203         |                                            | 24/APR/25 13:42:19                                  |                                                                                     |                                           |  |
| Air Index                               | Air Index 24.6                   |                                                                          |                                                                       | $\checkmark$                     | Batch Number                     |                                            |                                                     | 3                                                                                   |                                           |  |
| Observed Actual Density 996.5           |                                  |                                                                          | 96.5 kg                                                               | g/m3 🧹                           | Observed Volume                  |                                            |                                                     | 4.22                                                                                | <b>4.222</b> m3 🖌                         |  |
| Std. Density @15°C 1019.3               |                                  | <b>19.3</b> kį                                                           | g/m3 🧹                                                                | Observed Volume Flow             |                                  | 0.                                         | 0.0 m3/h 🗸                                          |                                                                                     |                                           |  |
| 🖌 = Signal OK 🕴 = Last good value 🕐 = N |                                  |                                                                          | = No relia                                                            | ole density yet                  | 1 = Incr                         | reasing                                    | ↓ = Decreas                                         | sing                                                                                |                                           |  |
| Batch Syste<br>Control Overv            | em<br>iew F                      | Parameter                                                                | Settings                                                              | Trends                           | Batch<br>History                 | Messages                                   | Admini-<br>stration                                 | Login                                                                               | Shutdown                                  |  |

- 2. Wenn ein Entlade-Transfervorgang zu Ende ist, auf die Schaltfläche **Operation Complete** klicken.
  - ← Folgendes Fenster erscheint. Es wird eine Zusammenfassung der Charge angezeigt.

| Operation Complete fo | r HFO                              |
|-----------------------|------------------------------------|
| <u>_</u>              |                                    |
| Summary:              |                                    |
| Batch Number:         | 000000004                          |
| Total Mass:           | 1.413 t                            |
| Air Index:            | 4.5                                |
| Complete<br>(optiona  | e the Operation<br>I Print Ticket) |
| ОКО                   | K & Print Cancel                   |

- **3.** Je nach Bedarf entweder auf die Schaltfläche **OK & Print**, **OK** oder **Cancel** klicken, um die Beendigung des aktuellen Entlade-Transfervorgangs zu bestätigen.
  - └ OK & Print: Es wird ein Entlade-Mengen-Schein gedruckt und der Mengenzähler auf "0" zurückgesetzt.

OK: Es wird kein Entlade-Mengen-Schein gedruckt, aber der Mengenzähler wird auf "0" zurückgesetzt.

Cancel: Das Fenster wird geschlossen. Der Mengenzähler wird **nicht** auf "0" zurückgesetzt.

- - Pro Charge kann immer nur ein Original des Entlade-Mengen-Scheins ausgedruckt werden, selbst dann, wenn der Ausdruck unvollständig war (weil z.B. nicht genug Papier im Drucker war). Nach dem Drucken des Originals des Entlade-Mengen-Scheins können nur noch Mengenscheinduplikate ausgedruckt werden. Die Scheine sind entsprechend markiert.

Der Entlade-Durchflussrechner misst, speichert und berechnet die gelieferten Mengen mit hoher Genauigkeit. Alle auf dem Entlade-Mengen-Schein angegebenen Größen werden ebenfalls mit hoher Genauigkeit berechnet, aber nur auf drei Nachkommastellen gerundet angegeben. Wird die gelieferte Menge anhand dieser gerundeten Werte manuell berechnet, kann das Ergebnis von dem berechneten Ergebnis des Entlade-Durchflussrechners abweichen.

### 10.4.2 Bedienung über Modbus

Entlade-Transfervorgang über folgende Modbus-Datenregister beenden:

- 30238 / 30239
- **40007 / 40009**

# 11 Diagnose und Störungsbehebung

## 11.1 Systemstatus

Das Gesamtsystem kann einen von drei Stati aufweisen:

| OK      | Grün | Keine Fehlermeldung aktiv                                                                                                    |
|---------|------|----------------------------------------------------------------------------------------------------|
| WARNUNG | Gelb | Es ist mindestens eine Fehlermeldung der Kategorie<br>WARNING (Warnung) aktiv, aber KEINE Fehlermeldun-<br>gen der Kategorie ERROR |
| FEHLER  | Rot  | Es ist mindestens eine Fehlermeldung der Kategorie<br>ERROR aktiv                                                                  |

# 11.2 Meldungen

### 11.2.1 Meldungskategorien

Meldungen werden in zwei Kategorien unterteilt:

| WARNUNG | Gelb | Es wurde eine unübliche Bedingung festgestellt, die nicht prozesskritisch ist.                                                                                                    |
|---------|------|----------------------------------------------------------------------------------------------------|
| FEHLER  | Rot  | Es wurde eine unübliche Bedingung festgestellt, die pro-<br>zesskritisch ist. Jede Meldung der Kategorie <b>Fehler</b><br>(Alarmmeldung) führt dazu, dass auf dem Entlade-<br>Mengenschein <b>Alarms: Yes</b> ausgegeben wird |

### 11.2.2 Aktuell aktive Meldungen anzeigen

Die aktuell aktiven Fehlermeldungen werden in der Anzeige **Messages** aufgeführt. Jede Fehlermeldung enthält die Uhrzeit, zu der das Ereignis eingetreten ist, und einen Meldungstext. Folgende Meldungen sind möglich:

| Warnung, nicht quittiert                   | ① 2015/08/13 12:31:03   | Neue Warnung                                                                            |
|--------------------------------------------|-------------------------|-----------------------------------------------------------------------------------------|
| Warnung, nicht quittiert,<br>behoben       | 🔶 👃 2015/08/13 14:56:55 | Warnung, die nicht länger aktiv ist,<br>aber bisher noch nicht quittiert wurde          |
| Warnung, quittiert                         | 🔶 🐓 2015/08/17 06:57:05 | Warnung, die noch immer aktiv ist,<br>aber bereits quittiert wurde                      |
| Fehlermeldung, nicht<br>quittiert          | 💮 🔔 2015/08/13 12:31:03 | Neue Fehlermeldung                                                                      |
| Fehlermeldung, nicht<br>quittiert, behoben | 2015/08/14 13:25:07     | Fehlermeldung, die nicht länger aktiv<br>ist, aber bisher noch nicht quittiert<br>wurde |
| Fehlermeldung, quittiert                   | 2015/08/17 06:57:06     | Fehlermeldung die noch immer aktiv<br>ist, aber bereits quittiert wurde                 |

| Bunker Metering Computer                                                                                                    | Messages                                              | Endress+Hauser 🖽                           |
|----------------------------------------------------------------------------------------------------|-------------------------------------------------------|--------------------------------------------|
| System Status: <b>ERROR</b>                                                                                                    | Logged in user: supervisor                            | 2016/05/12 10:05:29                        |
| ✓ 🕂 🗘                                                                                                    |                                                       |                                            |
| !   요   Event Time                                                                                                    | Message                                               |                                            |
| ①     ①     ①     ①     ①     ①     ①     ①     ①     ①     ①     ①     ①     ①     ①     ①     ①     ①     ①     ①     ①     ①     ①     ①     ①     ①     ①     ①     ①     ①     ①     ①     ①     ①     ①     ①     ①     ①     ①     ①     ①     ①     ①     ①     ①     ①     ①     ①     ①     ①     ①     ①     ①     ①     ①     ①     ①     ①     ①     ①     ①     ①     ①     ①     ①     ①     ①     ①     ①     ①     ①     ①     ①     ①     ①     ①     ①     ①     ①     ①     ①     ①     ①     ①     ①     ①     ①     ①     ①     ①     ①     ①     ①     ①     ①     ①     ①     ①     ①     ①     ①     ①     ①     ①      ①      ①      ①      ①      ①      ①      ①      ①      ①      ①      ①      ①      ①      ①      ①      ①      ①      ①      ①      ①      ①      ①      ①      ①      ①      ①      ①      ①      ①      ①      ①      ①      ①      ①      ①      ①      ①      ①      ①      ①      ①      ①      ①      ①      ①      ①      ①      ①      ①      ①      ①      ①      ①      ①      ①      ①      ①      ①      ①      ①      ①      ①      ①      ①      ①      ①      ①      ①      ①      ①      ①      ①      ①      ①      ①      ①      ①      ①      ①      ①      ①      ①      ①      ①      ①      ①      ①      ①      ①      ①      ①      ①      ①      ①      ①      ①      ①      ①      ①      ①      ①      ①      ①      ①      ①      ①      ①      ①      ①      ①      ①      ①      ①      ①      ①      ①      ①      ①      ①      ①      ①      ①      ①      ①      ①      ①      ①      ①      ①      ①      ①      ①      ①      ①      ①      ①      ①      ①      ①      ①      ①      ①      ①      ①      ①      ①      ①      ①      ①      ①      ①      ①      ①      ①      ①      ①      ①      ①      ①      ①      ①      ①      ①      ①      ①      ①      ①      ①      ①      ①      ①      ①       ①      ①      ①      ①        ①        ①         ① | HFO : CONTROL VALVE FAILURE -                         | MANUAL CONTROL REQUIRED                    |
| 2016-05-12 10:04:54                                                                                                    | HEO : PRESSURE PI >HI<br>HEO : ERROR PRESENT DURING I |                                            |
| ♦ 2016-05-12 10:05:16                                                                                                    | HFO: PRESSURE P2 >HI                                  | IN SOFERATION                              |
|                                                                                                    |                                                       |                                            |
|                                                                                                    |                                                       |                                            |
|                                                                                                    |                                                       |                                            |
|                                                                                                    |                                                       |                                            |
|                                                                                                    |                                                       |                                            |
|                                                                                                    |                                                       |                                            |
|                                                                                                    |                                                       |                                            |
| No message selected.                                                                                                    |                                                       |                                            |
|                                                                                                    |                                                       |                                            |
|                                                                                                    |                                                       |                                            |
| ₩4 🔔2 🐓                                                                                                    | 1 🔺 1                                                 |                                            |
| Batch System<br>Control Overview Parameter                                                                                                    | Settings Trends Batch History                         | essages Admini-<br>stration Login Shutdown |

#### 11.2.3 Meldungen quittieren

Jede Meldung muss quittiert werden – auch dann, wenn die Bedingung, die zu der Meldung geführt hat, nicht länger besteht, die Meldung also nicht mehr aktiv ist.

► Die betreffende Meldung in der Liste auswählen und auf die Schaltfläche Acknowledge klicken. Oder auf die Meldung doppelklicken.

#### 11.2.4 Liste der Meldungen

Eine Übersicht über alle möglichen Meldungen sind in **Kapitel 15.1** zu finden.

### 11.3 Mengenscheindrucker

Der Mengenscheindrucker zeigt bei einem Fehler "Error" und einen Fehlertext an. Wenn nicht genug Papier vorhanden ist, erscheint die Meldung "Error: Out of Paper". In diesem Fall muss neues Druckerpapier eingelegt werden, siehe **Kapitel 12.1.1**.  $\rightarrow \square 54$ 

Wird beim Drucken ein Fehler angezeigt, kann dieser behoben und der Druck erneut gestartet oder abgebrochen werden.

Sind die Markierungen (rote Streifen), die das Ende der Papierrolle kennzeichnen zu sehen, muss die Rolle ausgetauscht werden. **Kapitel 12.1.1**  $\rightarrow \cong 54$ 

### 11.4 Drahtbruchsignal

Wenn Meldungen eingeblendet werden, die auf einen Drahtbruch hinweisen, muss ein autorisierter Elektriker die Verschaltung des entsprechenden Gerätes anhand des dem System beigefügten Schaltplans überprüfen.

# 11.5 Netzausfall

Sollte es zu einem Netzausfall gekommen sein, zeigt das System nach dem Neustart die folgenden Meldungen an:

- LINE 1: POWER UP OF CONTROLLER
- LINE 2: POWER UP OF CONTROLLER (optional)
- CONNECTION BETWEEN HMI AND PLC INTERRUPTED

Diese Meldungen müssen quittiert werden, bevor mit der nächsten Charge fortgefahren werden kann. Vor dem nächsten Entlade-Transfervorgang muss ein **Reset Total** (siehe **Kapitel 10.2**) durchgeführt werden, um zu verhindern, dass die neue Messung zur vorherigen Messung addiert wird.

# 11.6 Chargenergebnis zu hoch

Sollte der Entlade-Durchflussrechner nach einem Entlade-Transfervorgang ein höheres Ergebnis anzeigen als andere Referenzmessungen, muss überprüft werden, ob der rücksetzbare Mengenzähler (Chargenmengenzähler) vor dem Beginn des Entlade-Transfervorgangs über die Schaltfläche **Reset Total** auf Null gesetzt wurde (siehe **Kapitel 10.2**).

# 12 Wartung

# 12.1 Mengenscheindrucker

#### 12.1.1 Papierrolle austauschen

Der Drucker ist für eine Papierbreite von 57,5  $\pm$  0,5 mm und ein Papiergewicht von 60 g/m<sup>2</sup> ausgelegt. Andere Papiersorten sind möglicherweise nicht geeignet. Die Bestellinformationen sind in **Kapitel 12.1.4**  $\rightarrow \cong$  56 zu finden.

### 12.1.2 Papierrolle einlegen

Papierrollen verwenden, die auf der Außenseite beschichtet sind und eine Breite von 57,5 mm ±0,5 mm sowie einen Wickeldurchmesser von maximal 60 mm für GPT-4344 aufweisen. Standardpapier: Typ: GPR-T01-057-031-007-060A (erhältlich bei Endress+Hauser – Bestellnummer: 71293016)

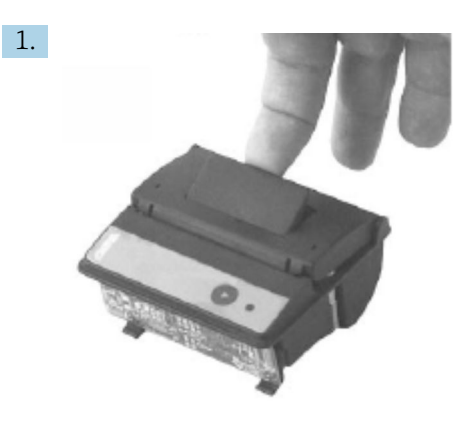

10 cm Papier von der Rolle abwickeln. Darauf achten, dass der Rest der Rolle weiterhin fest gewickelt bleibt.

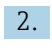

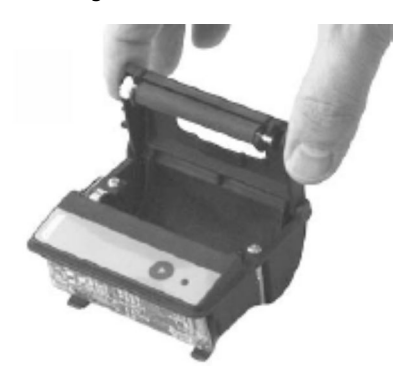

Den in der Abdeckung befindlichen Hebel leicht nach oben drücken. Die Druckrolle wird zusammen mit der Abdeckung aus dem Druckermechanismus angehoben.
→ Die Druckerabdeckung kann jetzt geöffnet werden.

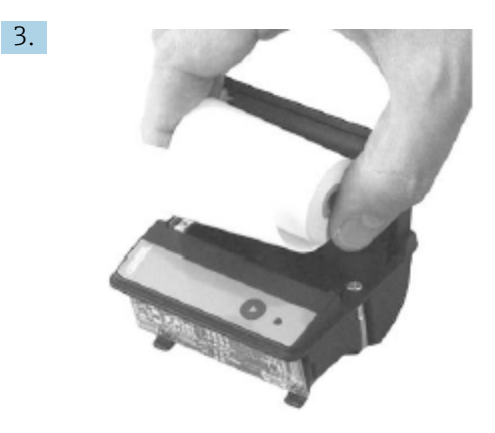

Die neue Papierrolle in das Papierfach einsetzen. Darauf achten, dass die Außenseite zum Druckermechanismus zeigt. Nur die Außenseite des Papiers ist bedruckbar.

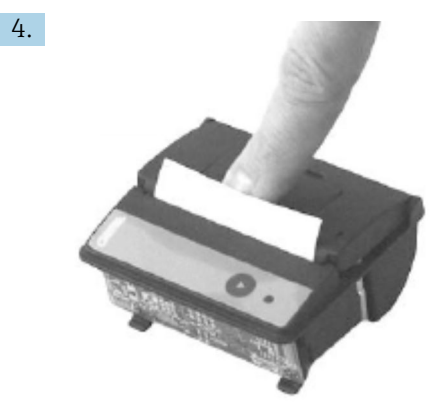

Die Abdeckung mit etwas Druck nach unten schließen.

 Die Abdeckung rastet ein. Das Papier kann an der Abrisskante abreißen, ohne dass dazu die Abdeckung erneut geöffnet werden muss oder das Papier durch den Druckkopf gleitet.

#### 12.1.3 Reinigung

Nach größeren Druckaufträgen kann je nach Papierqualität und ungünstigen Umgebungsbedingungen eine Reinigung des Druckkopfs, des Sensors und der Gegendruckwalze erforderlich werden. Insbesondere dann, wenn festgestellt werden sollte, dass einige Bereiche nicht länger korrekt ausgedruckt werden.

Verwenden Sie niemals scharfe Objekte zur Reinigung. Andernfalls kann es zu einer Beschädigung des Druckkopfes kommen.

- 1. Die Abdeckung der Papierzufuhr öffnen und die Papierrolle entfernen.
- 2. Die Schmutzpartikel, die sich auf dem Papiersensor und der Abrisskante befinden, mit einer kleinen Bürste (Wattestäbchen) entfernen.
- 3. Kräftig in das Fach für die Papierzufuhr pusten um grobe Staubpartikel zu entfernen.
- 4. Einen Reinigungstupfer mit Isopropanol (IPA) tränken und den Druckkopf reinigen. Es kann auch ein Reinigungsstift oder eine Reinigungskarte verwendet werden.
- 5. Hartnäckiger Schmutz ebenfalls mit einem getränkten Reinigungstupfer reinigen.

#### 12.1.4 Service und Austausch

Druckerpapier oder ein neuer Drucker kann bei Endress+Hauser bestellt werden. Nähere Informationen zu Ersatzteilen erhalten Sie bei Ihrem Endress+Hauser Sales Center.

Standardpapier: Typ: GPR-T01-057-031-007-060A (erhältlich bei Endress+Hauser – Bestellnummer: 71293016)

Drucker: Sonderausführung (erhältlich bei Endress+Hauser - Bestellnummer: 71293014

### 12.2 Display des Bedienpanels

#### Display reinigen:

- 1. Die Stromzufuhr zum Computer direkt an der Energiequelle trennen.
- 2. Das Display mit einer milden Seife oder einem milden Reinigungsmittel und einem sauberen Schwamm oder einem weichen Tuch reinigen.
- 3. Das Display mit einem Ledertuch oder einem feuchten Zelluloseschwamm trocknen, um Wasserflecken zu vermeiden.
- Wenn der Computer über ein Touch Display verfügt und der Computer während der Reinigung eingeschaltet ist, besteht die Möglichkeit, dass Display-Objekte während der Reinigung der Geräte aktiviert werden.
  - Durch die Verwendung von abrasiven Reinigern oder Lösungsmitteln kann das Display-Fenster beschädigt werden. Display nicht schrubben oder bürsten.

# 12.3 Schaltschranklüfter

Die Filtermatte des Schaltschranklüfters muss regelmäßig überprüft werden. Bei Bedarf ist die Filtermatte zu reinigen oder gegen eine Matte folgenden Typs auszutauschen: Rittal Filtermatten SK 3322.700.

# 12.4 Instandhaltung des Systems

Es empfiehlt sich eine regelmäßige Instandhaltung des Entladesystems durch den Lieferanten des Systems.

Nähere Informationen hierzu erhalten Sie bei Ihrem Endress+Hauser Sales Center unter: www.address.endress.com

# 13 Reparatur

## 13.1 Allgemeine Hinweise

- Im Fehlerfall Folgendes komplett austauschen: Alle kostengünstigen Komponenten
- Ausschließlich Originalersatzteile verwenden
- Alle geltenden Standards, regionalen/nationalen Gesetze, Zertifikate und die Verplombung des SBC600 beachten
- Alle Reparaturen dokumentieren, und in die W@M Lifecycle-Management-Datenbank eingeben
- Reparaturen dürfen ausschließlich von Endress+Hauser Kundendienstmitarbeitern oder von entsprechend geschulten Mitarbeitern des Kunden durchgeführt werden

# 13.2 Ersatzteile und Services

Bitte an das für Sie zuständige Endress+Hauser Sales Center unter: www.addresses.end-ress.com

# 14 Technische Daten

Der SBC600 kann mit drei verschiedenen Schaltschrankkonfigurationen ausgeliefert werden:

- Einzelner Schaltschrank mit SPS und HMI im selben Schaltschrank (Steuereinheit) zur Wandmontage
- Zwei Schaltschränke mit SPS (Steuereinheit) und HMI (Bedienerterminal) jeweils separat in einem Schaltschrank zur Wandmontage
- Zwei Schaltschränke mit SPS (Steuereinheit) in einem Schaltschrank zur Wandmontage und dem HMI (Bedienerterminal) in einem Tischpanel

Wenn nicht anders angegeben, gelten die folgenden technischen Daten für alle Schaltschrankkonfigurationen.

# 14.1 Spannungsversorgung

| Steuereinheit:  | 220 240 VAC, 50 60 Hz, 250 VA |
|-----------------|-------------------------------|
| Bedienterminal: | 220 240 VAC, 50 60 Hz, 120 VA |

# 14.2 Eingang/Ausgang

| Durchflussmessgerät: | Impuls 24 VDC, Modbus RTU                           |
|----------------------|-----------------------------------------------------|
| Temperatur:          | Stromsignal 4 20 mA                                 |
| Druck:               | 2x Stromsignal 4 20 mA                              |
| Regelventil:         | 1x Steuersignal 4 20 mA, 1x Rückmeldesignal 4 20 mA |

# 14.3 Umgebungsbedingungen

Betriebsumgebung für Schaltschränke des Entlade-Durchflussrechners:

| Umgebungstemperaturbereich: | −10 55 °C |
|-----------------------------|-----------|
| Relative Feuchte:           | 25 75 %   |

# 15 Anhang

| Meldungs-<br>nummer | Meldungs-<br>text                                                          | Verzögerungs-<br>zeit | Meldungs-<br>kategorie | Ursache                                                               | Visuelle Sys-<br>temreaktion | Funktionssys-<br>temreaktion                                            | Anwendungs-<br>bereich | Vorgeschla-<br>gene Maß-<br>nahme                                                                                                    |
|---------------------|----------------------------------------------------------------------------|-----------------------|------------------------|-----------------------------------------------------------------------|------------------------------|-------------------------------------------------------------------------|------------------------|----------------------------------------------------------------------------------------------------|
| 1                   | COMMUNI-<br>CATION<br>BETWEEN<br>HMI AND<br>PLC INTER-<br>RUPTED           | 10 s                  | Alarm                  | Kommuni-<br>kationsfeh-<br>ler zu PLC                                 | Nachricht                    | -                                                                       | Global                 | Ethernet-Kom-<br>munikationska-<br>bel zwischen<br>Bedienpanel<br>und Steuerein-<br>heit überprüfen<br>(nur möglich bei<br>offenem<br>Gehäuse).            |
| 2                   | PARAME-<br>TER SWITCH<br>IN UNSEA-<br>LED POSI-<br>TION                    | 0 s                   | Warnung                | Schalter für<br>eichpflichti-<br>ger Verkehr<br>wurde ent-<br>siegelt | Nachricht                    | Schalter für<br>eichpflichtiger<br>Verkehr kann<br>geändert wer-<br>den | Global                 | Parameter-<br>Eichschalter auf<br>Position <b>Sealed</b><br>stellen.                                                                                       |
| 3                   | CONTROL<br>CABINET<br>DOOR<br>OPENED                                       | 0 s                   | Warnung                | Schalt-<br>schranktür<br>wurde geöff-<br>net                          | Nachricht                    | -                                                                       | Global                 | Schaltschrank-<br>tür schließen.                                                                                                    |
| 4                   | POWER<br>SUPPLY 1<br>POWER FAI-<br>LURE                                    | 5 s                   | Warnung                | Netzausfall<br>in Netzteil 1                                          | Nachricht                    | -                                                                       | Global                 | Netzstromver-<br>sorgung über-<br>prüfen.                                                                                                    |
| 5                   | POWER<br>SUPPLY 2<br>POWER FAI-<br>LURE                                    | 5 s                   | Warnung                | Netzausfall<br>in Netzteil 2                                          | Nachricht                    | -                                                                       | Global                 | Netzstromver-<br>sorgung über-<br>prüfen.                                                                                                    |
| 6                   | COMMUNI-<br>CATION<br>ERROR<br>WITH<br>EXTERNAL<br>DATA LOG-<br>GER        | 10 s                  | Warnung                | Kommuni-<br>kationsfeh-<br>ler zu ext.<br>Datenlogger                 | Nachricht                    | -                                                                       | Global                 | Serielles Kom-<br>munikationska-<br>bel zwischen<br>Steuereinheit<br>und externem<br>Datenlogger<br>überprüfen (nur<br>möglich bei<br>offenem<br>Gehäuse). |
| 7                   | I/O MODULE<br>FAULT - SEE<br>DIAGNOSTIC<br>INFORMA-<br>TION FOR<br>DETAILS | 0 s                   | Alarm                  | Hardware-<br>fehler                                                   | Nachricht                    | -                                                                       | Global                 | Verbindung<br>zwischen der<br>SPS und den<br>I/O-Modulen<br>überprüfen.                                                                                    |
| 8                   | MODBUS<br>GATEWAY<br>I/O FAULT                                             | 10 s                  | Warnung                | Hardware-<br>fehler<br>Modul fehlt                                    | Nachricht                    | -                                                                       | Global                 | Verbindung<br>zwischen der<br>SPS und dem<br>Anybus Modbus<br>Gateway über-<br>prüfen.                                                                     |
| 9                   | CONTROL-<br>LER MAJOR<br>FAULT - SEE<br>DIAGNOSTIC<br>INFO                 | 0 s                   | Alarm                  | Software-<br>fehler                                                   | Nachricht                    | -                                                                       | Global                 | Siehe Anzeige<br>Diagnostic<br>informationen:<br>Wenden Sie<br>sich an Endress<br>+Hauser                                                                  |

# 15.1 Liste der Meldungen

| Meldungs-<br>nummer | Meldungs-<br>text                                                                                                    | Verzögerungs-<br>zeit | Meldungs-<br>kategorie | Ursache                                                             | Visuelle Sys-<br>temreaktion | Funktionssys-<br>temreaktion                                                                                                    | Anwendungs-<br>bereich | Vorgeschla-<br>gene Maß-<br>nahme                           |
|---------------------|----------------------------------------------------------------------------------------------------|-----------------------|------------------------|---------------------------------------------------------------------|------------------------------|----------------------------------------------------------------------------------------------------|------------------------|-------------------------------------------------------------|
| 101                 | LINE 1:<br>MASS FLOW<br>F1 <lo< td=""><td>5 s</td><td>Warnung</td><td>Massedurch-<br/>fluss niedri-<br/>ger als LO-<br/>Grenzwert</td><td>Nachricht</td><td>-</td><td>Line 1</td><td>Prozessbedin-<br/>gungen über-<br/>prüfen.</td></lo<> | 5 s                   | Warnung                | Massedurch-<br>fluss niedri-<br>ger als LO-<br>Grenzwert            | Nachricht                    | -                                                                                                    | Line 1                 | Prozessbedin-<br>gungen über-<br>prüfen.                    |
| 102                 | LINE 1:<br>MASS FLOW<br>F1 >HI                                                                                                    | 5 s                   | Warnung                | Massedurch-<br>fluss höher<br>als HI-<br>Grenzwert                  | Nachricht                    | -                                                                                                    | Line 1                 | Prozessbedin-<br>gungen über-<br>prüfen.                    |
| 103                 | LINE 1:<br>TEMPERA-<br>TURE T1<br><lo< td=""><td>5 s</td><td>Warnung</td><td>Temperatur<br/>niedriger als<br/>LO-Grenz-<br/>wert</td><td>Nachricht</td><td>-</td><td>Line 1</td><td>Prozessbedin-<br/>gungen über-<br/>prüfen.</td></lo<>  | 5 s                   | Warnung                | Temperatur<br>niedriger als<br>LO-Grenz-<br>wert                    | Nachricht                    | -                                                                                                    | Line 1                 | Prozessbedin-<br>gungen über-<br>prüfen.                    |
| 104                 | LINE 1:<br>TEMPERA-<br>TURE T1 >HI                                                                                                    | 5 s                   | Warnung                | Temperatur<br>höher als HI-<br>Grenzwert                            | Nachricht                    | -                                                                                                    | Line 1                 | Prozessbedin-<br>gungen über-<br>prüfen.                    |
| 105                 | LINE 1:<br>TEMPERA-<br>TURE T1 -<br>DEVICE<br>ERROR                                                                                                    | 5 s                   | Alarm                  | Temperatur<br>T1 Sensor<br>Fehler oder<br>Drahtbruch<br>Signalkabel | Nachricht                    | Kontinuierliche<br>Messung                                                                                                    | Line 1                 | Sensor resp.<br>Signalkabel des<br>Sensors über-<br>prüfen. |
| 106                 | LINE 1:<br>PRESSURE<br>P1 <lo< td=""><td>5 s</td><td>Warnung</td><td>Druck P1<br/>niedriger als<br/>LO-Grenz-<br/>wert</td><td>Nachricht</td><td>-</td><td>Line 1</td><td>Prozessbedin-<br/>gungen über-<br/>prüfen.</td></lo<>            | 5 s                   | Warnung                | Druck P1<br>niedriger als<br>LO-Grenz-<br>wert                      | Nachricht                    | -                                                                                                    | Line 1                 | Prozessbedin-<br>gungen über-<br>prüfen.                    |
| 107                 | LINE 1:<br>PRESSURE<br>P1 >HI                                                                                                    | 5 s                   | Warnung                | Druck P1<br>höher als HI-<br>Grenzwert                              | Nachricht                    | -                                                                                                    | Line 1                 | Prozessbedin-<br>gungen über-<br>prüfen.                    |
| 108                 | LINE 1:<br>PRESSURE<br>P1 -DEVICE<br>ERROR                                                                                                    | 5 s                   | Alarm                  | Druck P1<br>Sensor Feh-<br>ler oder<br>Drahtbruch<br>Signalkabel    | Nachricht                    | <ul> <li>Kontinuierli-<br/>che Messung</li> <li>VFR-<br/>Betriebsmo-<br/>dus nicht<br/>verfügbar</li> <li>Barge-Instal-<br/>lation:<br/>Betriebsmo-<br/>dus des<br/>Regelventils<br/>wechselt<br/>wenn im<br/>Lademodus<br/>von automa-<br/>tisch auf<br/>manuell<br/>gestellt wird</li> </ul> | Line 1                 | Sensor resp.<br>Signalkabel des<br>Sensors über-<br>prüfen. |
| 109                 | LINE 1:<br>PRESSURE<br>P2 <lo< td=""><td>5 s</td><td>Warnung</td><td>Druck P2<br/>niedriger als<br/>LO-Grenz-<br/>wert</td><td>Nachricht</td><td>-</td><td>Line 1</td><td>Prozessbedin-<br/>gungen über-<br/>prüfen.</td></lo<>            | 5 s                   | Warnung                | Druck P2<br>niedriger als<br>LO-Grenz-<br>wert                      | Nachricht                    | -                                                                                                    | Line 1                 | Prozessbedin-<br>gungen über-<br>prüfen.                    |
| 110                 | LINE 1:<br>PRESSURE<br>P2 >HI                                                                                                    | 5 s                   | Warnung                | Druck P2<br>höher als HI-<br>Grenzwert                              | Nachricht                    | -                                                                                                    | Line 1                 | Prozessbedin-<br>gungen über-<br>prüfen.                    |

| Meldungs-<br>nummer | Meldungs-<br>text                                                           | Verzögerungs-<br>zeit | Meldungs-<br>kategorie | Ursache                                                                         | Visuelle Sys-<br>temreaktion                                                              | Funktionssys-<br>temreaktion                                                                                                    | Anwendungs-<br>bereich | Vorgeschla-<br>gene Maß-<br>nahme                                                                                                    |
|---------------------|-----------------------------------------------------------------------------|-----------------------|------------------------|---------------------------------------------------------------------------------|-------------------------------------------------------------------------------------------|----------------------------------------------------------------------------------------------------|------------------------|----------------------------------------------------------------------------------------------------|
| 111                 | LINE 1:<br>PRESSURE<br>P2 -DEVICE<br>ERROR                                  | 5 s                   | Alarm                  | Druck P2<br>Sensor Feh-<br>ler oder<br>Drahtbruch<br>Signalkabel                | Nachricht                                                                                 | <ul> <li>Kontinuierli-<br/>che Messung</li> <li>VFR-<br/>Betriebsmo-<br/>dus nicht<br/>verfügbar</li> <li>Barge-Instal-<br/>lation:<br/>Betriebsmo-<br/>dus des<br/>Regelventils<br/>wechselt<br/>wenn im<br/>Lademodus<br/>von automa-<br/>tisch auf<br/>manuell<br/>gestellt wird</li> </ul> | Line 1                 | Sensor resp.<br>Signalkabel des<br>Sensors über-<br>prüfen.                                                                                                    |
| 112                 | LINE 1:<br>CONTROL<br>VALVE<br>FEEDBACK –<br>BROKEN<br>WIRE                 | 5 s                   | Warnung                | Ventilmel-<br>dung: Draht-<br>bruch/<br>Kurzschluss                             | <ul> <li>Nachricht</li> <li>System zeigt<br/>den zuletzt<br/>gültigen<br/>Wert</li> </ul> | -                                                                                                    | Line 1                 | Rückführungs-<br>verdrahtung des<br>Regelventils<br>überprüfen.                                                                                                    |
| 113                 | LINE 1:<br>CONTROL<br>VALVE FAI-<br>LURE -<br>MANUAL<br>CONTROL<br>REQUIRED | 5 s                   | Alarm                  | Unterschied<br>in Ventil-<br>steuerung<br>und Rück-<br>meldesignal<br>erkannt   | Nachricht                                                                                 | <ul> <li>Kontinuierli-<br/>che Messung</li> <li>Betriebsmo-<br/>dus des<br/>Regelventils<br/>wechselt von<br/>automatisch<br/>auf manuell</li> </ul>                                                                                                    | Line 1                 | Verdrahtung<br>und ordnungs-<br>gemäßen<br>Betrieb des<br>regelventils<br>überprüfen.<br>Falls Ventil<br>nicht reagiert,<br>ist eine manu-<br>elle Regelung<br>über das Hand-<br>rad erforderlich! |
| 114                 | LINE 1:<br>MODBUS –<br>COMMUNI-<br>CATION FAI-<br>LURE TO<br>FLOWME-<br>TER | 10 s                  | Alarm                  | Modbus-<br>Verbindung<br>zum Durch-<br>flussmessge-<br>rät<br>unterbro-<br>chen | <ul> <li>Nachricht</li> <li>System zeigt<br/>den zuletzt<br/>gültigen<br/>Wert</li> </ul> | <ul> <li>Kontinuierli-<br/>che Messung</li> <li>System schal-<br/>tet in den<br/>VFR-Mess-<br/>modus (falls<br/>vorhanden)</li> </ul>                                                                                                    | Line 1                 | Modbus-Signal-<br>kabel des<br>Durchfluss-<br>messgerätes<br>überprüfen. Pri-<br>märer Messmo-<br>dus ungenau.<br>Hilfsmessung<br>übernimmt.                                                       |

| Meldungs-<br>nummer | Meldungs-<br>text                                                            | Verzögerungs-<br>zeit | Meldungs-<br>kategorie | Ursache                                                                                                    | Visuelle Sys-<br>temreaktion                                                                             | Funktionssys-<br>temreaktion                                                                                                    | Anwendungs-<br>bereich | Vorgeschla-<br>gene Maß-<br>nahme                                                                                                    |
|---------------------|------------------------------------------------------------------------------|-----------------------|------------------------|----------------------------------------------------------------------------------------------------|----------------------------------------------------------------------------------------------------|----------------------------------------------------------------------------------------------------|------------------------|----------------------------------------------------------------------------------------------------|
| 115                 | LINE 1:<br>FLOWME-<br>TER PULSE<br>LINE FAI-<br>LURE                         | 5 s                   | Alarm                  | Drahtbruch<br>Impulssignal<br>(Abwei-<br>chung<br>gegenüber<br>dem via<br>Modbus<br>übertrage-<br>nen Durch-<br>flusswert für<br>mehr als 5<br>Sekunden,<br>Verladung<br>oder Auslie-<br>ferung aktiv,<br>Promass<br>Status = 1.<br>Die Abwei-<br>chung ist<br>konfigurier-<br>bar.) | Nachricht                                                                                                | <ul> <li>Kontinuierli-<br/>che Messung</li> <li>System sum-<br/>miert mit<br/>Modbus<br/>Durchfluss-<br/>wert</li> </ul>              | Line 1                 | Impulsleitungs-<br>kabel des<br>Durchfluss-<br>messgerätes<br>überprüfen.<br>Modbus-Pro-<br>zesswerte wer-<br>den<br>berücksichtigt.                                                 |
| 116                 | LINE 1:<br>FLOWME-<br>TER FAI-<br>LURE                                       | 5 s                   | Alarm                  | Modbus-<br>Verbindung<br>des Durch-<br>flussmessge-<br>rätes und<br>Impulssignal<br>gestört                                                                                                    | <ul> <li>Nachricht</li> <li>System zeigt<br/>den zuletzt<br/>gültigen<br/>Wert (Mod-<br/>bus)</li> </ul> | <ul> <li>Kontinuierli-<br/>che Messung</li> <li>System schal-<br/>tet in den<br/>VFR-Mess-<br/>modus (falls<br/>vorhanden)</li> </ul> | Line 1                 | Modbus- und<br>Impulsleitungs-<br>kabel des<br>Durchfluss-<br>messgerätes<br>überprüfen.<br>Hilfsmessung<br>übernimmt.                                                               |
| 117                 | LINE 1:<br>POWER UP<br>OF CON-<br>TROLLER<br>CAUSED BY<br>POWER FAI-<br>LURE | 0 s                   | Alarm                  |                                                                                                    | Stromausfall<br>Controller                                                                               | Alarm, Netz-<br>ausfallanzeige<br>auf BMT                                                                                             | Line 1                 | Meldung wird<br>beim Start der<br>nächsten<br>Charge automa-<br>tisch ausgeblen-<br>det. Nach dem<br>Hochfahren<br>fährt das Sys-<br>tem automa-<br>tisch mit den<br>Messungen fort. |
| 118                 | LINE 1: VFR<br>MEASURING<br>MODE NOT<br>AVAILABLE                            | 5 s                   | Alarm                  | Drahtbruch<br>an P1 und/<br>oder P2<br>erkannt                                                                                                    | Nachricht                                                                                                | System schaltet<br>nicht in den<br>VFR Messmo-<br>dus                                                                                 | Line 1                 | Signalkabel der<br>Sensoren P1<br>und P2 überprü-<br>fen. Umschal-<br>tung auf<br>Hilfsmessmodus<br>nicht möglich.                                                                   |
| 119                 | LINE 1:<br>FLOWME-<br>TER MEA-<br>SURING<br>MODE NOT<br>AVAILABLE            | 5 s                   | Alarm                  | Modbus<br>Kommuni-<br>kationsfeh-<br>ler zu<br>Flowmeter<br>oder Flow-<br>meter Status<br>nicht OK                                                                                                    | Nachricht                                                                                                | System schaltet<br>Flowmeter<br>nicht in Mess-<br>betrieb                                                                             | Line 1                 | Modbus- und<br>Impulsleitungs-<br>kabel, oder Sta-<br>tus des<br>Durchfluss-<br>messgerätes<br>überprüfen.<br>Hilfsmessung<br>übernimmt.                                             |
| 120                 | LINE 1: NO<br>MEASURING<br>MODE<br>AVAILABLE                                 | 5 s                   | Alarm                  | VFR-Mess-<br>betrieb und<br>Flowmeter<br>Messbetrieb<br>nicht<br>erreichbar                                                                                                    | Nachricht                                                                                                | System zeigt<br>den zuletzt gül-<br>tigen Wert.<br>Summierung<br>kann manuell<br>gestoppt wer-<br>den.                                | Line 1                 | Siehe weitere<br>Detailmeldun-<br>gen.                                                                                                    |

| Meldungs-<br>nummer | Meldungs-<br>text                                                                                 | Verzögerungs-<br>zeit    | Meldungs-<br>kategorie | Ursache                                                                       | Visuelle Sys-<br>temreaktion | Funktionssys-<br>temreaktion                                               | Anwendungs-<br>bereich | Vorgeschla-<br>gene Maß-<br>nahme                                                                                                    |
|---------------------|---------------------------------------------------------------------------------------------------|--------------------------|------------------------|-------------------------------------------------------------------------------|------------------------------|----------------------------------------------------------------------------|------------------------|----------------------------------------------------------------------------------------------------|
| 121                 | LINE 1: AIR<br>INDEX IS<br>ABOVE CRI-<br>TICAL<br>VALUE                                           | siehe Einstellun-<br>gen | Warnung                | <b>Air Index</b> ist<br>höher als EU<br>0,5% Limit                            | Nachricht                    | Keine                                                                      | Line 1                 | Zu viel Luft in<br>der Bunkerlei-<br>tung / Entlade-<br>leitung.                                                                                                    |
| 122                 | LINE 1:<br>WARNING:<br>AIR INDEX<br>HIGH, TAKE<br>STEPS FOR<br>REDUCTION<br>OF ENTRA-<br>INED AIR | 0 s                      | Warnung                | Air Index ist<br>höher als Air<br>Index Limit<br>(einstellbar)                | Nachricht                    | Keine                                                                      | Line 1                 | Zu viel Luft in<br>der Bunkerlei-<br>tung / Entlade-<br>leitung.                                                                                                    |
| 123                 | LINE 1:<br>STANDARD<br>DENSITY<br>OUT OF<br>RANGE<br>(LOW<br>LIMIT)                               | 10 s                     | Warnung                | Standard<br>Density<br>niedriger als<br>unterer<br>Grenzwert<br>(einstellbar) | Nachricht                    | Keine                                                                      | Line 1                 | Prozessbedin-<br>gungen über-<br>prüfen.                                                                                                    |
| 124                 | LINE 1:<br>STANDARD<br>DENSITY<br>OUT OF<br>RANGE<br>(HIGH<br>LIMIT)                              | 10 s                     | Warnung                | Standard<br>Density<br>höher als<br>oberer<br>Grenzwert<br>(einstellbar)      | Nachricht                    | Keine                                                                      | Line 1                 | Prozessbedin-<br>gungen über-<br>prüfen.                                                                                                    |
| 125                 | LINE 1:<br>OBSERVED<br>DENSITY<br>OUT OF<br>RANGE<br>(LOW<br>LIMIT)                               | 10 s                     | Warnung                | Observed<br>Density<br>niedriger als<br>unterer<br>Grenzwert<br>(einstellbar) | Nachricht                    | Keine                                                                      | Line 1                 | Prozessbedin-<br>gungen über-<br>prüfen.                                                                                                    |
| 126                 | LINE 1:<br>OBSERVED<br>DENSITY<br>OUT OF<br>RANGE<br>(HIGH<br>LIMIT)                              | 10 s                     | Warnung                | Observed<br>Density<br>höher als<br>oberer<br>Grenzwert<br>(einstellbar)      | Nachricht                    | Keine                                                                      | Line 1                 | Prozessbedin-<br>gungen über-<br>prüfen.                                                                                                    |
| 127                 | LINE 1:<br>PRESSURE<br>P1 >HIHI<br>(ACKNOW-<br>LEDGEMENT<br>REQUIRED!)                            | 1 s                      | Alarm                  | Druck P1<br>höher als<br>HIHI-Grenze                                          | Nachricht                    | Das Steuerventil<br>im manuellen<br>Betrieb voll-<br>ständig geöff-<br>net | Line 1                 | Den Druck<br>sofort reduzie-<br>ren (Pumpend-<br>rehzahl<br>reduzieren,<br>offenes Ventil).<br>Das Ventil geht<br>nur in den auto-<br>matischen Steu-<br>ermodus zurück,<br>wenn diese<br>Meldung quit-<br>tiert wurde. |

| Meldungs-<br>nummer | Meldungs-<br>text                                                                                                    | Verzögerungs-<br>zeit | Meldungs-<br>kategorie | Ursache                                                                                    | Visuelle Sys-<br>temreaktion | Funktionssys-<br>temreaktion                                                                                                    | Anwendungs-<br>bereich | Vorgeschla-<br>gene Maß-<br>nahme                                                                                                    |
|---------------------|----------------------------------------------------------------------------------------------------|-----------------------|------------------------|--------------------------------------------------------------------------------------------|------------------------------|----------------------------------------------------------------------------------------------------|------------------------|----------------------------------------------------------------------------------------------------|
| 128                 | LINE 1:<br>PRESSURE<br>P2 >HIHI<br>(ACKNOW-<br>LEDGEMENT<br>REQUIRED!)                                                                                                    | 1 s                   | Alarm                  | Druck P2<br>höher als<br>HIHI-Grenze                                                       | Nachricht                    | Das Steuerventil<br>im manuellen<br>Betrieb voll-<br>ständig geöff-<br>net                                                            | Line 1                 | Den Druck<br>sofort reduzie-<br>ren (Pumpend-<br>rehzahl<br>reduzieren,<br>offenes Ventil).<br>Das Ventil geht<br>nur in den auto-<br>matischen Steu-<br>ermodus zurück,<br>wenn diese<br>Meldung quit-<br>tiert wurde. |
| 129                 | LINE 1:<br>ERROR PRE-<br>SENT<br>DURING<br>THIS OPE-<br>RATION                                                                                                    | 0 s                   | Warnung                | Mindestens<br>1 Nachricht<br>mit Level<br>Alarm aktiv<br>wähend die-<br>ser Opera-<br>tion | Nachricht                    | Keine                                                                                                    | Line 1                 | Die Meldung<br>wird automa-<br>tisch ausgeblen-<br>det, wenn der<br>nächste <b>Reset</b><br><b>Total</b> oder <b>Ope-</b><br><b>ration Com-</b><br><b>plete</b><br>ausgeführt wird.                                     |
| 131                 | LINE 1: PRO-<br>MASS CUS-<br>TODY<br>TRANSFER<br>LOGBOOK<br>FULL                                                                                                    | 0 s                   | Alarm                  | Eichbetrieb-<br>Logbuch des<br>Promass<br>300 voll                                         | Nachricht                    | Keine                                                                                                    | Line 1                 | <ol> <li>Eichbetrieb-<br/>modus deakti-<br/>vieren</li> <li>Eichbetrieb-<br/>Logbuch</li> <li>löschen (alle 30</li> <li>Einträge)</li> <li>Eichbetrieb-<br/>modus aktivie-<br/>ren.</li> </ol>                          |
| 132                 | LINE1: PRO-<br>MASS STA-<br>TUS                                                                                                    | 0 s                   | Alarm                  | Promass<br>Status nicht<br>ok                                                              | Nachricht                    | <ul> <li>Kontinuierli-<br/>che Messung</li> <li>System schal-<br/>tet in den<br/>VFR-Mess-<br/>modus (falls<br/>vorhanden)</li> </ul> | Line1                  | Promass Status<br>prüfen und<br>Problem gemäß<br>Betriebsanlei-<br>tung des Pro-<br>mass beheben.                                                                                                    |
| 201                 | LINE 2:<br>MASS FLOW<br>F1 <lo< td=""><td>5 s</td><td>Warnung</td><td>Massedurch-<br/>fluss niedri-<br/>ger als LO-<br/>Grenzwert</td><td>Nachricht</td><td>-</td><td>Line 2</td><td>Prozessbedin-<br/>gungen über-<br/>prüfen.</td></lo<> | 5 s                   | Warnung                | Massedurch-<br>fluss niedri-<br>ger als LO-<br>Grenzwert                                   | Nachricht                    | -                                                                                                    | Line 2                 | Prozessbedin-<br>gungen über-<br>prüfen.                                                                                                    |
| 202                 | LINE 2:<br>MASS FLOW<br>F1 >HI                                                                                                    | 5 s                   | Warnung                | Massedurch-<br>fluss höher<br>als HI-<br>Grenzwert                                         | Nachricht                    | -                                                                                                    | Line 2                 | Prozessbedin-<br>gungen über-<br>prüfen.                                                                                                    |
| 203                 | LINE 2:<br>TEMPERA-<br>TURE T1<br><lo< td=""><td>5 s</td><td>Warnung</td><td>Temperatur<br/>niedriger als<br/>LO-Grenz-<br/>wert</td><td>Nachricht</td><td>-</td><td>Line 2</td><td>Prozessbedin-<br/>gungen über-<br/>prüfen.</td></lo<>  | 5 s                   | Warnung                | Temperatur<br>niedriger als<br>LO-Grenz-<br>wert                                           | Nachricht                    | -                                                                                                    | Line 2                 | Prozessbedin-<br>gungen über-<br>prüfen.                                                                                                    |
| 204                 | LINE 2:<br>TEMPERA-<br>TURE T1 >HI                                                                                                    | 5 s                   | Warnung                | Temperatur<br>höher als HI-<br>Grenzwert                                                   | Nachricht                    | -                                                                                                    | Line 2                 | Prozessbedin-<br>gungen über-<br>prüfen.                                                                                                    |
| 205                 | LINE 2:<br>TEMPERA-<br>TURE T1 -<br>DEVICE<br>ERROR                                                                                                    | 5 s                   | Alarm                  | Temperatur<br>T1 Sensor<br>Fehler oder<br>Drahtbruch<br>Signalkabel                        | Nachricht                    | Kontinuierliche<br>Messung                                                                                                    | Line 2                 | Sensor resp.<br>Signalkabel des<br>Sensors über-<br>prüfen.                                                                                                    |

| Meldungs-<br>nummer | Meldungs-<br>text                                                                                                    | Verzögerungs-<br>zeit | Meldungs-<br>kategorie | Ursache                                                          | Visuelle Sys-<br>temreaktion                                                              | Funktionssys-<br>temreaktion                                                                                                    | Anwendungs-<br>bereich | Vorgeschla-<br>gene Maß-<br>nahme                               |
|---------------------|----------------------------------------------------------------------------------------------------|-----------------------|------------------------|------------------------------------------------------------------|-------------------------------------------------------------------------------------------|----------------------------------------------------------------------------------------------------|------------------------|-----------------------------------------------------------------|
| 206                 | LINE 2:<br>PRESSURE<br>P1 <lo< td=""><td>5 s</td><td>Warnung</td><td>Druck P1<br/>niedriger als<br/>LO-Grenz-<br/>wert</td><td>Nachricht</td><td>-</td><td>Line 2</td><td>Prozessbedin-<br/>gungen über-<br/>prüfen.</td></lo<> | 5 s                   | Warnung                | Druck P1<br>niedriger als<br>LO-Grenz-<br>wert                   | Nachricht                                                                                 | -                                                                                                    | Line 2                 | Prozessbedin-<br>gungen über-<br>prüfen.                        |
| 207                 | LINE 2:<br>PRESSURE<br>P1 >HI                                                                                                    | 5 s                   | Warnung                | Druck P1<br>niedriger als<br>HI-Grenz-<br>wert                   | Nachricht                                                                                 | -                                                                                                    | Line 2                 | Prozessbedin-<br>gungen über-<br>prüfen.                        |
| 208                 | LINE 2:<br>PRESSURE<br>P1 -DEVICE<br>ERROR                                                                                                    | 5 s                   | Alarm                  | Druck P1<br>Sensor Feh-<br>ler oder<br>Drahtbruch<br>Signalkabel | Nachricht                                                                                 | <ul> <li>Kontinuierli-<br/>che Messung</li> <li>VFR-<br/>Betriebsmo-<br/>dus nicht<br/>verfügbar</li> <li>Barge-Instal-<br/>lation:<br/>Betriebsmo-<br/>dus des<br/>Regelventils<br/>wechselt<br/>wenn im<br/>Lademodus<br/>von automa-<br/>tisch auf<br/>manuell<br/>gestellt wird</li> </ul>  | Line 2                 | Sensor resp.<br>Signalkabel des<br>Sensors über-<br>prüfen.     |
| 209                 | LINE 2:<br>PRESSURE<br>P2 <lo< td=""><td>5 s</td><td>Warnung</td><td>Druck P2<br/>niedriger als<br/>LO-Grenz-<br/>wert</td><td>Nachricht</td><td>-</td><td>Line 2</td><td>Prozessbedin-<br/>gungen über-<br/>prüfen.</td></lo<> | 5 s                   | Warnung                | Druck P2<br>niedriger als<br>LO-Grenz-<br>wert                   | Nachricht                                                                                 | -                                                                                                    | Line 2                 | Prozessbedin-<br>gungen über-<br>prüfen.                        |
| 210                 | LINE 2:<br>PRESSURE<br>P2 >HI                                                                                                    | 5 s                   | Warnung                | Druck P2<br>höher als HI-<br>Grenzwert                           | Nachricht                                                                                 | -                                                                                                    | Line 2                 | Prozessbedin-<br>gungen über-<br>prüfen.                        |
| 211                 | LINE 2:<br>PRESSURE<br>P2 -DEVICE<br>ERROR                                                                                                    | 5 s                   | Alarm                  | Druck P2<br>Sensor Feh-<br>ler oder<br>Drahtbruch<br>Signalkabel | Nachricht                                                                                 | <ul> <li>Kontinuierli-<br/>che Messung</li> <li>VFR-<br/>Betriebsmo-<br/>dus nicht<br/>verfügbar</li> <li>Vessel-Instal-<br/>lation:<br/>Betriebsmo-<br/>dus des<br/>Regelventils<br/>wechselt<br/>wenn im<br/>Lademodus<br/>von automa-<br/>tisch auf<br/>manuell<br/>gestellt wird</li> </ul> | Line 2                 | Sensor resp.<br>Signalkabel des<br>Sensors über-<br>prüfen.     |
| 212                 | LINE 2:<br>CONTROL<br>VALVE<br>FEEDBACK –<br>BROKEN<br>WIRE                                                                                                    | 5 s                   | Warnung                | Ventilmel-<br>dung: Draht-<br>bruch/<br>Kurzschluss              | <ul> <li>Nachricht</li> <li>System zeigt<br/>den zuletzt<br/>gültigen<br/>Wert</li> </ul> |                                                                                                    | Line 2                 | Rückführungs-<br>verdrahtung des<br>Regelventils<br>überprüfen. |

| Meldungs-<br>nummer | Meldungs-<br>text                                                            | Verzögerungs-<br>zeit | Meldungs-<br>kategorie | Ursache                                                                                                    | Visuelle Sys-<br>temreaktion                                                                             | Funktionssys-<br>temreaktion                                                                                                    | Anwendungs-<br>bereich | Vorgeschla-<br>gene Maß-<br>nahme                                                                                                    |
|---------------------|------------------------------------------------------------------------------|-----------------------|------------------------|----------------------------------------------------------------------------------------------------|----------------------------------------------------------------------------------------------------|----------------------------------------------------------------------------------------------------|------------------------|----------------------------------------------------------------------------------------------------|
| 213                 | LINE 2:<br>CONTROL<br>VALVE FAI-<br>LURE -<br>MANUAL<br>CONTROL<br>REQUIRED  | 5 s                   | Alarm                  | Unterschied<br>in Ventil-<br>steuerung<br>und Rück-<br>meldesignal<br>erkannt                                                                                                    | Nachricht                                                                                                | <ul> <li>Kontinuierli-<br/>che Messung</li> <li>Betriebsmo-<br/>dus des<br/>Regelventils<br/>wechselt von<br/>automatisch<br/>auf manuell</li> </ul> | Line 2                 | Verdrahtung<br>und ordnungs-<br>gemäßen<br>Betrieb des<br>regelventils<br>überprüfen.<br>Falls Ventil<br>nicht reagiert,<br>ist eine manu-<br>elle Regelung<br>über das Hand-<br>rad erforderlich! |
| 214                 | LINE 2:<br>MODBUS –<br>COMMUNI-<br>CATION FAI-<br>LURE TO<br>FLOWME-<br>TER  | 10 s                  | Alarm                  | Modbus-<br>Verbindung<br>zum Durch-<br>flussmessge-<br>rät<br>unterbro-<br>chen                                                                                                    | <ul> <li>Nachricht</li> <li>System zeigt<br/>den zuletzt<br/>gültigen<br/>Wert</li> </ul>                | <ul> <li>Kontinuierli-<br/>che Messung</li> <li>System schal-<br/>tet in den<br/>VFR-Mess-<br/>modus (falls<br/>vorhanden)</li> </ul>                | Line 2                 | Modbus-Signal-<br>kabel des<br>Durchfluss-<br>messgerätes<br>überprüfen. Pri-<br>märer Messmo-<br>dus ungenau.<br>Hilfsmessung<br>übernimmt.                                                       |
| 215                 | LINE 2:<br>FLOWME-<br>TER PULSE<br>LINE FAI-<br>LURE                         | 5 s                   | Alarm                  | Drahtbruch<br>Impulssignal<br>(Abwei-<br>chung<br>gegenüber<br>dem via<br>Modbus<br>übertrage-<br>nen Durch-<br>flusswert für<br>mehr als 5<br>Sekunden,<br>Verladung<br>oder Auslie-<br>ferung aktiv,<br>Promass<br>Status =1.<br>Die Abwei-<br>chung ist<br>konfigurier-<br>bar.) | Nachricht                                                                                                | <ul> <li>Kontinuierli-<br/>che Messung</li> <li>System sum-<br/>miert mit<br/>Modbus<br/>Durchfluss-<br/>wert</li> </ul>                             | Line 2                 | Impulsleitungs-<br>kabel des<br>Durchfluss-<br>messgerätes<br>überprüfen.<br>Modbus-Pro-<br>zesswerte wer-<br>den<br>berücksichtigt.                                                               |
| 216                 | LINE 2:<br>FLOWME-<br>TER FAI-<br>LURE                                       | 5 s                   | Alarm                  | Modbus-<br>Verbindung<br>des Durch-<br>flussmessge-<br>rätes und<br>Impulssignal<br>gestört                                                                                                    | <ul> <li>Nachricht</li> <li>System zeigt<br/>den zuletzt<br/>gültigen<br/>Wert (Mod-<br/>bus)</li> </ul> | <ul> <li>Kontinuierli-<br/>che Messung</li> <li>System schal-<br/>tet in den<br/>VFR-Mess-<br/>modus (falls<br/>vorhanden)</li> </ul>                | Line 2                 | Modbus- und<br>Impulsleitungs-<br>kabel des<br>Durchfluss-<br>messgerätes<br>überprüfen.<br>Hilfsmessung<br>übernimmt.                                                                             |
| 217                 | LINE 2:<br>POWER UP<br>OF CON-<br>TROLLER<br>CAUSED BY<br>POWER FAI-<br>LURE | 0 s                   | Alarm                  |                                                                                                    | Stromausfall<br>Controller                                                                               | Alarm, Netz-<br>ausfallanzeige<br>auf BMT                                                                                                    | Line 2                 | Meldung wird<br>beim Start der<br>nächsten<br>Charge automa-<br>tisch ausgeblen-<br>det. Nach dem<br>Hochfahren<br>fährt das Sys-<br>tem automa-<br>tisch mit den<br>Messungen fort.               |

| Meldungs-<br>nummer | Meldungs-<br>text                                                                                 | Verzögerungs-<br>zeit    | Meldungs-<br>kategorie | Ursache                                                                                            | Visuelle Sys-<br>temreaktion | Funktionssys-<br>temreaktion                                                                           | Anwendungs-<br>bereich | Vorgeschla-<br>gene Maß-<br>nahme                                                                                                    |
|---------------------|---------------------------------------------------------------------------------------------------|--------------------------|------------------------|----------------------------------------------------------------------------------------------------|------------------------------|----------------------------------------------------------------------------------------------------|------------------------|----------------------------------------------------------------------------------------------------|
| 218                 | LINE 2: VFR<br>MEASURING<br>MODE NOT<br>AVAILABLE                                                 | 5 s                      | Alarm                  | Drahtbruch<br>an P1 und/<br>oder P2<br>erkannt                                                     | Nachricht                    | System schaltet<br>nicht in den<br>VFR Messmo-<br>dus                                                  | Line 2                 | Signalkabel der<br>Sensoren P1<br>und P2 überprü-<br>fen. Umschal-<br>tung auf<br>Hilfsmessmodus<br>nicht möglich.                       |
| 219                 | LINE 2:<br>FLOWME-<br>TER MEA-<br>SURING<br>MODE NOT<br>AVAILABLE                                 | 5 s                      | Alarm                  | Modbus<br>Kommuni-<br>kationsfeh-<br>ler zu<br>Flowmeter<br>oder Flow-<br>meter Status<br>nicht OK | Nachricht                    | System schaltet<br>Flowmeter<br>nicht in Mess-<br>betrieb                                              | Line 2                 | Modbus- und<br>Impulsleitungs-<br>kabel, oder Sta-<br>tus des<br>Durchfluss-<br>messgerätes<br>überprüfen.<br>Hilfsmessung<br>übernimmt. |
| 220                 | LINE 2: NO<br>MEASURING<br>MODE<br>AVAILABLE                                                      | 5 s                      | Alarm                  | VFR-Mess-<br>betrieb und<br>Flowmeter<br>Messbetrieb<br>nicht<br>erreichbar                        | Nachricht                    | System zeigt<br>den zuletzt gül-<br>tigen Wert.<br>Summierung<br>kann manuell<br>gestoppt wer-<br>den. | Line 2                 | Siehe weitere<br>Detailmeldun-<br>gen.                                                                                                   |
| 221                 | LINE 2: AIR<br>INDEX IS<br>ABOVE CRI-<br>TICAL<br>VALUE                                           | siehe Einstellun-<br>gen | Warnung                | <b>Air Index</b> ist<br>höher als EU<br>0,5% Limit                                                 | Nachricht                    | Keine                                                                                                  | Line 2                 | Zu viel Luft in<br>der Bunkerlei-<br>tung / Entlade-<br>leitung.                                                                         |
| 222                 | LINE 2:<br>WARNING:<br>AIR INDEX<br>HIGH, TAKE<br>STEPS FOR<br>REDUCTION<br>OF ENTRA-<br>INED AIR | 0 s                      | Warnung                | Air Index ist<br>höher als Air<br>Index Limit<br>(einstellbar)                                     | Nachricht                    | Keine                                                                                                  | Line 2                 | Zu viel Luft in<br>der Bunkerlei-<br>tung / Entlade-<br>leitung.                                                                         |
| 223                 | LINE 2:<br>STANDARD<br>DENSITY<br>OUT OF<br>RANGE<br>(LOW<br>LIMIT)                               | 10 s                     | Warnung                | Standard<br>Density<br>niedriger als<br>unterer<br>Grenzwert<br>(einstellbar)                      | Nachricht                    | Keine                                                                                                  | Line 2                 | Prozessbedin-<br>gungen über-<br>prüfen.                                                                                                 |
| 224                 | LINE 2:<br>STANDARD<br>DENSITY<br>OUT OF<br>RANGE<br>(HIGH<br>LIMIT)                              | 10 s                     | Warnung                | Standard<br>Density<br>höher als<br>oberer<br>Grenzwert<br>(einstellbar)                           | Nachricht                    | Keine                                                                                                  | Line 2                 | Prozessbedin-<br>gungen über-<br>prüfen.                                                                                                 |
| 225                 | LINE 2:<br>OBSERVED<br>DENSITY<br>OUT OF<br>RANGE<br>(LOW<br>LIMIT)                               | 10 s                     | Warnung                | <b>Observed</b><br><b>Density</b><br>niedriger als<br>unterer<br>Grenzwert<br>(einstellbar)        | Nachricht                    | Keine                                                                                                  | Line 2                 | Prozessbedin-<br>gungen über-<br>prüfen.                                                                                                 |

| Meldungs-<br>nummer | Meldungs-<br>text                                                      | Verzögerungs-<br>zeit | Meldungs-<br>kategorie | Ursache                                                                                    | Visuelle Sys-<br>temreaktion | Funktionssys-<br>temreaktion                                                                                                    | Anwendungs-<br>bereich | Vorgeschla-<br>gene Maß-<br>nahme                                                                                                    |
|---------------------|------------------------------------------------------------------------|-----------------------|------------------------|--------------------------------------------------------------------------------------------|------------------------------|----------------------------------------------------------------------------------------------------|------------------------|----------------------------------------------------------------------------------------------------|
| 226                 | LINE 2:<br>OBSERVED<br>DENSITY<br>OUT OF<br>RANGE<br>(HIGH<br>LIMIT)   | 10 s                  | Warnung                | Observed<br>Density<br>höher als<br>oberer<br>Grenzwert<br>(einstellbar)                   | Nachricht                    | Keine                                                                                                    | Line 2                 | Prozessbedin-<br>gungen über-<br>prüfen.                                                                                                    |
| 227                 | LINE 2:<br>PRESSURE<br>P1 >HIHI<br>(ACKNOW-<br>LEDGEMENT<br>REQUIRED!) | 1 s                   | Alarm                  | Druck P1<br>höher als<br>HIHI-Grenze                                                       | Nachricht                    | Das Steuerventil<br>im manuellen<br>Betrieb voll-<br>ständig geöff-<br>net                                                            | Line 2                 | Den Druck<br>sofort reduzie-<br>ren (Pumpend-<br>rehzahl<br>reduzieren,<br>offenes Ventil).<br>Das Ventil geht<br>nur in den auto-<br>matischen Steu-<br>ermodus zurück,<br>wenn diese<br>Meldung quit-<br>tiert wurde. |
| 228                 | LINE 2:<br>PRESSURE<br>P2 >HIHI<br>(ACKNOW-<br>LEDGEMENT<br>REQUIRED!) | 1 s                   | Alarm                  | Druck P2<br>höher als<br>HIHI-Grenze                                                       | Nachricht                    | Das Steuerventil<br>im manuellen<br>Betrieb voll-<br>ständig geöff-<br>net                                                            | Line 2                 | Den Druck<br>sofort reduzie-<br>ren (Pumpend-<br>rehzahl<br>reduzieren,<br>offenes Ventil).<br>Das Ventil geht<br>nur in den auto-<br>matischen Steu-<br>ermodus zurück,<br>wenn diese<br>Meldung quit-<br>tiert wurde. |
| 229                 | LINE 2:<br>ERROR PRE-<br>SENT<br>DURING<br>THIS OPE-<br>RATION         | 0 s                   | Warnung                | Mindestens<br>1 Nachricht<br>mit Level<br>Alarm aktiv<br>wähend die-<br>ser Opera-<br>tion | Nachricht                    | Keine                                                                                                    | Line 2                 | Die Meldung<br>wird automa-<br>tisch ausgeblen-<br>det, wenn der<br>nächste <b>Reset</b><br><b>Total</b> oder <b>Ope-</b><br><b>ration Com-</b><br><b>plete</b><br>ausgeführt wird.                                     |
| 231                 | LINE 2: PRO-<br>MASS CUS-<br>TODY<br>TRANSFER<br>LOGBOOK<br>FULL       | 0 s                   | Alarm                  | Eichbetrieb-<br>Logbuch des<br>Promass<br>300 voll                                         | Nachricht                    | Keine                                                                                                    | Line 2                 | 1. Eichbetrieb-<br>modus deakti-<br>vieren<br>2. Eichbetrieb-<br>Logbuch<br>löschen (alle 30<br>Einträge)<br>3. Eichbetrieb-<br>modus aktivie-<br>ren.                                                                  |
| 232                 | LINE 2: PRO-<br>MASS STA-<br>TUS                                       | 0 s                   | Alarm                  | Promass<br>Status nicht<br>OK                                                              | Nachricht                    | <ul> <li>Kontinuierli-<br/>che Messung</li> <li>System schal-<br/>tet in den<br/>VFR-Mess-<br/>modus (falls<br/>vorhanden)</li> </ul> | Line 2                 | Promass Status<br>prüfen und<br>Problem gemäß<br>Betriebsanlei-<br>tung des Pro-<br>mass beheben.                                                                                                    |

# 15.2 Verplombung/Verriegelung

#### 15.2.1 Verriegelung von Programmeinstellungen

Die Einstellungen des SBC600 sind über einen Hardware-Schalter im Inneren des Schaltschranks verriegelt. Wenn dieser Schalter auf **Sealed** gestellt wird, können keinerlei für den Eichverkehr relevante Einstellungen modifiziert werden. Wenn der Schalter auf **Unsealed** gestellt wird, erscheint auf der HMI eine entsprechende Fehlermeldung.

### 15.2.2 Verplombung von Schaltschränken

Die Kabeleinführungen der Schaltschränke des Systems müssen vor unbefugtem Zugriff geschützt werden. Die Platten mit den Kabeleinführungen sind mit Verschlussschrauben befestigt. Diese Schrauben müssen wie in der nachfolgenden Abbildung gezeigt verplombt werden:

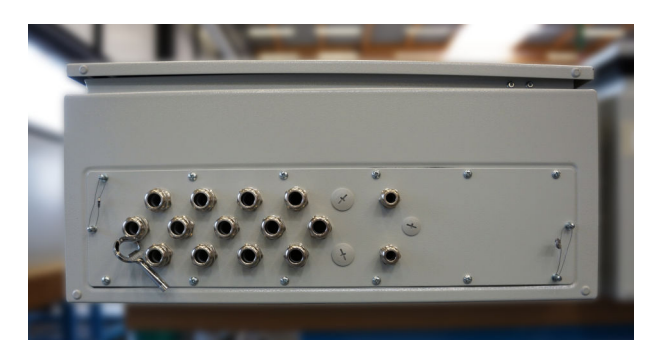

🗷 25 Position der Kabeleinführungen

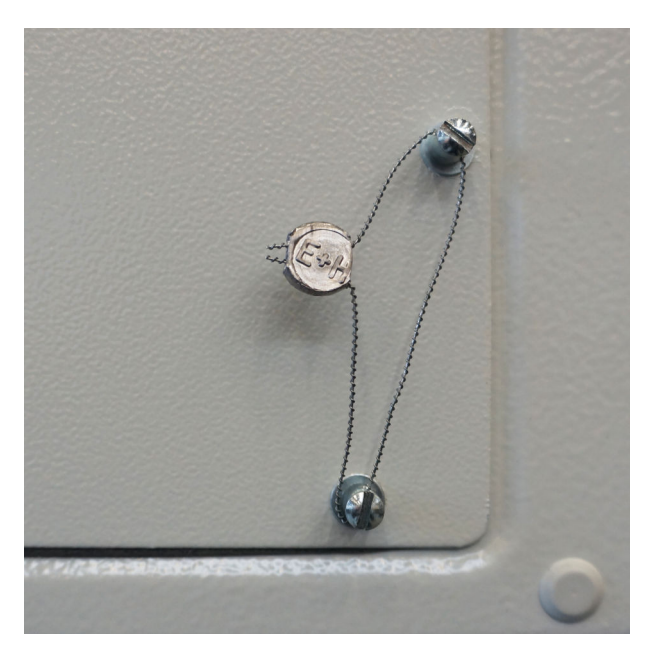

🖻 26 Schrauben mit Verplombung

Nach Inbetriebnahme des Systems können die Türverriegelungen wie in der nachfolgenden Abbildung gezeigt verplombt werden:

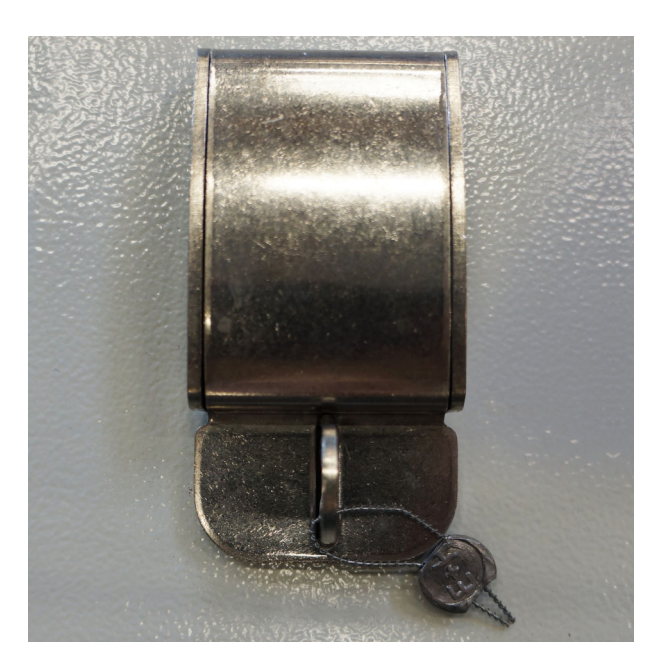

### 15.2.3 USB Ports

Wenn jeglicher Zugriff auf das System untersagt ist, müssen die USB-Ports auf dem Bedienpanel wie in den Abbildungen unten gezeigt verplombt werden.

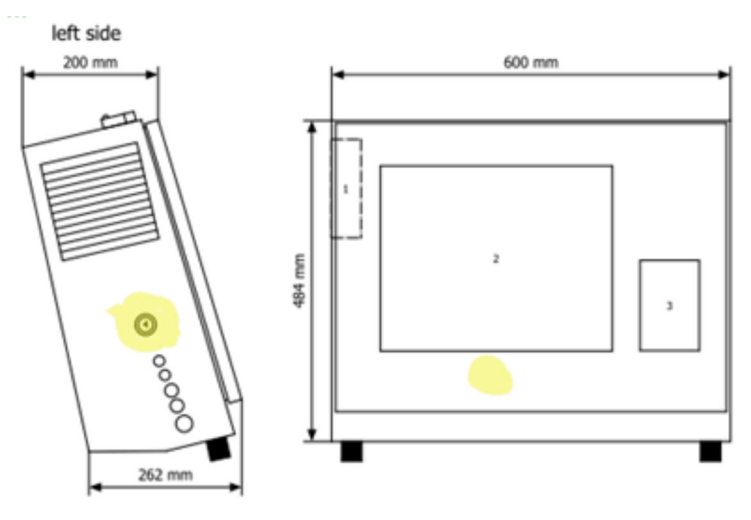

☑ 27 Position des USB-Ports

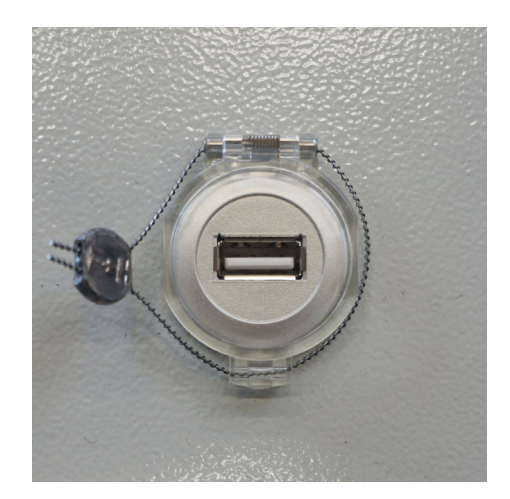

28 USB-Port mit Verplombung

# 15.3 Schnittstellenspezifikation

Dieses Kapitel erklärt die Modbus TCP Schnittstelle zwischen dem SBC600 und dem Fremdsystem. Modbus ist mit allen SBC600 Softwareversionen kompatibel, die ein Anybus Modbus TCP Gateway installiert haben. Nicht alle SBC600 Softwareversionen verfügen über alle Werte. Die SBC600 Applikationsversion muss vor der Implementierung der TCP Schnittstelle bekannt sein.

#### 15.3.1 Modbus TCP

#### IP-Standardeinstellungen

| IP-Adresse:  | 10.126.97.48  |
|--------------|---------------|
| Subnet Mask: | 255.255.255.0 |
| Port:        | 502           |

Die IP-Konfiguration der Anybus Modbus TCP-Netzwerkschnittstelle kann mit dem Tool IPconfig bearbeitet werden. Das Tool IPconfig kann unter <u>www.anybus.com</u> heruntergeladen werden.

#### Definitionen

Der SBC600 arbeitet als Modbus Server/Slave, das Drittanbietersystem als Modbus Client/ Master. Die in diesem Dokument angegebenen Registeradressen sind gemäß Modbus-Datenmodell 1 basiert.

#### Modbus-Funktionscodes

Folgende Modbus-Funktionscodes werden unterstützt:

| Funktionscode | Funktionsname                 | Bedeutung                             |
|---------------|-------------------------------|---------------------------------------|
| 04            | Read Input Registers (3xxxx)  | Zusammenhängende Register 1-125 lesen |
| 06            | Write Single Register (4xxxx) | 1 Register schreiben                  |

#### Gleitkommazahl

Gleitkommazahlen gem. IEEE 754:

| Byte 3  | Byte 2   | Byte 1  | Byte 0  |
|---------|----------|---------|---------|
| SEEEEEE | EMMMMMMM | МММММММ | МММММММ |

S = sign

E = exponent

M = mantissa

Byte-Übertragungsreihenfolge (Little Endian):

| 1.     | 2.     | 3.     | 4.     |
|--------|--------|--------|--------|
| Byte 0 | Byte 1 | Byte 2 | Byte 3 |

Byte-Übertragungsreihenfolge (Big Endian):

| 1.     | 2.     | 3.     | 4.     |
|--------|--------|--------|--------|
| Byte 1 | Byte 0 | Byte 3 | Byte 2 |

#### Stringwerte

*Beispiele für Stringwerte (System-ID, Register 30215, max. 20 Zeichen) mit dem Wert "abcd 1234":* 

| Register            | 30224   | Registe    | r 30219 | Registe | r 30218 | Registe | r 30217 | Registe | r 30216 | Registe | r 30215 |
|---------------------|---------|------------|---------|---------|---------|---------|---------|---------|---------|---------|---------|
| Byte 19             | Byte 18 | <br>Byte 9 | Byte 8  | Byte 7  | Byte 6  | Byte 5  | Byte 4  | Byte 3  | Byte 2  | Byte 1  | Byte 0  |
| "NUL" <sup>1)</sup> | "NUL"   | <br>"NUL"  | "4"     | "3"     | "2"     | "1"     |         | "d"     | "c"     | "b"     | "a"     |
| 0x00                | 0x00    | <br>0x00   | 0x34    | 0x33    | 0x32    | 0x31    | 0x20    | 0x64    | 0x63    | 0x62    | 0x61    |

1) Nicht verwendete Byte werden mit "NUL" gefüllt und vom Zielsystem ignoriert.

*Byte-Übertragungsreihenfolge (Little Endian):* 

| 1.     | 2.     | <br>19.     | 20.     |
|--------|--------|-------------|---------|
| Byte 0 | Byte 1 | <br>Byte 18 | Byte 19 |

Byte-Übertragungsreihenfolge (Big Endian):

| 1.     | 2.     | <br>19.     | 20.     |
|--------|--------|-------------|---------|
| Byte 1 | Byte 0 | <br>Byte 19 | Byte 18 |

#### Integer-Werte (16-Bit)

Byte-Übertragungsreihenfolge (Little Endian):

| 1.     | 2.     |
|--------|--------|
| Byte 0 | Byte 1 |
#### Byte-Übertragungsreihenfolge (Big Endian):

| 1.     | 2.     |
|--------|--------|
| Byte 1 | Byte 0 |

## Integer-Werte (32-Bit)

Byte-Übertragungsreihenfolge (Little Endian):

| 1.     | 2.     | 3.     | 4.     |
|--------|--------|--------|--------|
| Byte 0 | Byte 1 | Byte 2 | Byte 3 |

#### Byte-Übertragungsreihenfolge (Big Endian):

| 1.     | 2.     | 3.     | 4.     |
|--------|--------|--------|--------|
| Byte 1 | Byte 0 | Byte 3 | Byte 2 |

# 15.3.2 Spezifikation Modbus-Datenregister

Die folgenden Daten beziehen sich nicht auf eine bestimmte SBC600-Linie.

#### **Globale Daten**

#### Modbus Watchdog

| Modbus-Register:        | 40001                              | Watchdog-Signal vom Master emp- |
|-------------------------|------------------------------------|---------------------------------|
| Registerzählwert:       | 1                                  | rangen.                         |
| Datentyp:               | Integer<br>(16-Bit mit Vorzeichen) |                                 |
| Zugriff:                | Schreiben                          |                                 |
| SBC600-Softwareversion: | Alle                               |                                 |

#### Modbus Watchdog

| Modbus-Register:        | 30001                              | Das vom Master empfangene                                                                          |
|-------------------------|------------------------------------|----------------------------------------------------------------------------------------------------|
| Registerzählwert:       | 1                                  | Watchdog-Signal wird an den Cli-<br>ent zurückgesendet (von dem                                    |
| Datentyp:               | Integer<br>(16-Bit mit Vorzeichen) | Write-Tag auf den Read-Tag<br>kopiert). Client sollte Watchdog-<br>Signal auf unterbrochene Kommu- |
| Zugriff:                | Lesen                              | nikation überprüfen.                                                                               |
| SBC600-Softwareversion: | Alle                               | -                                                                                                  |

#### Vessel ID 1<sup>st</sup> line

| Modbus-Register:        | 30002       | Frei konfigurierbare Schiffs-ID (1. |
|-------------------------|-------------|-------------------------------------|
| Registerzählwert:       | 10          | verwendet werden.                   |
| Datentyp:               | String (20) |                                     |
| Zugriff:                | Lesen       |                                     |
| SBC600-Softwareversion: | Alle        |                                     |

# Vessel ID 2<sup>nd</sup> line

| Modbus-Register:        | 30205       | Frei konfigurierbare Schiffs-ID (2. |
|-------------------------|-------------|-------------------------------------|
| Registerzählwert:       | 10          | lextzelle).                         |
| Datentyp:               | String (20) |                                     |
| Zugriff:                | Lesen       |                                     |
| SBC600-Softwareversion: | Alle        |                                     |

## System ID

| Modbus-Register:        | 30215       | SBC600 System-ID (nicht anpass- |
|-------------------------|-------------|---------------------------------|
| Registerzählwert:       | 10          | bar).                           |
| Datentyp:               | String (20) |                                 |
| Zugriff:                | Lesen       |                                 |
| SBC600-Softwareversion: | Alle        |                                 |

## SBC600 Fehlerstatus - global

| Modbus-<br>Register:   | 30012   | Bitweiser SBC600-Fehlerstatus gemäß folgender Tabelle (Meldungsnummern: siehe Benutzerhandbuch). |                   |                        |
|------------------------|---------|--------------------------------------------------------------------------------------------------|-------------------|------------------------|
| Registerzähl-<br>wert: | 1       |                                                                                                  |                   |                        |
| Datentyp:              | Integer |                                                                                                  |                   |                        |
| Zugriff:               | Lesen   |                                                                                                  |                   |                        |
| Bit 0:                 | -       | Keine Fehlermeldung aktiv                                                                        | (1=kein Fehler)   | Alle Softwareversionen |
| Bit 1:                 | -       | Keine Warnung aktiv                                                                              | (1=keine Warnung) | Alle Softwareversionen |
| Bit 2:                 | 001     | COMMUNICATION BETWEEN HMI<br>AND PLC INTERRUPTED                                                 | (1=aktiv)         | Alle Softwareversionen |
| Bit 3:                 | 002     | PARAMETER SWITCH IN <b>UNSEALED</b><br>POSITION                                                  | (1=aktiv)         | Alle Softwareversionen |
| Bit 4:                 | 003     | CONTROL CABINET DOOR OPENED                                                                      | (1=aktiv)         | Alle Softwareversionen |
| Bit 5:                 | 004     | POWER SUPPLY 1 POWER FAILURE                                                                     | (1=aktiv)         | Alle Softwareversionen |
| Bit 6:                 | 005     | POWER SUPPLY 2 POWER FAILURE                                                                     | (1=aktiv)         | Alle Softwareversionen |
| Bit 7:                 | 006     | COMMUNICATION ERROR WITH<br>EXTERNAL DATA LOGGER                                                 | (1=aktiv)         | Alle Softwareversionen |
| Bit 8:                 | 007     | I/O MODULE FAULT - SEE DIAGNOS-<br>TIC INFORMATION FOR DETAILS                                   | (1=aktiv)         | V1.04.00 und neuer     |
| Bit 9:                 | 008     | MODBUS GATEWAY I/O FAULT                                                                         | (1=aktiv)         | V1.04.00 und neuer     |
| Bit 10:                | 009     | CONTROLLER MAJOR FAULT - SEE<br>DIAGNOSTIC INFO                                                  | (1=aktiv)         | V1.05.00 und neuer     |

#### Linienspezifische SBC600-Daten

Die folgenden Daten gelten spezifisch für die SBC600-Linie.

SBC600-Fehlerstatus, linienspezifisch

| Modbus-Regis-<br>ter:  | Linie 1:<br>30014,<br>30015<br>Linie 2:<br>30069,<br>30070 | Bitweiser SBC600-Fehlerstatus gemäß folgender Tabelle (Meldungsnum-<br>mern: siehe Benutzerhandbuch). |           |                        |
|------------------------|------------------------------------------------------------|----------------------------------------------------------------------------------------------------|-----------|------------------------|
| Registerzähl-<br>wert: | 2                                                          |                                                                                                    |           |                        |
| Datentyp:              | Integer                                                    |                                                                                                    |           |                        |
| Zugriff:               | Lesen                                                      |                                                                                                    |           |                        |
| Register 1:            |                                                            |                                                                                                    |           |                        |
| Bit 0:                 | 101/201                                                    | MASS FLOW F1 < LO                                                                                     | (1=aktiv) | Alle Softwareversionen |
| Bit 1:                 | 102/202                                                    | MASS FLOW F1 > HI                                                                                     | (1=aktiv) | Alle Softwareversionen |
| Bit 2:                 | 103/203                                                    | TEMPERATURE T1 < LO                                                                                   | (1=aktiv) | Alle Softwareversionen |
| Bit 3:                 | 104/204                                                    | TEMPERATURE T1 > HI                                                                                   | (1=aktiv) | Alle Softwareversionen |
| Bit 4:                 | 105/205                                                    | TEMPERATURE T1 - DEVICE ERROR                                                                         | (1=aktiv) | Alle Softwareversionen |
| Bit 5:                 | 106/206                                                    | PRESSURE P1 < LO                                                                                      | (1=aktiv) | Alle Softwareversionen |
| Bit 6:                 | 107/207                                                    | PRESSURE P1 > HI                                                                                      | (1=aktiv) | Alle Softwareversionen |
| Bit 7:                 | 108/208                                                    | PRESSURE P1 - DEVICE ERROR                                                                            | (1=aktiv) | Alle Softwareversionen |
| Bit 8:                 | 109/209                                                    | PRESSURE P2 < LO                                                                                      | (1=aktiv) | Alle Softwareversionen |
| Bit 9:                 | 110/210                                                    | PRESSURE P2 > HI                                                                                      | (1=aktiv) | Alle Softwareversionen |
| Bit 10:                | 111/211                                                    | PRESSURE P2 - DEVICE ERROR                                                                            | (1=aktiv) | Alle Softwareversionen |
| Bit 11:                | 112/212                                                    | CONTROL VALVE FEEDBACK - BROKEN<br>WIRE                                                               | (1=aktiv) | Alle Softwareversionen |
| Bit 12:                | 113/213                                                    | CONTROL VALVE FAILURE - MANUAL<br>CONTROL REQUIRED                                                    | (1=aktiv) | Alle Softwareversionen |
| Bit 13:                | 114/214                                                    | MODBUS - COMMUNICATION FAILURE<br>TO FLOWMETER                                                        | (1=aktiv) | Alle Softwareversionen |
| Bit 14:                | 115/215                                                    | FLOWMETER PULSE LINE FAILURE                                                                          | (1=aktiv) | Alle Softwareversionen |
| Bit 15:                | 116/216                                                    | FLOWMETER FAILURE                                                                                     | (1=aktiv) | Alle Softwareversionen |
| Register 2:            |                                                            |                                                                                                    |           |                        |
| Bit 0:                 | 117/217                                                    | POWER UP OF CONTROLLER CAUSED BY<br>POWER FAILURE                                                     | (1=aktiv) | Alle Softwareversionen |
| Bit 1:                 | 118/218                                                    | VFR MEASURING MODE NOT AVAI-<br>LABLE                                                                 | (1=aktiv) | Alle Softwareversionen |
| Bit 2:                 | 119/219                                                    | FLOWMETER MEASURING MODE NOT<br>AVAILABLE                                                             | (1=aktiv) | Alle Softwareversionen |
| Bit 3:                 | 120/220                                                    | NO MEASURING MODE AVAILABLE                                                                           | (1=aktiv) | Alle Softwareversionen |
| Bit 4:                 | 121/221                                                    | AIR INDEX IS ABOVE CRITICAL VALUE                                                                     | (1=aktiv) | Alle Softwareversionen |
| Bit 5:                 | 127/227                                                    | PRESSURE P1 > HIHI (ACKNOWLEDGE-<br>MENT REQUIRED!)                                                   | (1=aktiv) | V1.04.00 und neuer     |
| Bit 6:                 | 128/228                                                    | PRESSURE P2 > HIHI (ACKNOWLEDGE-<br>MENT REQUIRED!)                                                   | (1=aktiv) | V1.04.00 und neuer     |
| Bit 7:                 | 122/222                                                    | WARNING: AIR INDEX HIGH, TAKE<br>STEPS FOR REDUCTION OF ENTRAINED<br>AIR                              | (1=aktiv) | V1.04.00 und neuer     |

| Bit 8:  | 123/223 | STANDARD DENSITY OUT OF RANGE<br>(LOW LIMIT)  | (1=aktiv) | V1.04.00 und neuer |
|---------|---------|-----------------------------------------------|-----------|--------------------|
| Bit 9:  | 124/224 | STANDARD DENSITY OUT OF RANGE<br>(HIGH LIMIT) | (1=aktiv) | V1.04.00 und neuer |
| Bit 10: | 125/225 | OBSERVED DENSITY OUT OF RANGE<br>(LOW LIMIT)  | (1=aktiv) | V1.04.00 und neuer |
| Bit 11: | 126/226 | OBSERVED DENSITY OUT OF RANGE<br>(HIGH LIMIT) | (1=aktiv) | V1.04.00 und neuer |
| Bit 12: | 129/229 | ERROR PRESENT DURING THIS OPERA-<br>TION      | (1=aktiv) | V1.04.00 und neuer |
| Bit 13: | 131/231 | PROMASS CUSTODY TRANSFER LOG-<br>BOOK FULL    | (1=aktiv) | V5.01.00 und neuer |
| Bit 14: | 132/232 | PROMASS STATUS WARNING                        | (1=aktiv) | V5.01.00 und neuer |
|         |         |                                               |           |                    |

## Mass Flow

| Modbus-Register:        | Linie 1: 30016<br>Linie 2: 30071 | Aktueller Massedurchfluss in [t/h] |
|-------------------------|----------------------------------|------------------------------------|
| Registerzählwert:       | 2                                |                                    |
| Datentyp:               | Float                            |                                    |
| Zugriff:                | Lesen                            |                                    |
| SBC600-Softwareversion: | Alle                             |                                    |

## Air Index

| Modbus-Register:        | Linie 1: 30018<br>Linie 2: 30073 | Luftindex für laufenden Betrieb |
|-------------------------|----------------------------------|---------------------------------|
| Registerzählwert:       | 2                                |                                 |
| Datentyp:               | Float                            |                                 |
| Zugriff:                | Lesen                            |                                 |
| SBC600-Softwareversion: | Alle                             |                                 |

## Tube Damping

| Modbus-Register:        | Linie 1: 30020<br>Linie 2: 30075 | Rohrdämpfung in [A/m] vom Pro-<br>mass. Wenn ungültig, wird der<br>Wert als <b>-9999</b> angezeigt. |
|-------------------------|----------------------------------|----------------------------------------------------------------------------------------------------|
| Registerzählwert:       | 2                                |                                                                                                    |
| Datentyp:               | Float                            |                                                                                                    |
| Zugriff:                | Lesen                            |                                                                                                    |
| SBC600-Softwareversion: | Alle                             |                                                                                                    |

# Temperature T1

| Modbus-Register:        | Linie 1: 30022<br>Linie 2: 30077 | Temperatur T1 in [°C]. Wenn<br>ungültig, wird der Wert als <b>-9999</b><br>angezeigt. |
|-------------------------|----------------------------------|---------------------------------------------------------------------------------------|
| Registerzählwert:       | 2                                |                                                                                       |
| Datentyp:               | Float                            |                                                                                       |
| Zugriff:                | Lesen                            |                                                                                       |
| SBC600-Softwareversion: | Alle                             |                                                                                       |

#### Pressure P1

| Modbus-Register:        | Linie 1: 30024<br>Linie 2: 30079 | Druck P1 in [Bar (a)]. Wenn ungül-<br>tig, wird der Wert als - <b>9999</b> ange-<br>zeigt. |
|-------------------------|----------------------------------|--------------------------------------------------------------------------------------------|
| Registerzählwert:       | 2                                |                                                                                            |
| Datentyp:               | Float                            |                                                                                            |
| Zugriff:                | Lesen                            |                                                                                            |
| SBC600-Softwareversion: | Alle                             |                                                                                            |

## Pressure P2

| Modbus-Register:        | Linie 1: 30026<br>Linie 2: 30081 | Druck P2 in [Bar (a)]. Wenn ungül-<br>tig, wird der Wert als <b>-9999</b> ange- |
|-------------------------|----------------------------------|---------------------------------------------------------------------------------|
| Registerzählwert:       | 2                                | i zeigt.                                                                        |
| Datentyp:               | Float                            |                                                                                 |
| Zugriff:                | Lesen                            |                                                                                 |
| SBC600-Softwareversion: | Alle                             |                                                                                 |

## Flowing Density

| Modbus-Register:        | Linie 1: 30028<br>Linie 2: 30083 | Durchflussdichte in [kg/m3] vom<br>Promass. Wenn ungültig, wird der<br>Wert als <b>-9999</b> angezeigt. |
|-------------------------|----------------------------------|----------------------------------------------------------------------------------------------------|
| Registerzählwert:       | 2                                |                                                                                                    |
| Datentyp:               | Float                            |                                                                                                    |
| Zugriff:                | Lesen                            |                                                                                                    |
| SBC600-Softwareversion: | Alle                             |                                                                                                    |

## Exciter Current

| Modbus-Register:        | Linie 1: 30030<br>Linie 2: 30085 | Erregerstrom in [mA] vom Pro-<br>mass. Wenn ungültig, wird der<br>Wert als <b>-9999</b> angezeigt. |
|-------------------------|----------------------------------|----------------------------------------------------------------------------------------------------|
| Registerzählwert:       | 2                                |                                                                                                    |
| Datentyp:               | Float                            |                                                                                                    |
| Zugriff:                | Lesen                            |                                                                                                    |
| SBC600-Softwareversion: | Alle                             |                                                                                                    |

## Total Quantity (Off-Loading / Reverse)

| Modbus-Register:        | Linie 1: 30032<br>Linie 2: 30087 | Gesamtmenge in [t] für den aktuel-<br>len Vorgang. Wert wird mit 3 Dezi-<br>malstellen angezeigt. |
|-------------------------|----------------------------------|---------------------------------------------------------------------------------------------------|
| Registerzählwert:       | 10                               |                                                                                                   |
| Datentyp:               | String (20)                      |                                                                                                   |
| Zugriff:                | Lesen                            |                                                                                                   |
| SBC600-Softwareversion: | Alle                             |                                                                                                   |

| Modbus-Register:        | Linie 1: 30132<br>Linie 2: 30134 | Gesamtmenge in [t] für den aktuel-<br>len Vorgang.                                                                                                    |
|-------------------------|----------------------------------|----------------------------------------------------------------------------------------------------|
| Registerzählwert:       | 2                                | Dieser Wert ist nur von                                                                                                    |
| Datentyp:               | Float                            | Anzahl der angezeigten Dezi-<br>malstellen hängt vom Sum-<br>menzählerwert ab. Für<br>maximale Genauigkeit den<br>Stringwert (Register<br>30032/30087) verwenden. |
| Zugriff:                | Lesen                            |                                                                                                    |
| SBC600-Softwareversion: | V1.05.00 und neuer               |                                                                                                    |

## Total Quantity (Off-Loading / Reverse) [FLOAT]

## Total Volume (Off-Loading / Reverse)

| Modbus-Register:        | Linie 1: 30042<br>Linie 2: 30097 | Gesamtvolumen in [m3] für den<br>aktuellen Vorgang. Wert wird mit 3<br>Dezimalstellen angezeigt. |
|-------------------------|----------------------------------|--------------------------------------------------------------------------------------------------|
| Registerzählwert:       | 10                               |                                                                                                  |
| Datentyp:               | String (20)                      |                                                                                                  |
| Zugriff:                | Lesen                            |                                                                                                  |
| SBC600-Softwareversion: | Alle                             |                                                                                                  |

## Total Volume (Off-Loading / Reverse) bei Std. T

| Modbus-Register:        | Linie 1: 30136<br>Linie 2: 30146 | Gesamtvolumen in [m3] bei Stan-<br>dard Temperatur für den aktuellen |
|-------------------------|----------------------------------|----------------------------------------------------------------------|
| Registerzählwert:       | 10                               | Vorgang. Wert wird mit 3 Dezimal-<br>stellen angezeigt.              |
| Datentyp:               | String (20)                      |                                                                      |
| Zugriff:                | Lesen                            |                                                                      |
| SBC600-Softwareversion: | V1.06 und neuer                  |                                                                      |

### Date – Time last Reset

| Modbus-Register:        | Linie 1: 30052<br>Linie 2: 30107 | Datum und Uhrzeit zu dem/der der<br>Bediener einer der Schaltflächen             |
|-------------------------|----------------------------------|----------------------------------------------------------------------------------|
| Registerzählwert:       | 10                               | <b>Deration Complete</b> oder <b>Reset</b><br><b>Total</b> geklickt hat. Format: |
| Datentyp:               | String (20)                      | JJJJ/MMM/TT hh:mm:ss                                                             |
| Zugriff:                | Lesen                            |                                                                                  |
| SBC600-Softwareversion: | Alle                             |                                                                                  |

### Promass Error Status

| Modbus-Register:        | Linie 1: 30062<br>Linie 2: 30117   | Promass Fehlercode. Fehlercodes:<br>siehe Promass Handbuch |
|-------------------------|------------------------------------|------------------------------------------------------------|
| Registerzählwert:       | 1                                  | 1 = Kein Fehler                                            |
| Datentyp:               | Integer<br>(16-Bit mit Vorzeichen) |                                                            |
| Zugriff:                | Lesen                              |                                                            |
| SBC600-Softwareversion: | Alle                               |                                                            |

#### Control Valve Feedback

| Modbus-Register:        | Linie 1: 30063<br>Linie 2: 30118 | Rückspeisung des Gegendruckregel-<br>ventils in [%]. Wenn ungültig, wird |
|-------------------------|----------------------------------|--------------------------------------------------------------------------|
| Registerzählwert:       | 2                                | der Wert als <b>-9999</b> angezeigt.                                     |
| Datentyp:               | Float                            |                                                                          |
| Zugriff:                | Lesen                            |                                                                          |
| SBC600-Softwareversion: | Alle                             |                                                                          |

#### Batch Number

| Modbus-Register:        | Linie 1: 30065<br>Linie 2: 30120          | Aktuelle Chargennummer. |
|-------------------------|-------------------------------------------|-------------------------|
| Registerzählwert:       | 2                                         |                         |
| Datentyp:               | Double Integer<br>(32-Bit mit Vorzeichen) |                         |
| Zugriff:                | Lesen                                     |                         |
| SBC600-Softwareversion: | Alle                                      |                         |

# Operating Mode

| Modbus-Register:        | Linie 1: 30067<br>Linie 2: 30122   | Aktuelle BMC-Betriebsart (Durch-<br>flussrichtung)                                                                               |
|-------------------------|------------------------------------|----------------------------------------------------------------------------------------------------|
| Registerzählwert:       | 1                                  | <ul> <li>1 = REVERSE<br/>Richtung "Terminal &gt; Vessel"</li> <li>2 = OFF-LOADING<br/>Richtung "Vessel &gt; Terminal"</li> </ul> |
| Datentyp:               | Integer<br>(16-Bit mit Vorzeichen) |                                                                                                    |
| Zugriff:                | Lesen                              |                                                                                                    |
| SBC600-Softwareversion: | Alle                               |                                                                                                    |

### Batch Mode

| Modbus-Register:        | Linie 1: 30068<br>Linie 2: 30123   | Aktueller Chargenmodus (Masse-<br>einheit).    |
|-------------------------|------------------------------------|------------------------------------------------|
| Registerzählwert:       | 1                                  | • $1 = MASS (VACUUM)$<br>• $2 = MASS (IN AIR)$ |
| Datentyp:               | Integer<br>(16-Bit mit Vorzeichen) |                                                |
| Zugriff:                | Lesen                              |                                                |
| SBC600-Softwareversion: | V1.00.00 - V1.05.xx                |                                                |

### Batch Mode

| Modbus-Register:        | Linie 1: 30068<br>Linie 2: 30123   | Aktueller Chargenmodus.<br>4 Ziffern (Ziffer 4   Ziffer 3   Ziffer                                                                                                    |
|-------------------------|------------------------------------|----------------------------------------------------------------------------------------------------|
| Registerzählwert:       | 1                                  | Z   ZITTER 1)                                                                                                    |
| Datentyp:               | Integer<br>(16-Bit mit Vorzeichen) | <ul> <li>1 = MASS (VACUUM)</li> <li>2 = MASS (IN AIR)</li> </ul>                                                                                                    |
| Zugriff:                | Lesen                              | Ziffer 2: Std. Temp.                                                                                                    |
| SBC600-Softwareversion: | V1.06.00 und neuer                 | <ul> <li>U = V15</li> <li>Ziffer 3: Std. Dichte</li> <li>0 = Fwavg.</li> <li>1 = Fixed Lab</li> <li>2 = Default (Lab)</li> </ul>                                                      |
|                         |                                    | <ul> <li>Ziffer 4: Fluidgruppe</li> <li>1 = Crude</li> <li>2 = Gasoline</li> <li>3 = Trans. area</li> <li>4 = Jet group</li> <li>5 = Fuel oil</li> <li>6 8 = Free fill 1 3</li> </ul> |

# Operating Status

| Modbus-Register:        | Linie 1: 30226<br>Linie 2: 30227   | Aktueller Betriebsstatus. Der<br>Betriebsstatus wird durch die bei-                           |
|-------------------------|------------------------------------|-----------------------------------------------------------------------------------------------|
| Registerzählwert:       | 1                                  | plete oder Reset Total in der                                                                 |
| Datentyp:               | Integer<br>(16-Bit mit Vorzeichen) | <ul><li>Ansicht Batch Control festgelegt.</li><li>0 = NO OPERATION (Schaltflä-</li></ul>      |
| Zugriff:                | Lesen                              | che <b>Operation Complete</b> zuletzt geklickt)                                               |
| SBC600-Softwareversion: | V1.00.00 - V1.04.02                | <ul> <li>1 = OPERATION RUNNING<br/>(Schaltfläche Reset Total zuletzt<br/>geklickt)</li> </ul> |

# Operating Status

| Modbus-Register:        | Linie 1: 30226<br>Linie 2: 30225   | Aktueller Betriebsstatus. Der<br>Betriebsstatus wird durch die bei-                           |
|-------------------------|------------------------------------|-----------------------------------------------------------------------------------------------|
| Registerzählwert:       | 1                                  | den Schaltflachen <b>Operation Com</b> -<br><b>plete</b> oder <b>Reset Total</b> in der       |
| Datentyp:               | Integer<br>(16-Bit mit Vorzeichen) | <ul><li>Ansicht Batch Control festgelegt.</li><li>0 = NO OPERATION (Schaltflä-</li></ul>      |
| Zugriff:                | Lesen                              | che <b>Operation Complete</b> zuletzt geklickt)                                               |
| SBC600-Softwareversion: | V1.05.00 und neuer                 | <ul> <li>1 = OPERATION RUNNING<br/>(Schaltfläche Reset Total zuletzt<br/>geklickt)</li> </ul> |

# Standard Density bei Std. T

| Modbus-Register:        | Linie 1: 30227<br>Linie 2: 30231 | Standard-Dichte für laufenden Vor-<br>gang. |
|-------------------------|----------------------------------|---------------------------------------------|
| Registerzählwert:       | 2                                |                                             |
| Datentyp:               | Float                            |                                             |
| Zugriff:                | Lesen                            |                                             |
| SBC600-Softwareversion: | V1.04.00 und neuer               |                                             |

#### **Observed** Density

| Modbus-Register:        | Linie 1: 30229<br>Linie 2: 30233 | Gemessene Dichte für laufenden<br>Vorgang. |
|-------------------------|----------------------------------|--------------------------------------------|
| Registerzählwert:       | 2                                |                                            |
| Datentyp:               | Float                            |                                            |
| Zugriff:                | Lesen                            |                                            |
| SBC600-Softwareversion: | V1.04.00 und neuer               |                                            |

## Fwavg. Standard Density bei Std. T

| Modbus-Register:        | Linie 1: 30124<br>Linie 2: 30128 | Durchschnittliche durchflussge-<br>wichtete Standard-Dichte für lau- |
|-------------------------|----------------------------------|----------------------------------------------------------------------|
| Registerzählwert:       | 2                                | fenden Vorgang.                                                      |
| Datentyp:               | Float                            |                                                                      |
| Zugriff:                | Lesen                            |                                                                      |
| SBC600-Softwareversion: | V1.05.00 und neuer               |                                                                      |

#### Fwavg. Observed Density

| Modbus-Register:        | Linie 1: 30126<br>Linie 2: 30130 | Durchschnittliche durchflussge-<br>wichtete gemessene Dichte für lau- |
|-------------------------|----------------------------------|-----------------------------------------------------------------------|
| Registerzählwert:       | 2                                | fenden Vorgang.                                                       |
| Datentyp:               | Float                            |                                                                       |
| Zugriff:                | Lesen                            |                                                                       |
| SBC600-Softwareversion: | V1.05.00 und neuer               |                                                                       |

### Fixed Lab Standard Density

|                         | -                                |                                                    |
|-------------------------|----------------------------------|----------------------------------------------------|
| Modbus-Register:        | Linie 1: 30156<br>Linie 2: 30158 | Feste Labor Standard Dichte für laufenden Vorgang. |
| Registerzählwert:       | 2                                |                                                    |
| Datentyp:               | Float                            |                                                    |
| Zugriff:                | Lesen                            |                                                    |
| SBC600-Softwareversion: | V1.06.00 und neuer               |                                                    |

## Non-resettable Mass Totalizer Off-Loading

| Modbus-Register:        | Linie 1: 30160<br>Linie 2: 30170 | Nicht rücksetzbaren Mengenzähler<br>(Totalizer Off-Loading) in [t] resp.                                    |
|-------------------------|----------------------------------|----------------------------------------------------------------------------------------------------|
| Registerzählwert:       | 10                               | [t(air)], abhängig von den einge-<br>stellten System-Settings. Wert wird<br>mit 3 Dezimalstellen angezeigt. |
| Datentyp:               | String (20)                      |                                                                                                    |
| Zugriff:                | Lesen                            |                                                                                                    |
| SBC600-Softwareversion: | V5.01.00 und neuer               |                                                                                                    |

## Non-resettable Mass Totalizer Reverse

| Modbus-Register:  | Linie 1: 30180<br>Linie 2: 30190 | Nicht rücksetzbaren Mengenzähler<br>(Totalizer Reverse) in [t] resp.                                        |
|-------------------|----------------------------------|----------------------------------------------------------------------------------------------------|
| Registerzählwert: | 10                               | [t(air)], abhängig von den einge-<br>stellten System-Settings. Wert wird<br>mit 3 Dezimalstellen angezeigt. |

| Datentyp:               | String (20)        |
|-------------------------|--------------------|
| Zugriff:                | Lesen              |
| SBC600-Softwareversion: | V5.01.00 und neuer |

# Trigger Time Synchronization

| Modbus-Register:        | 40005                   | Trigger, um die Uhrzeit des Bedien-<br>terminals (HMI) auf die Zielzeit zu<br>setzen. Zielzeit: Siehe Register                                                      |
|-------------------------|-------------------------|----------------------------------------------------------------------------------------------------|
| Registerzählwert:       | 1                       |                                                                                                    |
| Datentyp:               | Integer (16-bit signed) | 40006.<br>Bit 0: Die aufsteigende Flanke setzt                                                                                                    |
| Zugriff:                | Schreiben               | die Uhrzeit des Bedienterminals auf<br>die Zielzeit<br>Die Rückmeldung über eine erfolg-<br>reiche Synchronisierung der Uhrzeit<br>erfolgt über das Register 30237. |
| SBC600-Softwareversion: | V5.02.00 und neuer      |                                                                                                    |
|                         |                         | Die Uhrzeit und das Datum<br>der SPS wird einmal pro<br>Stunde auf die Uhrzeit und<br>auf das Datum des Bedienter-<br>minals synchronisiert.                        |

# Target Time for Time Synchronization

| Modbus-Register:        | 40006                   | Zielzeit eingeben, auf die das<br>Bedienterminal (HMI) durch eine<br>aufsteigende Flanke des Bit 0 des<br>Register 40005 gesetzt wird.                                                                                                    |
|-------------------------|-------------------------|----------------------------------------------------------------------------------------------------|
| Registerzählwert:       | 1                       |                                                                                                    |
| Datentyp:               | Integer (16-bit signed) |                                                                                                    |
| Zugriff:                | Schreiben               | Zeit als Integer in folgendem For-<br>mat eingeben:                                                                                                    |
| SBC600-Softwareversion: | V5.02.00 und neuer      | <ul> <li>Minuten (mm) als Deizmalwert<br/>von 0 bis 59 (xxhhmm)</li> <li>Stunden (hh) als Dezimalwert<br/>von 1 bis 22 (xxhhxx)</li> </ul>                                                                                                    |
|                         |                         | Beispiele:<br>• 215 (dezimal) =<br>02:15<br>• 1612 (dezimal) =<br>16:12                                                                                                    |
|                         |                         | <ul> <li>Die Synchronisierung wird nicht durchgeführt, wenn die Zielzeit in einem falschen Format eingegeben wurde.</li> <li>Die Synchronisierung wird nicht durchgeführt, wenn die Abweichung größer als ± 5 Minuten ist. Die Uhrzeit und das Datum müssen Sie über das HMI korrigieren.</li> <li>Die Sommerzeit darf in der SPS und am HMI nicht aktiviert werden.</li> </ul> |

### Feedback Time Synchronization

| Modbus-Register:        | 30237                   | Rückmeldung, wenn die Synchroni-                                |
|-------------------------|-------------------------|-----------------------------------------------------------------|
| Registerzählwert:       | 1                       | sierung der Uhrzeit erfolgreich<br>war.Siehe Register 40005 und |
| Datentyp:               | Integer (16-bit signed) | 40006.<br>Bit 0: Die Synchonisation der Uhr-                    |
| Zugriff:                | Lesen                   | zeit war erfolgreich, wenn das Sig-                             |
| SBC600-Softwareversion: | V5.02.00 und neuer      | nal für 5 Sekunden auf "1" gesetzt<br>wurde.                    |

#### Enable Remote Batch Operation Control

| Modbus-Register:        | Linie 1: 30238<br>Linie 2: 30239 | Parameter, um die Funktion<br>"Remote Batch Operation Control"                                                                                                    |
|-------------------------|----------------------------------|----------------------------------------------------------------------------------------------------|
| Registerzählwert:       | 1                                | zu aktivieren.<br>Bit 0: <b>Operation Complete</b> oder                                                                                                    |
| Datentyp:               | Integer (16-bit signed)          | <b>Reset Total &amp; Setup Next Batch</b>                                                                                                    |
| Zugriff:                | Lesen                            | 40009.                                                                                                    |
| SBC600-Softwareversion: | V5.02.00 und neuer               | Nur wenn das zugehörige Bit auf "1"<br>gesetzt ist, sind die Funktionen<br><b>Operation Complete</b> oder <b>Reset</b><br><b>Total &amp; Setup Next Batch</b> über<br>Modbus verfügbar. |

#### Remote Batch Operation Control

| Modbus-Register:        | Linie 1: 40007<br>Linie 2: 40009 | Parameter, um die Funktion <b>Batch</b><br><b>Operation</b> remote zu steuern.                                                                                          |
|-------------------------|----------------------------------|----------------------------------------------------------------------------------------------------|
| Registerzählwert:       | 1                                | Bit 0 (aufsteigende Flanke): Ope- ration Complete                                                                                                    |
| Datentyp:               | Integer (16-bit signed)          | <ul> <li>Bit 1 (aufsteigende Flanke):</li> </ul>                                                                                                    |
| Zugriff:                | Schreiben                        | <ul> <li>Reset Total &amp; Setup Next Batch</li> <li>Bit 8: Drucken des Entlade-Men-</li> </ul>                                                                         |
| SBC600-Softwareversion: | V5.02.00 und neuer               | <ul> <li>genscheins für Operation Complete aktiviert.</li> <li>Bit 9: Drucken des In-Transit-Mengenscheins für Reset Total &amp; Setup Next Batch aktiviert.</li> </ul> |

#### Product Selection

|                         |                         | 1                                   |
|-------------------------|-------------------------|-------------------------------------|
| Modbus-Register:        | Linie 1: 40008          | Produktnummer für die Funktion      |
| inousus negisteri       |                         |                                     |
|                         | Linie 2: 40010          | Reset Total & Setup Next Batch      |
|                         |                         | wählen                              |
| Registerzählwert:       | 1                       |                                     |
| ricgisterzannwert.      | 1                       | Damit das entsprechende Produkt     |
| D. I. I                 |                         | aowählt wird müssen Sie 1 his 8     |
| Datentyp:               | Integer (16-bit signed) | gewanne wird, massen sie I bis o    |
|                         |                         | eingeben und das entsprechende      |
| Zugriff:                | Schreiben               | Produkt am Bedienerterminal des     |
|                         |                         |                                     |
| SDCCOO Softwareneigne   | V5.02.00 und neuer      | SBC600 für die Linie freischalten.  |
| SBC000-Softwareversion: |                         | In allen anderen Fällen wird das    |
|                         |                         | III anchi anacieni i anchi wita das |
|                         |                         | werksseitig eingestellte Produkt    |
|                         |                         | gowöhlt                             |
|                         |                         | gewannt.                            |
|                         |                         |                                     |

# 15.4 Hinweis zu der verwendeten Fremdanbieter-Software

# 15.4.1 Rockwell Factory Talk View - Site Edition und RSLinx

Copyright (c) 2012 Rockwell Automation, Inc. All Rights Reserved.

#### Limited warranty

The Software is warranted for ninety days after ist initial delivery to you that. It will substantially conform with ist Documentation supplied by Rockwell Automation at the time of initial delivery of the Software. Defective media will be replaced without charge if returned during the warranty period. This warranty shall be void if you attempt to modify the Software in any way. Rockwell Automation makes no representation or warranty, express or implied, that the operation of the Software will be uninterrupted or error free, or that the functions contained in the Software will meet or satisfy your intended use or requirements. Complete responsibility for decisions made or actions taken based on information obtained using the Software is given over to the user.

To the maximum extent permitted by law the foregoing limited warranty is in lieu of all other warranties, express or implied, and Rockwell Automation disclaims any and all implied warranties or conditions, including (without limitation) any warranty of title, noninfringement of third party rights, merchantability or fitness for a particular purpose or any warranty under UCITA. Some jurisdictions do not allow the exclusion of implied warranties, so the above exclusion may not apply to you. This warranty gives you specific legal rights, and you may also have other rights which vary from jurisdiction to jurisdiction.

#### Limitation of liability

To the maximum extent permitted by applicable law, in no event shall Rockwell Automation or its third party licensors be liable for any special, incidental, indirect, punitive, or consequential damages whatsoever (including, but not limited to, damages for loss of profits or confidential or other information, for business interruption, for lost savings, for loss of privacy, and for any other pecuniary or other loss whatsoever) arising out of or in any way related to the use of or inability to use the software, even if Rockwell Automation or its reseller have been advised of the possibility of such damages.

Some jurisdictions do not allow the limitation or exclusion of liability for incidental or consequential damages, so the above limitation may not apply to you. Rockwell Automation's maximum cumulative liability relative to all claims and liabilities, including that with respect to direct damages and obligations under any indemnity, whether or not insured, will not exceed the cost of the software giving rise to the claim or liability. All of these disclaimers and limitations of remedies and/or liability will apply regardless of any other contrary provision of this EULA or any other agreement between you and Rockwell Automation and regardless of the form of action, whether in contract, tort or otherwise, and further will extend to the benefit of Rockwell Automation's vendors, appointed distributors and other authorized resellers as third-party beneficiaries.

You may obtain a copy of the License at: http://www.rockwellautomation.com/

## 15.4.2 Microsoft(R) Windows(R) Embedded Standard 7

Copyright (c) 2010 Microsoft Corporation. All Rights Reserved.

#### Liability limitations

You can recover from Microsoft and its affiliates only direct damages up to two hundred fifty U.S. Dollars (U.S. \$250.00). You cannot recover any other damages, including consequential, lost profits, special, indirect or incidental damages.

This limitation applies to:

- anything related to the software, services, content (including code) on third party internet sites, or third party programs, and
- claims for breach of contract, breach of warranty, guarantee or condition, strict liability, negligence, or other tort to the extent permitted by applicable law.

It also applies even if Microsoft should have been aware of the possibility of the damages. The above limitation may not apply to you because your country may not allow the exclusion or limitation of incidental, consequential or other damages.

You may obtain a copy of the License at: http://www.microsoftstore.com/store/msusa/ en\_US/DisplayHelpEULAPage

## 15.4.3 MICROSOFT SQL SERVER 2008 R2 EXPRESS

Copyright (c) 2010 Microsoft Corporation. All Rights Reserved.

#### Disclaimer of warranty

The software is licensed as-is. you bear the risk of using it. Microsoft gives no express warranties, guarantees or conditions. You may have additional consumer rights under your local laws which this agreement cannot change. To the extent permitted under your local laws, Microsoft excludes the implied warranties of merchantability, fitness for a particular purpose and non-infringement.

#### Limitation on and exclusion of remedies and damages

You can recover from Microsoft and its suppliers only direct damages up to U.S. \$5.00. You cannot recover any other damages, including consequential, lost profits, special, indirect or incidental damages.

You may obtain a copy of the License at: http://www.microsoftstore.com/store/msusa/ en\_US/DisplayHelpEULAPage

## 15.4.4 Comfort on-screen keyboard

Copyright (c) 2006-2015 Comfort Software Group. All rights reserved.

#### Limited warranty

If you follow the instructions, the software will perform substantially as described in the COMFORTSOFTWARE materials that you receive in or with the software.

Term of warranty; warranty recipient; length of any implied warranties. The limited warranty covers the software for one year after acquired by the first user. If you receive supplements, updates, or replacement software during that year, they will be covered for the remainder of the warranty or 30 days, whichever is longer. If the first user transfers the software, the remainder of the warranty will apply to the recipient. To the extent permitted by law, any implied warranties, guarantees or conditions last only during the term of the limited warranty. Some states do not allow limitations on how long an implied warranty lasts, so these limitations may not apply to you. They also might not apply to you because some countries may not allow limitations on how long an implied warranty, guarantee or condition lasts.

#### Exclusions from warranty

This warranty does not cover problems caused by your acts (or failures to act), the acts of others, or events beyond COMFORTSOFTWARE's reasonable control.

#### Remedy for breach of warranty

COMFORTSOFTWARE will repair or replace the software at no charge. If COMFORTSOFT-WARE cannot repair or replace it, COMFORTSOFTWARE will refund the amount shown on your receipt for the software. It will also repair or replace supplements, updates and replacement software at no charge. If COMFORTSOFTWARE cannot repair or replace them, it will refund the amount you paid for them, if any. You must uninstall the software and return any media and other associated materials to COMFORTSOFTWARE with proof of purchase to obtain a refund. These are your only remedies for breach of the limited warranty.

#### Consumer rights not affected

You may have additional consumer rights under your local laws, which this agreement cannot change.

#### Warranty procedures

You need proof of purchase for warranty service. For warranty service or information about how to obtain a refund for software, contact COMFORTSOFTWARE at http://www.comfort-software.com/.

#### No other warranties

The limited warranty is the only direct warranty from COMFORTSOFTWARE. COMFORT-SOFTWARE gives no other express warranties, guarantees or conditions. Where allowed by your local laws, COMFORTSOFTWARE excludes implied warranties of merchantability, fitness for a particular purpose and non-infringement. If your local laws give you any implied warranties, guarantees or conditions, despite this exclusion, your remedies are described in the Remedy for Breach of Warranty clause above, to the extent permitted by your local laws.

#### Limitation on and exclusion of damages for breach of warranty

The Limitation on and Exclusion of Damages clause above applies to breaches of this limited warranty. This warranty gives you specific legal rights, and you may also have other rights which vary from state to state. You may also have other rights which vary from country to country.

You may obtain a copy of the License at: http://www.comfort-software.com/

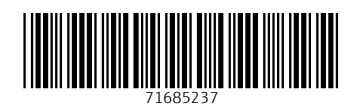

www.addresses.endress.com

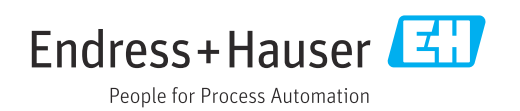